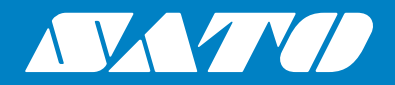

## Kullanım Kılavuzu

Yazıcı modeli:

# CL4NX CL6NX

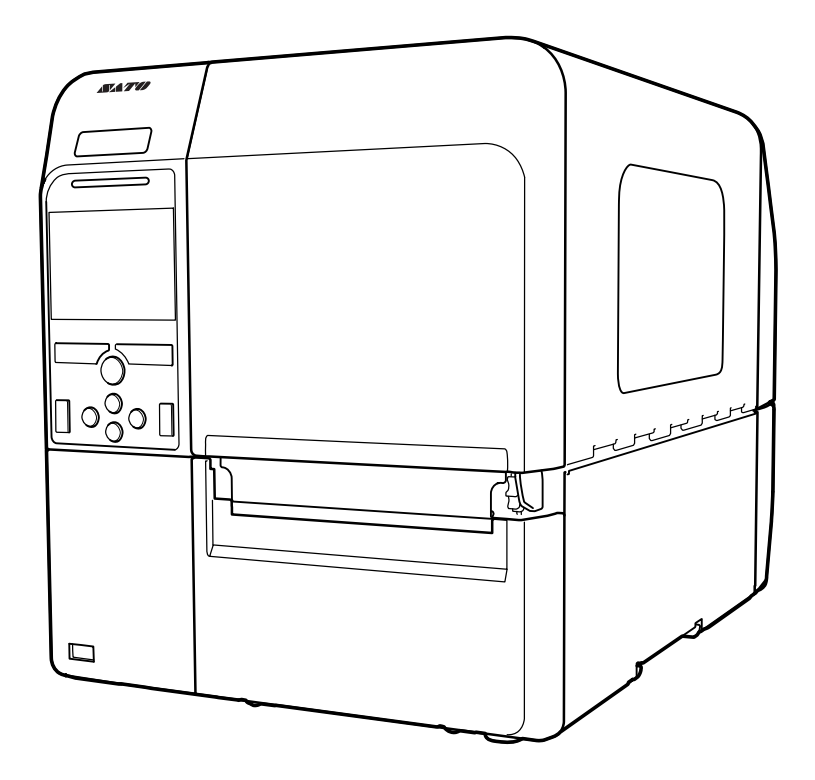

#### Telif Hakları

Bu belgenin içeriğinin kısmen ya da tamamen izinsiz çoğaltılması kesinlikle yasaktır.

#### Sorumlulukların Sınırı

SATO Corporation ve Japonya, ABD ve diğer ülkelerdeki iştirakleri, ticari elverişlilik ve belirli bir amaca uygunluk dahil ancak bunlarla sınırlı olmayacak şekilde bu materyale ilişkin herhangi bir beyanda bulunmamaktadır ve herhangi bir garanti vermemektedir. SATO Corporation, burada yer alan hatalardan, bu materyalin eksikliğinden veya bu materyalin sağlanması, dağıtımı, performansı ve kullanımı ile bağlantılı olarak, doğrudan, dolaylı, arızi veya sonucunda oluşan zararlardan hiçbir şekilde sorumlu tutulamaz.

Bu belgede yer alan özellik ve içerikler önceden haber verilmeksizin değiştirilebilir.

USB belleği, yazıcıya bağlamadan önce mutlaka virüs denetiminden geçirin. SATO Corporation, USB bellek üzerinden yayılan virüslerin neden olduğu herhangi bir yazıcı arızasından sorumlu tutulamaz.

#### Ticari Markalar

SATO; SATO Holdings Corporation ve Japonya, ABD ve diğer ülkelerdeki bağlı iştiraklerinin tescilli ticari markasıdır.

QR Code; DENSO WAVE INCORPORATED firmasının tescilli ticari markasıdır.

Wi-Fi<sup>®</sup>; Wi-Fi Alliance'ın tescilli ticari markasıdır.

Wi-Fi Direct™, Wi-Fi Protected Setup™, WPA™ ve WPA2™; Wi-Fi Alliance'ın tescilli ticari markalarıdır.

Cisco, Cisco logosu ve Cisco Systems; Cisco Systems, Inc. ve/veya iştiraklerinin Amerika Birleşik Devletleri'nde ve diğer bazı ülkelerdeki ticari markaları veya tescilli ticari markalarıdır.

Bluetooth, ABD'deki Bluetooth SIG, Inc. firmasının ticari markasıdır.

ENERGY STAR® ve ENERGY STAR işareti tescilli ABD işaretleridir.

ICODE, I-CODE ve SLI; NXP B.V. firmasının tescilli ticari markalarıdır.

MIFARE<sup>®</sup>; NXP B.V. Firmasının tescilli ticari markasıdır.

Tag-it™; Texas Instruments firmasının tescilli ticari markasıdır.

my-d™; Infineon Technologies AG firmasının tescilli ticari markasıdır.

FeliCa; Sony Corporation firmasının tescilli ticari markasıdır.

FeliCa; Sony Corporation tarafından geliştirilen temassız akıllı kart teknolojisidir.

Android; Google Inc. firmasının tescilli ticari markasıdır.

Tüm diğer ticari markalar kendi sahiplerinin mülkiyetindedir.

Sürüm: GBS-CL4NX\_CL6NX-r08-01-08-16OM

© 2016 SATO Corporation. Tüm hakları saklıdır.

## İçindekiler

| İçindekiler                                                                                                    | . 1                               |
|----------------------------------------------------------------------------------------------------|-----------------------------------|
| Başlamadan Önce                                                                                                    | . 7                               |
| Ürün Özellikleri                                                                                                    | 7                                 |
| Güvenlik Önlemleri                                                                                                    | 8                                 |
| Kurulum ve Kullanım İçin Önlemler                                                                                                    | 11                                |
| Düzenlemelere Uygunluk                                                                                                    | 12                                |
| 1 Parça Tanımlama                                                                                                    | 15                                |
| <b>1.1 Yazıcı Parçalarının Tanımları</b><br>1.1.1 Önden Görünüş<br>1.1.2 Arkadan Görünüş<br>1.1.3 İç Görünüş                                                                                                    | <b>15</b><br>15<br>16<br>17       |
| <b>1.2 Kullanıcı Panelindeki Parçalar</b><br>1.2.1 Kullanıcı Paneli<br>1.2.2 LED Gösterge                                                                                                    | <b>18</b><br>18<br>19             |
| 2 Yazıcı Kurulumu                                                                                                    | 21                                |
| 2.1 Kurulum Önlemleri                                                                                                    | 21                                |
| <ul> <li>2.2 Kurulum Alanı</li> <li>2.2.1 Önden Görünüş (CL4NX)</li> <li>2.2.2 Önden Görünüş (CL6NX)</li> <li>2.2.3 Yandan Görünüş (CL4NX/CL6NX)</li> <li>2.2.4 Alttan Görünüş (CL4NX)</li> <li>2.2.5 Alttan Görünüş (CL6NX)</li> </ul> | <b>22</b><br>22<br>23<br>24<br>24 |
| 2.3 Pakete Dahil Aksesuarların Kontrol Edilmesi                                                                                                    | 25                                |
| <b>2.4 Arabirim Kablosunun Bağlanması</b><br>2.4.1 Mevcut Arabirimler.<br>2.4.2 Arabirim Ayarları<br>2.4.3 NFC Arabirimi Bağlantısı                                                                                                    | <b>26</b><br>26<br>27<br>27       |
|                                                                                                    | ~ '                               |
| 2.5 Elektrik Kablosunun Bağlanması                                                                                                    | 28                                |

|   | 2.7 Yazıcının Başlatılması (Kurulum Sihirbazı)                                       | 31   |
|---|--------------------------------------------------------------------------------------|------|
|   | 2.7.1 Başlangıç Ekranı                                                               | 31   |
|   | 2.7.2 Dil Seçimi                                                                     | 31   |
|   | 2.7.3 Opsiyonel RTC ile Bölge Ayarı                                                  | 32   |
|   | 2.7.4 Opsiyonel RTC ile Şehir Ayarı                                                  | 32   |
|   | 2.7.5 Opsiyonel RTC ile Tarih Ayarı                                                  | 32   |
|   | 2.7.6 Opsiyonel RTC ile Saat Ayarı                                                   | 33   |
|   | 2.7.7 Baskı Yöntemi Ayarı                                                            | . 33 |
|   | 2.7.8 Şerit Ayarı                                                                    | 34   |
|   | 2.7.9 Kagit Sensor Tipinin Ayarlanmasi                                               | . 34 |
|   | 2.7.10 Kagit Ayari                                                                   | 35   |
|   | 2.7.11 Unay Ekrani                                                                   | 36   |
|   | 2.7.12 Kurulum Sinirdazi Iptali                                                      | 30   |
| 3 | Şerit ve Kağıdın Yüklenmesi                                                          | 37   |
|   | 3.1 Şeridin Mürekkep Tarafının Kontrolü                                              | 37   |
|   | 3.2 Şeridin Yüklenmesi                                                               | 38   |
|   | 3.3 Şeridin Çıkartılması                                                             | 41   |
|   | 3 4 Kullanılabilen Kağıtlar                                                          | 42   |
|   | 3.4.1 Kağıt Sensör Konumunun Ayarlanması                                             | 42   |
|   | 3.5 Kağıdın Yüklenmesi                                                               | 43   |
|   | 3.5.1 Rulo Kağıdın Yüklenmesi                                                        | 43   |
|   | 3.5.2 Sürekli Form Kağıdın Yüklenmesi                                                | 45   |
|   | 3.5.3 Opsiyonel Kesici Olduğunda Kağıdın Yüklenmesi                                  | 46   |
|   | 3.5.4 Opsiyonel Sıyırıcı ve Etiket Tabanı Tahliye Çıkışı Olduğunda Kağıdın Yüklenmes | i 46 |
|   | 3.5.5 Opsiyonel Sıyırıcı ve Etiket Tabanı Geri Sarıcı Ölduğunda Kağıdın Yüklenmesi   | 47   |
|   | 3.5.6 Etiket Tabanının Sarıcıdan Çıkarılması                                         | 49   |
| 4 | Çalıştırma ve Yapılandırma                                                           | 51   |
|   | 1 1 Ekran vo Calistirma                                                              | 51   |
|   | 4.1.1 Cevrimici Modu/Cevrimdusi Modu                                                 | 51   |
|   | 4.1.1 Çevrimiçi Modu/Çevrimdişi Modu                                                 | 52   |
|   | 4 1 3 Hata Simoesi                                                                   | 55   |
|   | 4 1 4 Rehberlik Videosu                                                              | 58   |
|   | 4.1.5 Yazdırma Sırasında Yazdırma Avarı                                              | 61   |
|   | 4.1.6 Yazdırma İşinin İptal Edilmesi                                                 | 62   |
|   | 4 2 Avarlar Modu                                                                     | 63   |
|   | 4.2.1 Avarlar Moduna Gecis                                                           | 63   |
|   | 4.2.2 Avarlar Moduna Giris/ Avarlar Modundan Cıkıs                                   | 64   |
|   | 4.2.3 Öğe Secimi                                                                     | 65   |
|   | 4.2.4 Ayar Değer Girişi ve Seçimi                                                    | 66   |
|   | 4.3 Ayarlar Menüsü Ağaç Yapısı                                                       | 69   |

## Başlamadan Önce

SATO CL4NX/CL6NX yazıcıyı satın aldığınız için teşekkür ederiz (bundan sonra "yazıcı" olarak anılacaktır). Bu kılavuzda yazıcıyı çalıştırmak için gerekli temel bilgiler sunulmaktadır. Çalıştırmadan önce her fonksiyonu anlamak için kullanım kılavuzunu dikkatle okuyun.

## Ürün Özellikleri

Kasası sağlam metalden üretilmiş SATO CL4NX/CL6NX yazıcı, çok yönlü fonksiyonlar ile donatılmış, yüksek performanslı bir etiketleme sistemidir. Yazıcının ana özellikleri:

- · Basit ve şık tasarım
- · Yüksek kaliteli baskı
- Daha kolay kullanıma yönelik tasarım
- Yüksek okunabilirlik sunan TFT renkli 3,5 inç LCD ve LED
- Bütünleşik Rehberlik Videoları
- · Fazladan alet kullanmadan değiştirilebilir baskı kafası ve merdane
- 600 m şerit desteği
- Otuz bir dilde görüntülenebilen ve kırk yedi dilde yazdırılabilen ölçeklenebilir yazı tipi desteği
- · Desteklenen çok çeşitli haberleşme arabirimleri
- · IPv6, SNMP ve NTP vb. protokol desteği
- · Wi-Fi alliance sertifikası

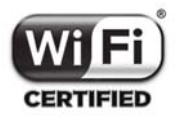

· Cisco CCX V4.0 ile uyumlu

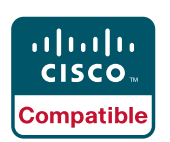

SATO CL4NX/CL6NX yazıcılar Cisco CCX, sürüm 4.0 ile uyumluluk testlerinden başarıyla geçti. Cisco Uyumluluk logosu, SATO ürününün Cisco'nun belirlediği test kriterlerine uygun şekilde, SATO tarafından ve Cisco ile birlikte üçüncü taraf bir test evi tarafından gerçekleştirilen birlikte çalışabilirlik testlerini başarıyla tamamladığını gösterir. SATO kendi ürününün destek ve garantisiden sorumludur. Cisco; SATO ürününe ilişkin veya listelenen Cisco ürünlerinin birlikte çalışması açısından açık veya zımni hiçbir garanti vermemektedir ve ticari elverişlilik, herhangi bir kullanıma uygunluk ya da ihlallere karşı herhangi bir zımni garanti vermeyi reddeder.

· Uluslararası ENERGY STAR® programı ile uyumludur

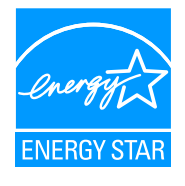

Burada bahsedilen ürünler ENERGY STAR gerekliliklerine uygundur. SATO Corporation, bir ENERGY STAR Ortağı olarak, bu ürünün enerji verimliliği açısından ENERGY STAR kurallarına uygun olduğunu belirlemiştir.

## Güvenlik Önlemleri

Bu bölümde yazıcının nasıl güvenli bir şekilde çalıştırılacağı anlatılmaktadır. Yazıcıyı kurmadan ve kullanmadan önce tüm talimatları dikkatle okuyup anladığınızdan emin olun.

#### **Grafiksel Simgeler**

Bu kullanım kılavuzunda ve yazıcı etiketlerinde çeşitli grafiksel simgeler kullanılmaktadır. Bu simgeler yazıcının güvenli, doğru çalıştırılma şeklini ve diğer insanlarda oluşabilecek yaralanmaların ve maddi hasarların önüne nasıl geçileceğini gösterir. Simge açıklamaları aşağıda verilmiştir.

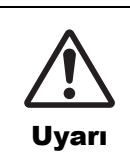

Uyarı simgesi, talimat veya prosedür takip edilmediğinde ölüme ya da ciddi yaralanmalara neden olabilecek durumlara işaret eder.

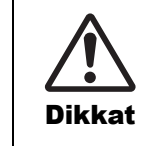

Dikkat simgesi, talimat veya prosedür takip edilmediğinde yaralanmalara veya maddi hasara neden olabilecek durumlara işaret eder.

#### Grafiksel Simge Örnekleri

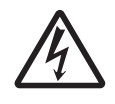

 $\triangle$  grafiksel simgesi "Dikkat etmek gerekli" anlamına gelir. Grafik belirli bir uyarı simgesi (örneğin, soldaki simgede elektrik çarpması gösterilmektedir) içerir.

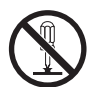

⊘ grafiksel simgesi "Yapılması yasak" anlamına gelir. Grafik belirli bir yasak simgesi (örneğin, soldaki simgede "Parçalara ayırmak yasaktır" gösterilmektedir) içerir.

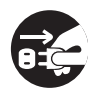

 grafiksel simgesi "Yapılması gerekli" anlamına gelir. Grafik belirli bir görev aksiyon sembolü içerir (örneğin, soldaki simgede "Elektrik fişini prizden çıkar" gösterilmektedir).

| 🕂 Uyarı                                                                                                    |                                                                                                    |  |  |
|----------------------------------------------------------------------------------------------------|----------------------------------------------------------------------------------------------------|--|--|
| <ul> <li>Yazıcıyı dengeli bir yere yerleştirin.</li> <li>Yazıcıyı dengeli bir yere yerleştirin.<br/>Yazıcıyı dengesiz bir masaya, eğimli bir<br/>yüzeye veya güçlü titreşimler olan bir<br/>yere yerleştirmeyin. Yazıcı üst kısmı<br/>üzerinde olmadan düşerse, birini<br/>yaralayabilir.</li> </ul>           | Yazıcının içine herhangi bir nesne koymayın.         Yazıcının açık yerinden içeri metal veya yanıcı nesneler koymayın. Yazıcının içine yabancı nesneler girerse, yazıcıyı derhal kapatıp elektrik fişini prizden çekin. Sonra SATO ürünleri sağlayıcınızla ya da teknik destek |  |  |
| • Yazıcının üzerine sıvı dolu kap koymayın.<br>• Yazıcının üzerine sıvı dolu vazo, bardak<br>ya da diğer herhangi bir kap koymayın.                                                                                                    | durumda çalıştırmak, yangına veya<br>elektrik çarpmasına neden olabilir.                                                                                                    |  |  |
| <ul> <li>Yazıcının içine doğru sıvı dökülürse,<br/>yazıcıyı derhal kapatıp elektrik fişini<br/>prizden çekin. Sonra SATO ürünleri<br/>sağlayıcınızla ya da teknik destek<br/>merkezi ile iletişime geçin. Yazıcıyı bu<br/>durumda çalıştırmak, yangına veya<br/>elektrik çarpmasına neden olabilir.</li> </ul> | <ul> <li>Belirtilen gerilimden farklı bir gerilime</li> <li>bağlamayın.</li> <li>Belirtilen gerilimden farklı bir gerilime</li> <li>bağlamayın (AC 100 V - 240 V). Aksi</li> <li>durum yangın veya elektrik çarpması ile</li> <li>sonuçlanabilir.</li> </ul>                    |  |  |

### \land Uyarı

#### Bağlantıları her zaman topraklayın.

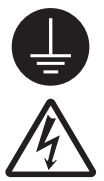

 Yazıcının topraklama kablosunun her zaman toprak hattına bağlı olmasını sağlayın. Topraklama kablosunun, toprak hattına bağlanmaması elektrik çarpmasına neden olabilir.

#### Elektrik kablosunun kullanımı

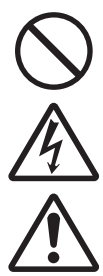

• Elektrik kablosunu koparmayın ya da değiştirmeyin. Elektrik kablosunun üzerine ağır nesneler koymayın, kabloyu ısıtmayın ya da çekmeyin. Aksi durum elektrik kablosuna zarar verebilir ve yangına veya elektrik çarpmasına neden olabilir.

- Elektrik kablosu hasar görürse (tel çekirdek kısmı ortaya çıkar, teller kopar vb.), SATO ürün sağlayıcınızla ya da teknik destek merkezi ile iletişime geçin. Kabloyu bu durumda kullanmak, yangına veya elektrik çarpmasına neden olabilir.
- Elektrik kablosunu değiştirmeyin, aşırı kıvırmayın, bükmeyin veya çekmeyin.
   Kabloyu bu şekilde kullanmak, yangına veya elektrik çarpmasına neden olabilir.

### Yazıcı düştüğünde veya kırıldığında

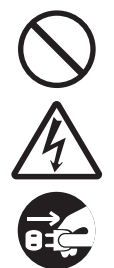

 Yazıcı düştüğünde ya da kırıldığında, yazıcıyı derhal kapatıp elektrik fişini prizden çekin. SATO ürünleri sağlayıcınızla ya da teknik destek merkezi ile iletişime geçin. Yazıcıyı bu durumda kullanmak, yangına veya elektrik çarpmasına neden olabilir.

#### Olağan dışı bir durum gördüğünüzde yazıcıyı kullanmayın.

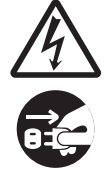

 Yazıcıdan gelen duman ya da sıra dışı koku gibi olağan dışı bir durum görüldüğünde yazıcının kullanımına devam edilmesi, yangına veya elektrik çarpmasına neden olabilir. Yazıcıyı derhal kapatıp elektrik fişini prizden çekin. Sonra tamir için SATO ürünleri sağlayıcınızla ya da teknik destek merkezi ile iletişime geçin. Hiçbir koşulda kendi başınıza tamir etmeye çalışmamalısınız; bu çok tehlikelidir.

#### Yazıcıyı sökmeyin.

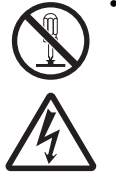

 Yazıcıyı sökmeyin veya üzerinde değişiklik yapmayın. Aksi durum yangın veya elektrik çarpması ile sonuçlanabilir. Dahili teşhis, ayarlama ve onarım işlemleri için SATO ürün sağlayıcınızla veya teknik destek merkezi ile iletişime geçin.

#### Kesici ile ilgili

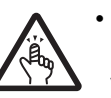

• Kesiciye ellerinizle dokunmayın, kesici içine nesne yerleştirmeyin. Aksi durum yaralanmaya neden olabilir.

#### Kafa temizleme sıvısının kullanılması

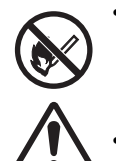

- Kafa temizleme sıvısı yakınında alev veya ısı içeren işlemler gerçekleştirmek yasaktır. Sıvıyı ısıtmayın veya aleve maruz bırakmayın.
- Sıvıyı çocukların ulaşamayacağı yerde tutun. Bir çocuk yanlışlıkla sıvıyı içerse hemen bir doktora başvurun.

#### Lazer ışını

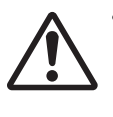

 Barkod denetleyici lazer ışınım penceresinden içeri bakmayın ve lazer ışınını kimseye doğrudan tutmayın. Lazer ışını gözlere gelirse, görsel rahatsızlığa neden olabilir.

### Baskı kafası

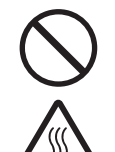

 Baskı kafası baskı sonrasında ısınır. Yanık oluşmasını önlemek için, kağıdın değiştirilmesi sırasında ya da hemen baskıdan sonra temizlik yaparken baskı kafasına dokunmamaya dikkat edin.

- Baskıdan hemen sonra baskı kafasının kenarına dokunulması yaralanmaya neden olabilir. Kağıdın değiştirilmesi sırasında ve baskı kafasını temizlerken dikkatli olun.
- Doğru eğitimi almadan baskı kafasını hiçbir zaman değiştirmeyin.

### Tehlikeli yerlerde kullanmayın.

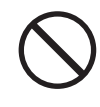

- Yazıcı, patlayıcı ortamlara uygunluk sertifikasına sahip değildir.
- Potansiyel olarak patlayıcı ortamlarda ya da bu tarz atmosfere sahip yerlerde kullanmayın.

### \land Dikkat

#### Yüksek nemli yerlerde kullanmayın.

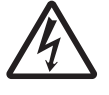

 Yazıcıyı, yüksek nem veya yoğuşma oluşan yerlerde kullanmayın. Yoğuşma oluştuğunda, hemen yazıcıyı kapatın ve kuruyana kadar kullanmayın. Yoğuşma varken yazıcıyı kullanmak elektrik çarpmasına neden olabilir.

#### Yazıcının taşınması

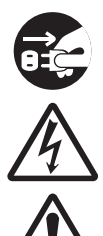

 Yazıcıyı taşırken elektrik kablosunu her zaman prizden çekin ve taşımadan önce tüm harici kabloların çıkarılmış olduğundan emin olun. Kablolar hala bağlıyken yazıcının hareket ettirilmesi kablo ve bağlantı tellerinin zarar görmesine neden olabilir, yangın ve elektrik çarpmasına neden olabilir.

- Yazıcıyı kağıt üzerindeyken taşımayın. Kağıt düşebilir ve yaralanmaya neden olabilir.
- Yazıcıyı bir zemin veya ayaklık üzerine yerleştirirken, parmaklarınızın ya da ellerinizin yazıcı ayaklarının altına sıkışmamasına dikkat edin.
- Yazıcıyı barkod denetleyici ayaklığı takılı durumda taşımayın. Barkod denetleyici ayaklığı düşebilir ve yaralanmaya neden olabilir.

#### Güç kaynağı

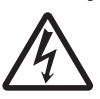

• Elleriniz ıslak ise, güç düğmesine basmayın, elektrik kablosunu takmayın ya da elektrik kablosunu prizden çekmeyin. Aksi durum elektrik çarpması ile sonuçlanabilir.

### Elektrik kablosu

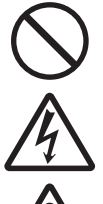

• Elektrik kablosunu sıcak cihazlardan uzak tutun. Elektrik kablosunun sıcak cihazların yakınına yerleştirilmesi, kablonun kaplamasının erimesi ile sonuçlanabilir ve yangına veya elektrik çarpmasına neden olabilir.

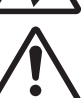

 Elektrik kablosunu prizden çıkarırken, fişinden tuttuğunuzdan emin olun.
 Kablodan çekmek tellerinin kopmasına, ortaya çıkmasına ve yangına veya elektrik çarpmasına neden olabilir.

 Yazıcıyla birlikte gelen elektrik kablosu seti özellikle bu yazıcı için tasarlanmıştır. Başka herhangi bir elektrikli cihazla kullanmayın.

### Barkod denetleyici ayaklık kitinin kullanılması

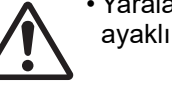

• Yaralanmamak için barkod denetleyici ayaklık kitinin sivri kısmına dikkat edin.

#### Üst kapak

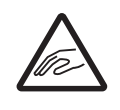

 Üst kapağı açarken ya da kapatırken parmaklarınızın sıkışmamasına dikkat edin. Ayrıca, üst kapağın kaymamasına ve düşmemesine dikkat edin.

#### Kağıdın yüklenmesi

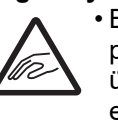

• Bir kağıt rulosu yüklerken

parmaklarınızın kağıt rulosu ile besleme ünitesi arasına sıkışmamasına dikkat edin.

#### Yazıcı uzun süre kullanılmayacağı zaman

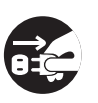

 Yazıcı uzun süre kullanmayacağı zaman, güvenlik için elektrik kablosunu prizden çekin.

#### Bakım ve temizlik sırasında

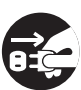

 Yazıcı bakım ve temizlik işlemleri sırasında, güvenlik için elektrik kablosunu prizden çekin.

## Kurulum ve Kullanım İçin Önlemler

Yazıcının çalışması yazıcının bulunduğu ortamdan etkilenebilir. CL4NX/CL6NX yazıcının kurulumu ve kullanımı için aşağıdaki talimatları izleyin.

### Güvenli Bir Yer Seçin

| Yazıcıyı yatay ve düz bir yüzeye yerleştirin.                                                                                                    | Yazıcıyı su veya yağ içeren bir konuma<br>yerleştirmeyin.                                                                                                    |  |  |  |
|----------------------------------------------------------------------------------------------------|----------------------------------------------------------------------------------------------------|--|--|--|
| Yüzey yatay ve düz değilse, bu durum kötü baskı<br>kalitesine neden olabilir. Bu aynı zamanda arızaya<br>da neden olabilir ve yazıcının kullanım ömrünü<br>azaltabilir. | Yazıcıyı su veya yağa maruz kalacağı bir konuma<br>yerleştirmeyin. Yazıcının içine giren su veya yağ<br>yangın, elektrik çarpması veya arızaya neden olabilir. |  |  |  |
|                                                                                                    | Tozdan kaçının.                                                                                                    |  |  |  |
| Yazıcıyı titreşimler olan bir konuma<br>yerleştirmeyin.                                                                                                    | Toz birikimi kötü baskı kalitesine neden olabilir.                                                                                                    |  |  |  |
| Yazıcıya ciddi titreşim veya darbe uygulanması<br>arızaya neden olabilir ve yazıcının ömrünü<br>kısaltabilir.                                                           |                                                                                                    |  |  |  |
|                                                                                                    | Yazıcıyı doğrudan güneş ışığından uzak tutun.                                                                                                    |  |  |  |
| Yazıcıyı yüksek sıcaklık ve nemden uzak tutun.                                                                                                    | Pu vozia dabili antik zanačra ashintir. Vozianju                                                                                                    |  |  |  |
| Sıcaklık veya nemde aşırı veya hızlı değişikliklerin<br>olduğu verlerden kaçının                                                                                        | doğrudan güneş ışığına maruz kalması sensörün<br>daha az duyarlı hale gelmesine ve kağıdın yanlış                                                              |  |  |  |

olduğu yerlerden kaçının.

### Güç Kaynağı

#### Bu yazıcı AC şebeke elektriğine ihtiyaç duyar.

Yazıcıyı AC şebeke elektriğine bağladığınızdan emin olun.

#### Yazıcıya sağlanan elektriği kararlı şebeke olmalıdır.

algılanmasına neden olabilir. Yazdırma işlemi

sırasında üst kapağı kapatın.

Yazıcıyı kullanırken, elektrik prizini yazıcınızda güç dalgalanmaları ve performans sorunlarına neden olabilecek şekilde diğer elektrikli cihazlar ile paylaşmayın.

#### Elektrik kablosunu topraklı bir elektrik prizine takın.

Yazıcının topraklı elektrik prizine bağlı olduğundan emin olun.

## Düzenlemelere Uygunluk

### FCC Uyarısı

Önemli uyarı: uyumluluktan sorumlu tarafça açıkça onaylanmayan değişiklik veya modifikasyonlar cihazı kullanma yetkinizi geçersiz hale getirebilir.

Bu cihaz FCC Kuralları Bölüm 15 ile uyumludur. Çalıştırılması aşağıdaki iki koşula bağlıdır: (1) bu cihaz zararlı girişimlere neden olmamalıdır ve (2) bu cihaz istenmeyen şekilde çalışmasına neden olabilecek girişimler dahil olmak üzere herhangi bir girişimi almaya açık olmalıdır.

Bu cihaz test edilmiş ve FCC Kuralları Bölüm 15 kapsamındaki Sınıf B dijital cihaz sınırlamalarına uygun olduğu tespit edilmiştir. Bu sınırlar, ev ortamı kurulumlarında zararlı girişimlere karşı makul koruma sağlayacak şekilde tasarlanmıştır. Bu ekipman radyo frekansında enerji üretir, kullanır ve yayabilir, talimatlara uygun kurulmadığı ve kullanılmadığı takdirde, radyo iletişimine zararlı girişimlere neden olabilir.

Ancak, belirli bir kurulumda girişim olmayacağının hiçbir garantisi yoktur.

Bu ekipman radyo veya televizyon alıcılarında, zararlı girişimlere neden oluyorsa bu durum cihaz kapatılıp açılarak belirlenebilir ve kullanıcının aşağıdaki önlemlerden birini veya birkaçını alarak girişimi gidermeye çalışması tavsiye edilir:

- Alıcı antenin yönünü veya yerini değiştirin.
- Cihaz ile alıcı arasındaki mesafeyi artırın.
- Cihazı, alıcının bağlı olduğu prizden farklı bir hat üzerindeki bir prize takın.
- Yardım için ürün sağlayıcıya veya deneyimli bir radyo/TV teknisyenine danışın.

Emisyon limitlerine uymak için ekranlı kablo kullanılmalıdır.

### **Opsiyonel Kablosuz LAN için FCC Bildirimi**

Bu cihaz, kontrol edilemeyen ortam için belirlenen RF ışınımına maruz kalma sınırları ile uyumludur.

Bu verici için kullanılan anten, tüm insanlardan en az 20 cm uzakta olacak şekilde kurulmalıdır ve başka bir anten veya verici ile aynı yeri paylaşmamalı ve birlikte çalışmamalıdır.

### Bluetooth/Kablosuz Haberleşme

Uygunluk Bildirimi

Bu ürünün ülkenizde veya bölgenizdeki ilgili radyo girişimi tüzükleri ile uyumluluğu onaylanmıştır. Uyumun devamlılığını sağlamak için yapılmaması gerekenler:

- Bu ürünü sökmeyin ve üzerinde değişiklik yapmayın.
- Ürüne yapıştırılmış sertifika etiketini (seri numarası damgası) sökmeyin.

Ürünün mikrodalga ve/veya diğer kablosuz LAN donanımları yakınında ya da statik elektrik veya radyo girişiminin mevcut olduğu yerlerde kullanılması haberleşme mesafesini kısaltabilir ve hatta haberleşmeyi devre dışı bırakabilir.

### Bluetooth için Industry Canada (IC) Bildirimi

Bu cihaz, Industry Canada lisans dışı RSS standartları ile uyumludur. Çalıştırılması aşağıdaki iki koşula bağlıdır:

- Bu cihaz zararlı girişimlere neden olmamalıdır.
- Bu cihaz istenmeyen şekilde çalışmasına neden olabilecek girişimler dahil olmak üzere herhangi bir girişimi almaya açık olmalıdır.

Bu cihaz, kontrolsüz ortamlar için belirlenen IC ışınımına maruz kalma sınırları ile uyumludur ve RSS-102 IC radyo frekansı (RF) Maruz Kalma Kurallarını karşılar. Bu cihazın ışınım yayan anteni, civarındaki kişilerin vücutlarından en az 20 cm uzakta olacak şekilde kurulmalı ve çalıştırılmalıdır (ekstremiteler hariç: eller, bilekler, ayaklar ve ayak bilekleri).

Le présent appareil est conforme aux CNR d'Industrie Canada applicables aux appareils radio exempts de licence. L'exploitation est autorisée aux deux conditions suivantes :

- L'appareil ne doit pas produire de brouillage.
- L'utilisateur de l'appareil doit accepter tout brouillage radioélectrique subi, même si le brouillage est susceptible d'en compromettre le fonctionnement.

Cet équipement est conforme aux limites d'exposition aux rayonnements énoncées pour un environnement non contrôlé et respecte les règles d'exposition aux fréquences radioélectriques (RF) CNR-102 de l'IC. Cet équipement doit être installé et utilisé en gardant une distance de 20 cm ou plus entre le dispositif rayonnant et le corps (à l'exception des extrémités : mains, poignets, pieds et chevilles).

## Eski Elektrikli ve Elektronik Ekipmanların Bertarafı (Avrupa Birliği'nde ve ayrı toplama sistemleri olan diğer Avrupa ülkelerinde geçerli)

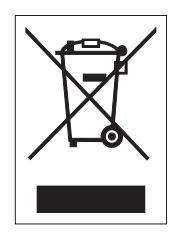

Kendi ya da ambalajı üzerinde bu simge ile işaretlenmiş ürünler, ev atığı olarak bertaraf edilemez. Bunun yerine, yerel tüzüklere uygun olarak, elektrikli ve elektronik cihazların geri dönüşümü için uygun bir toplama noktasına teslim edilmelidirler. Bu ürünün uygun olmayan şekilde atık işlemeye tabii tutulması çevre için zararlı sonuçlara yol açabilir ve insan sağlığına zarar verebilir. Materyallerin geri dönüştürülmesi doğal kaynakların korunmasına yardımcı olur ve topluma katkı sağlar. Bu ürünün geri dönüştürülmesi hakkında daha detaylı bilgi almak için lütfen yerel belediye kuruluşu, evsel atık bertaraf hizmeti veren firma veya ürünü satın aldığınız sağlayıcı ile iletişime geçin.

### EN55022 Uyarısı

Bu A sınıfı bir üründür.

Ev ortamında bu ürün radyo girişimine neden olabilir; bu durumda kullanıcının yeterli önlemleri alması gerekebilir.

### EN55022 Warnung

Warnung! Dies ist eine Einrichtung der Klasse A.

Diese Einrichtung kann im Wohnbereich Funkstörungen verursachen. In diesem Fall kann vom Betreiber verlangt werden, angemessene Maßnahmen durchzuführen.

Das Gerät ist nicht für die Benutzung im unmittelbaren Gesichtsfeld am Bildschirmarbeitsplatz vorgesehen. Um störende Reflexionen am Bildschirmarbeitsplatz zu vermeiden, darf dieses Produkt nicht im unmittelbaren Gesichtsfeld platziert werden.

### 机器名称:条码打印机

|                | 有毒有害物质或元素 |           |           |               |               |                     |
|----------------|-----------|-----------|-----------|---------------|---------------|---------------------|
| 部件名称           | 铅<br>(Pb) | 汞<br>(Hg) | 镉<br>(Cd) | 六价铬<br>(Cr6+) | 多溴联苯<br>(PBB) | 多溴二<br>苯醚<br>(PBDE) |
| 印刷电路板          | ×         | 0         | 0         | 0             | 0             | 0                   |
| 电源、交流转换器<br>电池 | ×         | 0         | 0         | 0             | 0             | 0                   |
| 热敏头、液晶显示屏      | ×         | 0         | 0         | 0             | 0             | 0                   |
| 电动机、切纸机        | ×         | 0         | 0         | 0             | 0             | 0                   |
| 树脂(ABS、PC等)    | ×         | 0         | 0         | 0             | 0             | 0                   |
| 金属(铁、非铁金属)     | ×         | 0         | 0         | 0             | 0             | 0                   |
| 电缆等            | 0         | 0         | 0         | 0             | 0             | ×                   |
| 包装材料(纸盒等)      | 0         | 0         | 0         | 0             | 0             | 0                   |

本表格依据SJ/T 11364的规定编制。

:表示该有毒有害物质在该部件所有均质材料中的含量均在
 GB/T 26572 "电子信息产品中有毒有害物质的限量要求"的标准规定以下。

×:表示该有毒有害物质至少在该部件的某一均质材枓中的含量超出 GB/T 26572 "电子信息产品中有毒有害物质的限量要求"的标准规定。

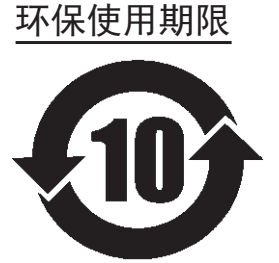

本标志中的年数,是根据2006年2月28日公布的"电子信息产品污染防止管理 办法"和SJ/T11364"产品污染防止标识要求",适用于在中华人民共和国( 除台湾、香港和澳门外)生产或进口的电子信息产品的"环保使用期限"。在 遵守使用说明书中记载的有关本产品安全和使用上的注意事项、且没有其他法 律和规定的免责事由的情况下,在从生产日开始的上述年限内,产品的有毒、 有害物质或元素不会发生外泄或突变,使用该产品不会对环境造成严重污染或 对使用者人身、财产造成严重损害。

- 注1): "环保使用期限"不是安全使用期限。尤其不同于基于电气性能安全、电磁安全等因素而被限 定的使用期限。产品在经适当使同后予以废弃时,希望依照有关电子信息产品的回收和再利用 的法律与规定进行处理。
- 注2): 本标志中的年数为"环保使用期限",不是产品的质量保证期限。对于同一包装内包含电池、 充电器等附属品的产品,产品和附属品的环保使用期限可能不同。

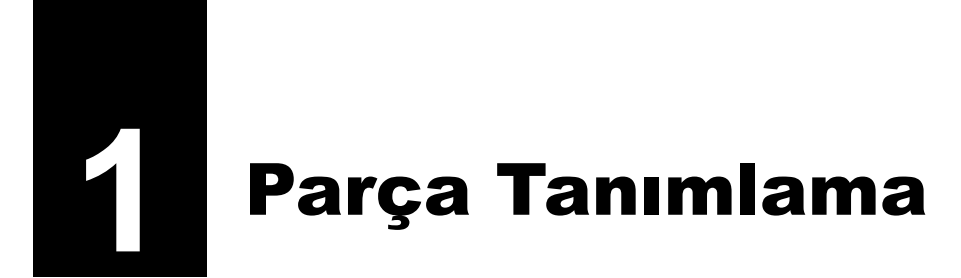

## 1.1 Yazıcı Parçalarının Tanımları

### 1.1.1 Önden Görünüş

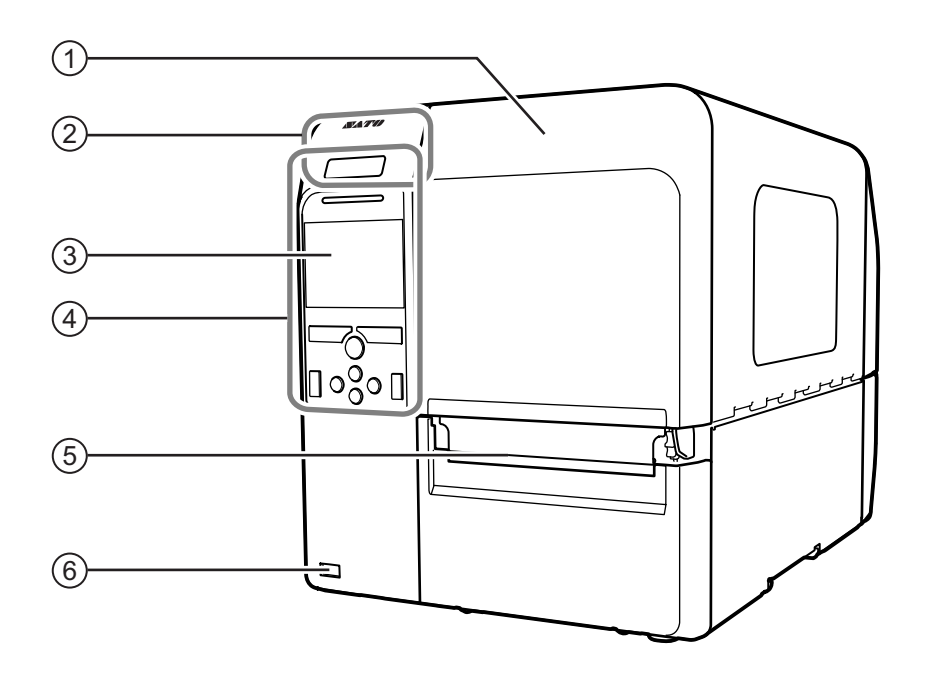

### 1 Üst kapak

### NFC anten konumu

\*Bu özellik 6B~ ve üzeri seri numarasına sahip yazıcılarda desteklenir.

- 3 Renkli LCD
- (4) Kullanıcı paneli
- 5 Kağıt tahliye çıkışı

### **(6)** USB konnektörü (Tip A)

USB bellek ile yazıcı ayar bilgilerinin depolanmasını ve barkod denetleyici, barkod tarayıcı ve klavye gibi diğer cihazların bağlantısını etkinleştirin.

### 

USB belleği, yazıcıya bağlamadan önce mutlaka virüs denetiminden geçirin. SATO Corporation, USB bellek üzerinden yayılan virüslerin neden olduğu herhangi bir yazıcı arızasından sorumlu tutulamaz.

#### Note

Aksi belirtilmedikçe bu kılavuzdaki resimlerde CL4NX gösterilmektedir.

### 1.1.2 Arkadan Görünüş

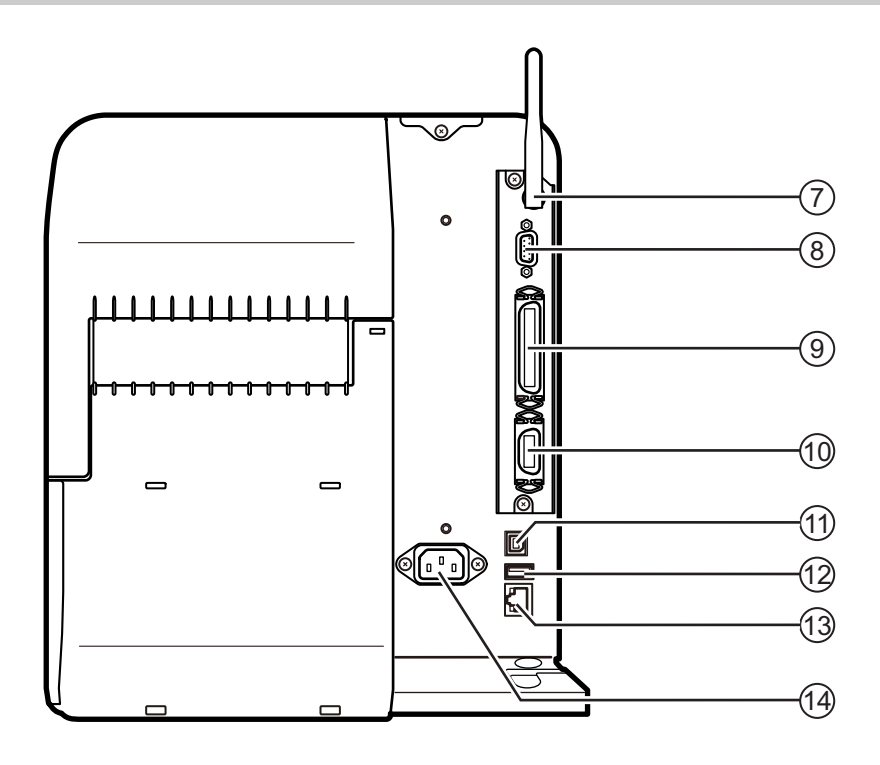

### (*7*) Kablosuz LAN anteni (opsiyonel)

Opsiyonel kablosuz LAN anteninin takılması için konnektör.

#### (8) RS-232C konnektör

Yazıcıyı RS-232C seri arabirim kullanarak bilgisayara bağlamak için.

Ayrıca barkod denetleyici de bağlanabilir.

RS-232C arabiriminin kullanımı **Arabirim** > **RS-232C** > **Arabirim** menüsünden seçilebilir.

(9) IEEE1284 konnektör

Yazıcıyı IEEE1284 arabirim kullanarak bilgisayara bağlamak için.

(10) EXT konnektörü (Harici sinyal arabirimi)

Harici sinyaller için arabirim konnektörü. Bu terminale opsiyonel bir cihaz bağlayın.

#### (11) USB konnektörü (Tip B)

Yazıcıyı USB arabirim kullanarak bilgisayara bağlamak için.

### (12) USB konnektörü (Tip A)

USB bellek ile yazıcı ayar bilgilerinin depolanmasını ve barkod denetleyici, barkod tarayıcı ve klavye gibi diğer cihazların bağlantısını etkinleştirin.

### 

USB belleği, yazıcıya bağlamadan önce mutlaka virüs denetiminden geçirin. SATO Corporation, USB bellek üzerinden yayılan virüslerin neden olduğu herhangi bir yazıcı arızasından sorumlu tutulamaz.

#### (13) LAN konnektörü

Yazıcıyı LAN arabirim kullanarak bilgisayara bağlamak için.

#### (14) AC giriş terminali

Takılı elektrik kablosu üzerinden yazıcıya güç sağlar.

Bağlamadan önce, bölgenizdeki AC geriliminin, AC 100 - 240 V, 50 - 60 Hz aralığında olduğundan emin olun.

### 1.1.3 İç Görünüm

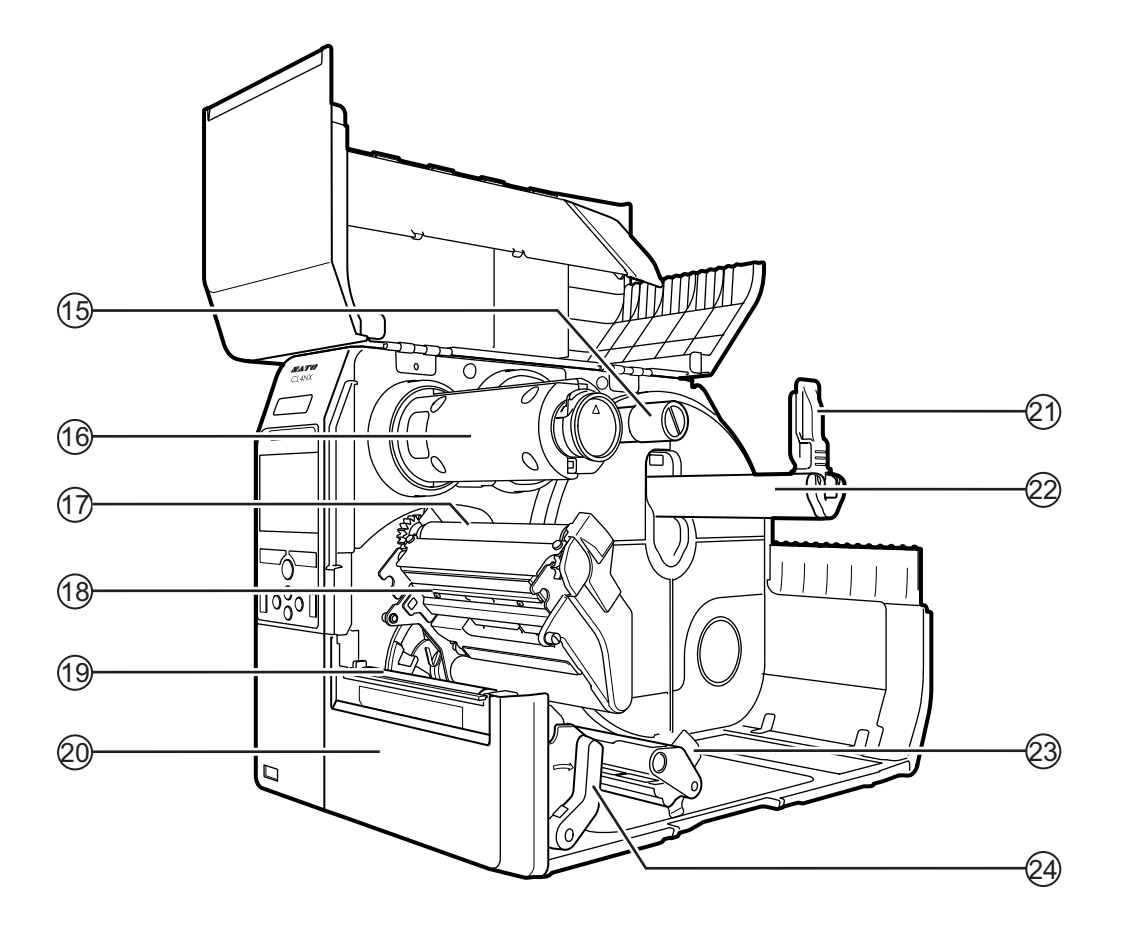

- (15) Şerit besleme mili
- (16) Şerit geri sarma mili
- (17) Şerit silindiri
- 18 Baskı kafası (Sarf malzemeleri)

Doğrudan kağıt üzerinde veya şerit kullanarak bir görüntü oluşturur. Düzenli bakım yapıldığında en yüksek baskı kalitesi elde edilir.

- (19) Merdane silindiri (Sarf malzemeleri)
- (20) Ön kapak

(21) Kağıt tutucu kılavuz

Kağıt ruloyu tutmak için kullanılır.

- (22) Kağıt rulo tutucu Kağıt ruloyu çubuğa asın.
- 23 Kağıt kılavuzu
- (24) Kafa kilit kolu Yazıcı kafası aksamını serbest bırakmak için kullanılır.

## 1.2 Kullanıcı Panelindeki Parçalar

### 1.2.1 Kullanıcı Paneli

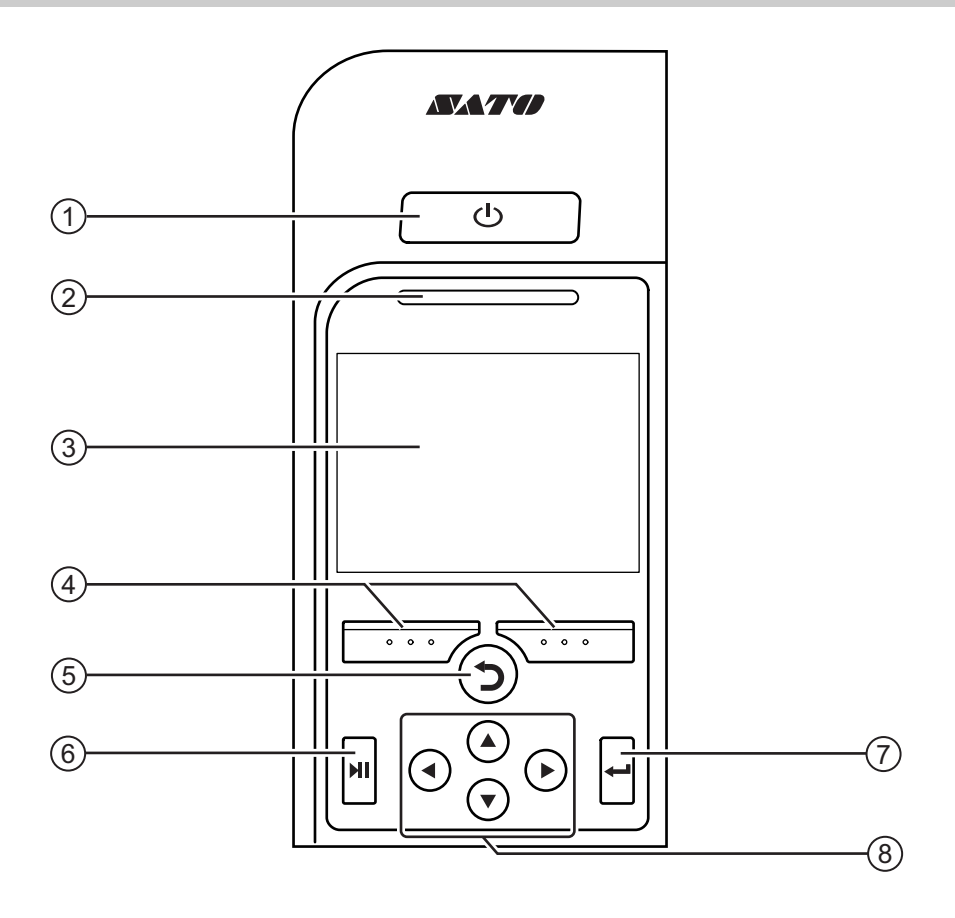

### 1 U Güç düğmesi

Yazıcıyı açmak için LED mavi yanana kadar

🕛 güç düğmesine basın.

- **2** LED gösterge
- 3 Renkli LCD

### (4) Ekran düğmeleri

İşlev ekrana bağlı olarak değişir. Düğmelerin işlevleri ekranın alt kısmında belirtilmiştir.

(Örneğin çevrimdışı modunda, sol ekran tuşu: ÇEVRİMİÇİ; sağ ekran düğmesi: BESLE)

### 5 **5** Geri düğmesi

Önceki ekrana geri döner.

(6) ▶II Çizgi düğmesi

Çevrimiçi/çevrimdışı modlar veya oynatma/ duraklatma arasında geçiş sağlar.

### (1) ← Giriş düğmesi

Seçilen öğeyi veya ayar değerini onaylar.

#### (8) ◀/►/▲/▼ Ok düğmeleri Ekran menüsünde seçimler arasında geçiş sağlar.

### 1.2.2 LED Gösterge

| LED Gösterge                              | Renk             | Açıklama                                  |
|-------------------------------------------|------------------|-------------------------------------------|
|                                           | Mavi             | Çevrimiçi modu                            |
|                                           | (lşık<br>kapalı) | Güç kapalı veya çevrimdışı modu           |
|                                           | Kırmızı          | Yazıcı hatası (Örneğin, şerit bittiğinde) |
| İki saniyelik aralıklarla<br>yanıp söner. | Mavi             | Uyku modu (enerji tasarruf modu)          |

#### Note

• Yazıcı, bir yazıcı hatası durumunda (LED kırmızı yandığında) uyku moduna girerse, LED göstergesi iki saniyelik aralıklarla mavi yanıp söner.

• Varsayılan ayar olarak, yazıcı 60 dakika işlem gerçekleştirmediğinde uyku moduna geçer. Yazıcının uyku moduna girme süresini değiştirmek için **Section 4.4.5 System Menu** bölümüne bakın.

Bu sayfa bilerek boş bırakılmıştır.

**2** Yazıcı Kurulumu

## 2.1 Kurulum Önlemleri

Yazıcının yerleştirileceği yer:

- · Yatay ve dengeli,
- Yazıcıyı çalıştırmak için yeterli alana sahip bir yer olmalıdır.

Yazıcıyı aşağıdaki özelliklerdeki yerlere yerleştirmeyin. Aksi takdirde yazıcıda arızalar olabilir.

- Titreşime maruz kalacağı yerler.
- Yüksek sıcaklık ve neme maruz kalacağı yerler.
- Tozlu yerler.
- Doğrudan güneş ışığına maruz kalacağı yerler.
- Çok fazla elektriksel gürültü bulunan yerler.
- Elektrikte büyük dalgalanmaların olduğu yerler.
- Patlayıcı atmosfere sahip (yanıcı gaz veya buhar) yerler.

## 2.2 Kurulum Alanı

Yazıcı çalıştırılırken, temizlenirken ve sarf malzemeleri değiştirilirken üst kapağı tamamen açılabilecek şekilde yazıcının etrafında yeterli boşluk olduğundan emin olun.

### 2.2.1 Önden Görünüm (CL4NX)

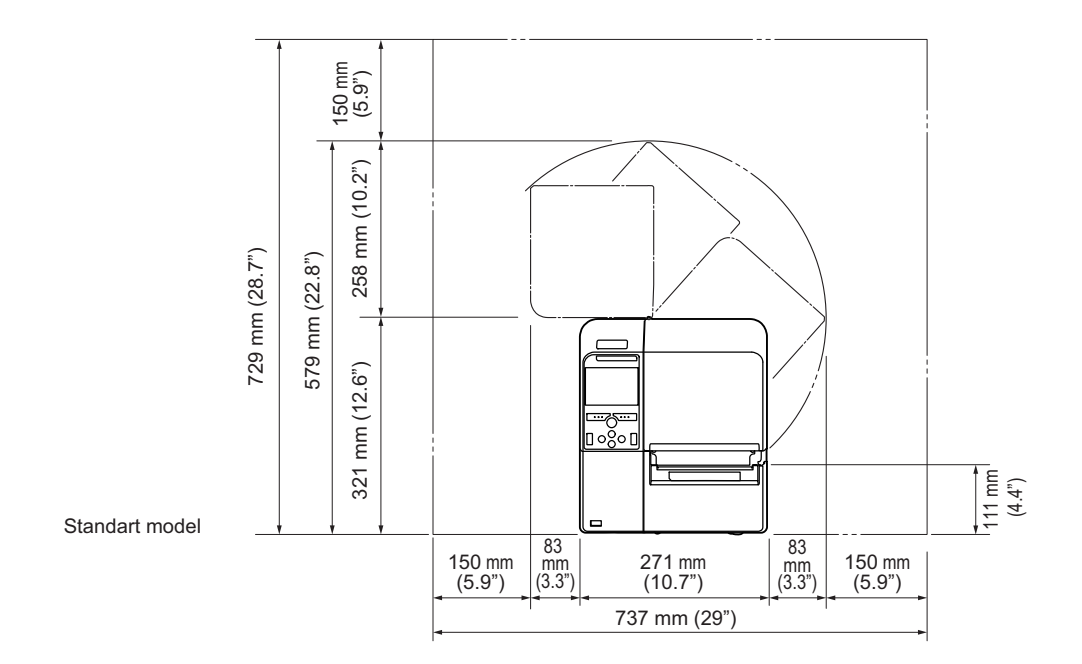

### 2.2.2 Önden Görünüm (CL6NX)

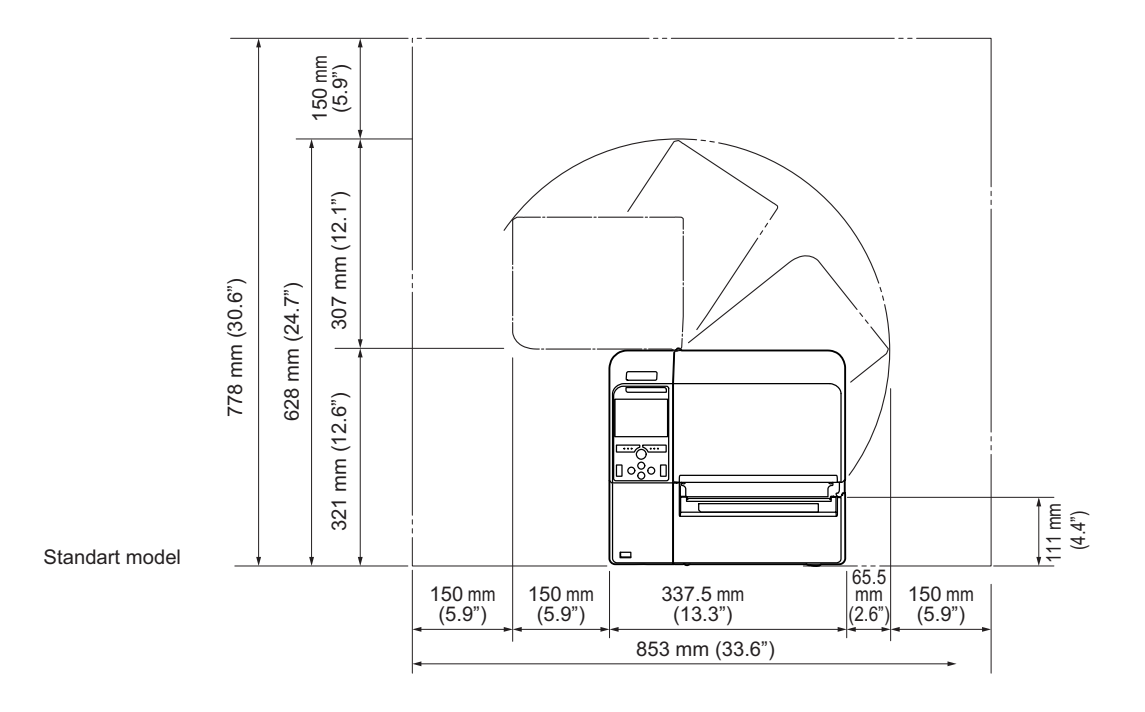

### 2.2.3 Yandan Görünüm (CL4NX / CL6NX)

Yazıcının arka tarafında yazıcıya bağlı elektrik kablosu ve diğer kablolarda hiçbir mekanik tansiyon oluşmayacak şekilde yeterli alan olduğundan emin olun.

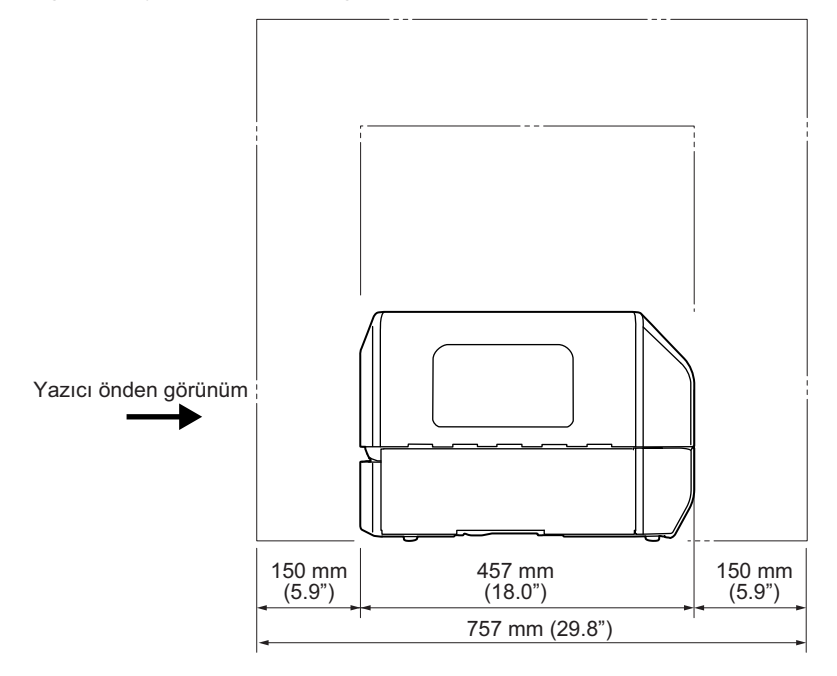

### 2.2.4 Alttan Görünüm (CL4NX)

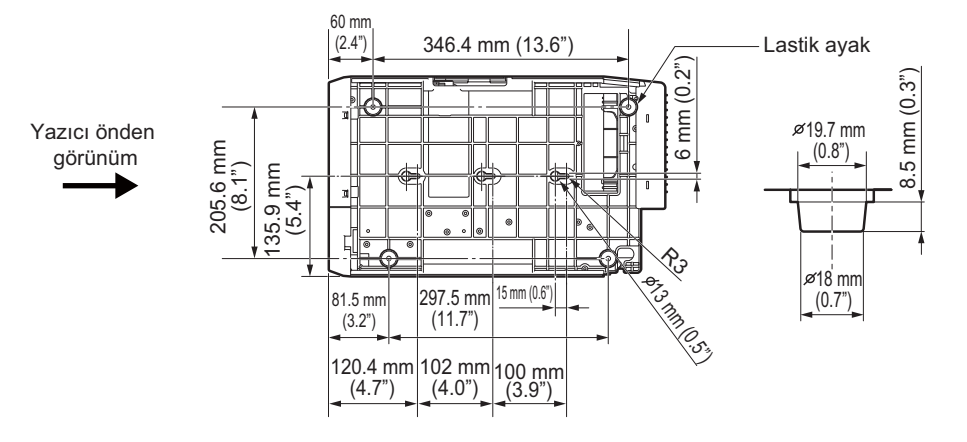

### 2.2.5 Alttan Görünüm (CL6NX)

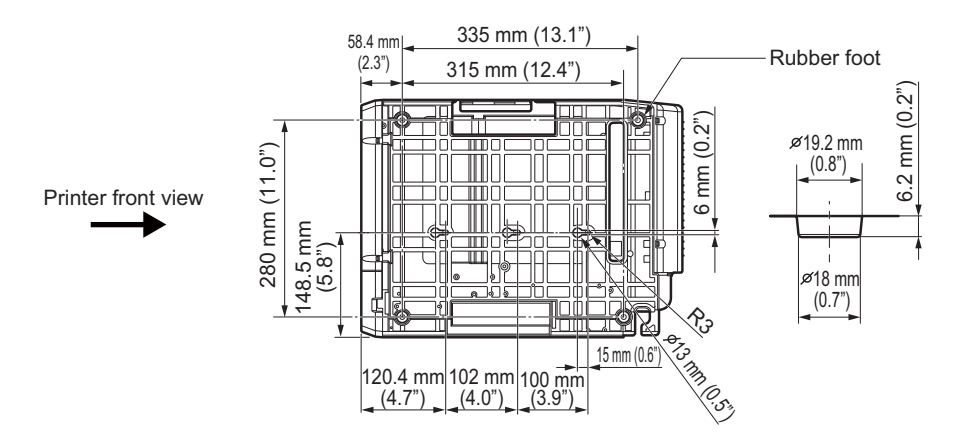

## 2.3 Pakete Dahil Aksesuarların Kontrol Edilmesi

Yazıcıyı paketten çıkardıktan sonra, pakete dahil tüm aksesuarların mevcut olduğundan emin olun: herhangi bir eksik öğe varsa yazıcıyı satın aldığınız SATO ürün sağlayıcınızla iletişime geçin.

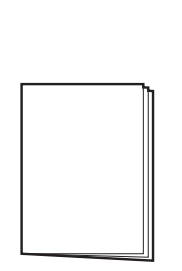

Kullanıcı belgeleri

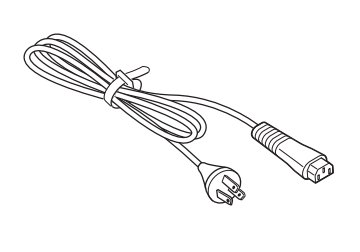

AC elektrik kablosu\*

\* Elektrik fişinin şekli satın alındığı bölgeye bağlı olarak değişir.

#### Note

Yazıcıyı kurduktan sonra paket kutusunu ve yastıklama malzemelerini saklayın. Onarım talebinde yazıcıyı sevkıyat için bu ambalaj kutusu ile paketleyebilirsiniz.

## 2.4 Arabirim Kablosunun Bağlanması

Arabirim kablosunun bağlantısı aşağıda açıklanmıştır:

### 2.4.1 Mevcut Arabirimler

Bu yazıcı aşağıdaki arabirimleri destekler.

Birden fazla arabirim kablosu ile bağlı bir yazıcı veri alırken çalışmaya devam edebilir. Ancak, bir seferde birden fazla arabirimden veri alınamaz. Normal durumda bir seferde birden fazla arabirim kullanmayın. Yazıcı alınan verileri alma sırasına göre yazdırır. İlk veri yazdırılırken sonraki alınan veriler, alış ara belleğinde saklanır.

- NFC (ön taraf)
   \*Bu özellik 6B~ ve üzeri seri numarasına sahip yazıcılarda desteklenir.
- USB
- LAN
- Bluetooth
- RS-232C
- IEEE1284
- Harici sinyal (EXT)
- Kablosuz LAN

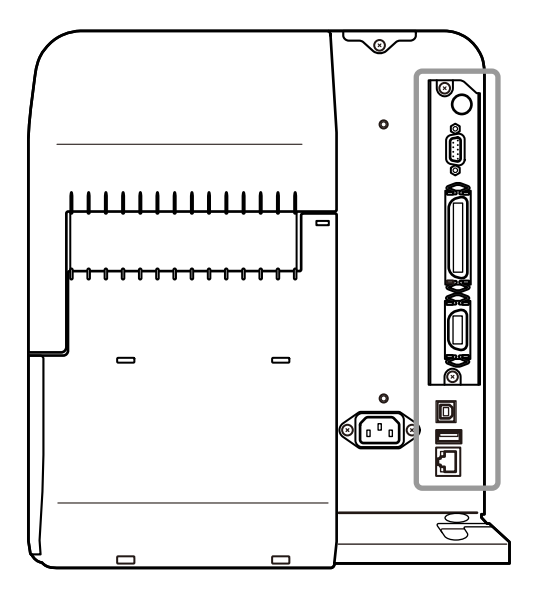

#### Note

- Kablosuz LAN arabirimi opsiyoneldir.
- NFC arabirimi, Android cihazlar ile Bluetooth/Wi-Fi bağlantının kurulumunu kolaylaştıran el değiştirme fonksiyonunu destekler. Ayrıntılı bilgi için bk. Section 2.4.3 NFC Arabirimi Bağlantısı. Ek olarak, NFC arabirimi yazıcı kapatıldığında ve elektrik kablosu bağlı değilken Android cihazlarla yazıcı ayarlarını değiştirmek için de kullanılabilir.

### 

Yazıcı veya bilgisayar açıkken arabirim kablolarını takmayın veya çıkartmayın (ya da bir anahtar kutusu kullanın). Bu, yazıcı veya bilgisayarın arabirim devrelerine zarar verebilir ve garanti kapsamında değildir.

### 2.4.2 Arabirim Ayarları

**Ayarlar** menüsündeki **Arabirim** üzerinden yazıcının çeşitli arabirim ayarları yapılabilir. Ayrıntılı bilgi için bölüm 4 **Çalıştırma ve Yapılandırma**, **Interface** kısmına bakın.

### 2.4.3 NFC Arabirimi Bağlantısı

Yazıcıdaki NFC arabirimi, Android cihazlar ile Bluetooth/Wi-Fi bağlantının kurulumunu kolaylaştıran bir el değiştirme fonksiyonunu destekler.

El değiştirme fonksiyonu sadece NFC ile eşleştirme ve kimlik doğrulama gibi bağlantı kurulumu işlemlerini gerçekleştirir ve NFC uyumlu cihazlar arasında haberleşirken gerçek arabirim işlemlerini daha gelişmiş Bluetooth ve Wi-Fi'ye geçirir. Genel olarak eşleştirme ve kimlik doğrulama, kimlik bilgilerini girmek amaçlı bazı işlem adımlarının gerçekleştirilmesini gerektirir, ancak NFC kullanılırken bağlantının kurulması için Android cihazların yazıcının üzerinde tutulması yeterli olur.

Android cihazdaki NFC işareti ile yazıcının NFC antenine q dokunun.

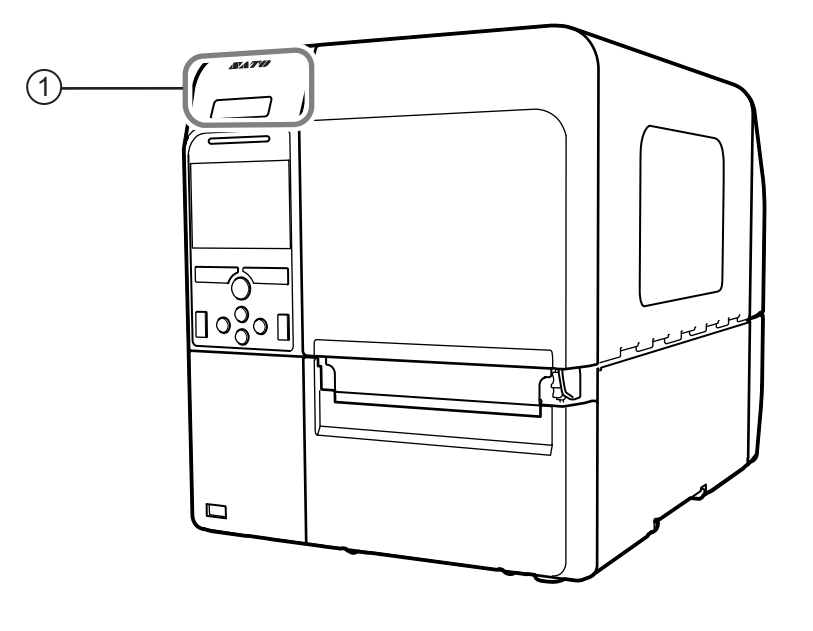

#### Note

- Bu özellik 6B~ ve üzeri seri numarasına sahip yazıcılarda desteklenir.
- Haberleşme düzgün şekilde gerçekleşmediğinde, Android cihazı öne, arkaya, sola, sağa getirin ve sonra tekrar yukarıya doğru tutun.
- Android cihazınızdaki NFC işlemleri için Android cihazınızın kullanım kılavuzuna başvurun.

## 2.5 Elektrik Kablosunun Bağlanması

### 

- Elleriniz ıslakken güç düğmesine dokunmayın, elektrik kablosunu takmayın ya da çıkarmayın. Aksi durum elektrik çarpması ile sonuçlanabilir.
- Yazıcının topraklama kablosunun her zaman toprak hattına bağlı olmasını sağlayın. Aksi durumda elektrik şoku meydana gelebilir.

### 

- Bağlı elektrik kablosu, bu yazıcı için özel olarak tasarlanmıştır.
- Bağlı elektrik kablosunu diğer cihazlar ile kullanmayın.

## Elektrik kablosunu yazıcının arkasındaki **AC giriş terminaline** ① bağlayın.

Konnektörün yönünü not alın. Yazıcıyı bir elinizle sabit tutarken konnektörü sıkı şekilde takın.

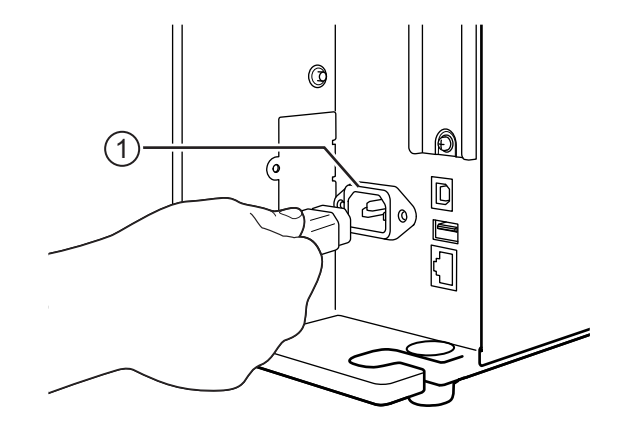

### **2** Elektrik fişini AC şebeke prizine takın.

Bölgenizdeki AC geriliminin, AC 100 - 240 V, 50 -60 Hz aralığında olduğundan emin olun. Yerel gerilim belirtilen aralık içinde değilse, SATO ürün sağlayıcınızla ya da teknik destek merkezi ile iletişime geçin.

Elektrik fişinin şekli satın alındığı bölgeye bağlı olarak değişir.

### Note

Bu ürünün tasarımı aynı zamanda faz-faz gerilimi 230 V olan IT güç dağıtım sistemini de destekler.

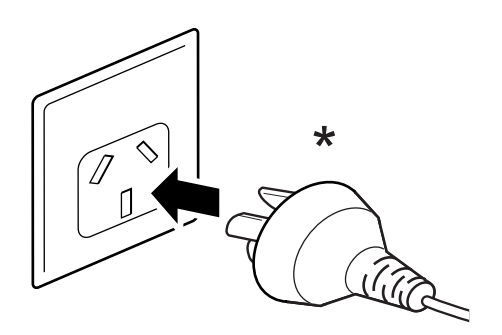

## 2.6 Yazıcının Açılması/Kapatılması

### 

Elleriniz ıslakken güç düğmesine dokunmayın, elektrik kablosunu takmayın ya da çıkarmayın. Aksi durum elektrik çarpması ile sonuçlanabilir.

### 

Hatalı açma/kapama işlemi yazıcı ayarlarına zarar verebilir. Böyle bir durumda, yazıcı ayarları varsayılan değerlerine sıfırlanır. Yazıcının düzgün kapatılması ve menü ayarlarında yapılan değişikliklerin düzgün şekilde kaydedildiğinden emin olmak için her zaman güç düğmesini kullanmanız tavsiye edilir.

### Note

1

Sistem menüsünden Start on AC etkinleştirilerek yazıcı ana şebekeden de açılabilir/ kapatılabilir.

### 2.6.1 Yazıcının Açılması

Yazıcıyı açmak için üzerindeki LED mavi yanana kadar kullanıcı paneli üzerindeki 也 güç düğmesine basın.

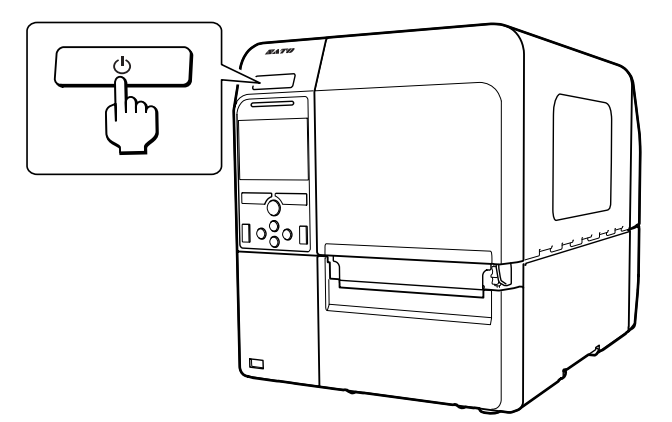

2 Ekranda Çevrimiçi görüntülenir.

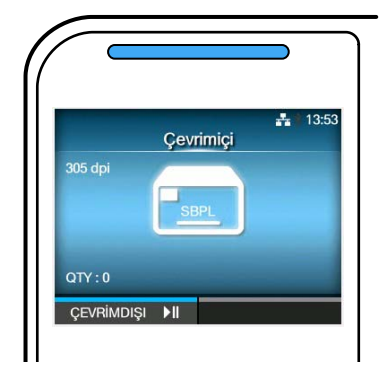

### 2.6.2 Yazıcının Kapatılması

### 

- Yazıcıyı baskı veya güncelleme gibi işlemler sırasında kapatmayın. Aksi durum arıza ile sonuçlanabilir.
- Yazıcıda kapatılma işlemi tamamlanıncaya kadar elektrik kablosunu çıkarmayın.
- 1 Kapatmadan önce yazıcının çevrimdışı modunda olduğundan emin olun.

Ekranda **Çevrimiçi** görüntüleniyorsa, çevrimdışı moduna geçmek için **▶I** düğmesine basın.

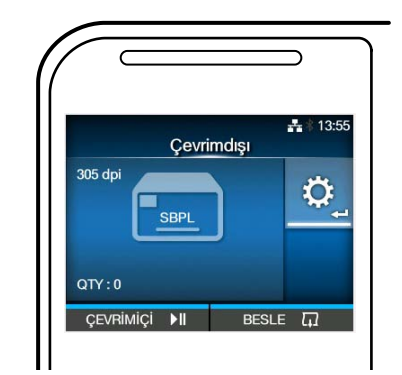

2 Yazıcıyı kapatmak için iki saniyeden uzun süre 🕛 güç düğmesine basın.

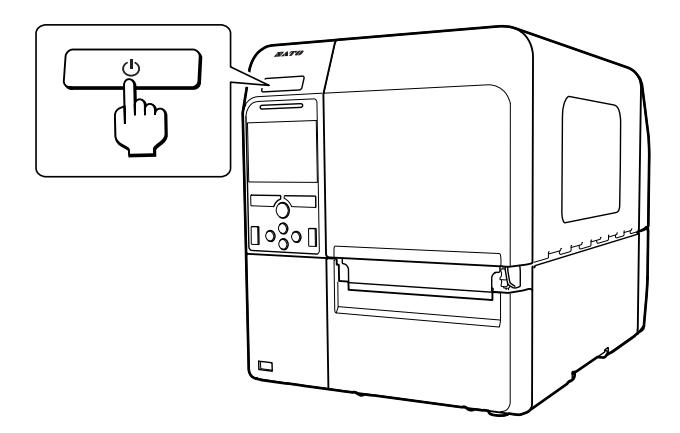

## 2.7 Yazıcının Başlatılması (Kurulum Sihirbazı)

Satın aldıktan sonra ilk kez yazıcıya güç verildiğinde, ekranda kurulum sihirbazı görüntülenir. Kurulum sihirbazı, tarih ve saat ayarlama, şerit ve kağıt yükleme gibi yazıcının başlangıç yapılandırmasında size yardımcı olacak bir işlevdir.

Kurulum sihirbazını iptal edip yapılandırmayı daha sonra menüden de gerçekleştirebilirsiniz. \*Opsiyonel RTC (Gerçek Zamanlı Saat) kiti takılıysa, zaman dilimi, tarih ve saat ayarı ekranları görüntülenir.

### 2.7.1 Başlangıç Ekranı

Yazıcıya ilk güç verildiğinde başlangıç ekranı görüntülenir.

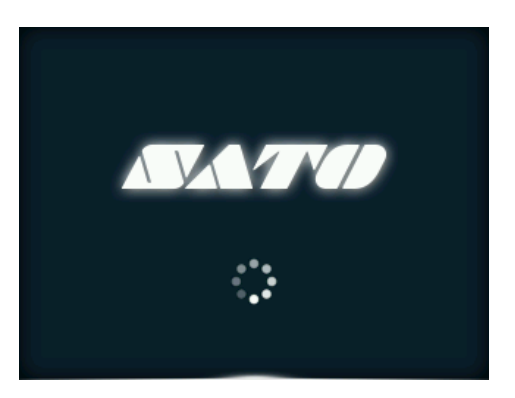

### 2.7.2 Dil Seçimi

Ekran dilini seçin.

▲ / ▼ düğmelerini kullanarak dili seçin, sonra onaylamak için sağ ekran düğmesine ya da ← düğmesine basın.

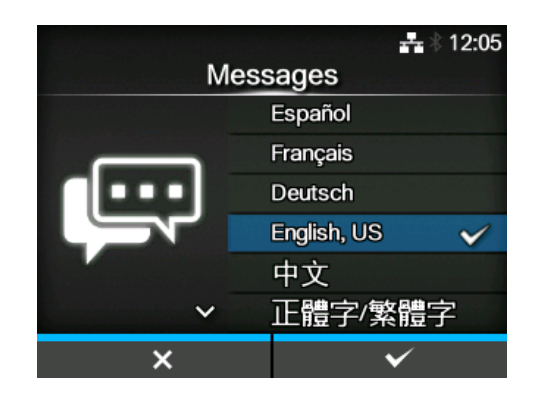

### 2.7.3 Opsiyonel RTC ile Bölge Ayarı

Bölgeyi (zaman dilimi) ayarlayın.

▲ / ▼ düğmelerini kullanarak bölgeyi seçin, sonra onaylamak için sağ ekran düğmesine ya da ← düğmesine basın.

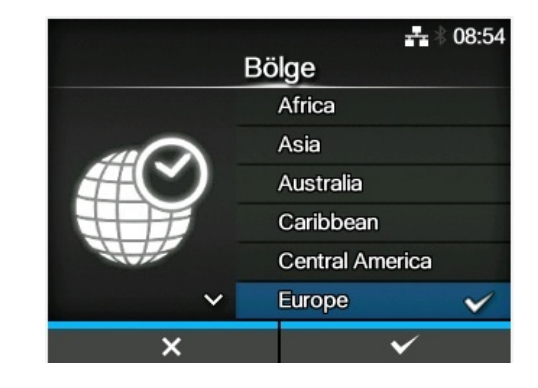

### 2.7.4 Opsiyonel RTC ile Şehir Ayarı

Şehiri (zaman dilimi) ayarlayın.

▲ / ▼ düğmelerini kullanarak şehri seçin, sonra onaylamak için sağ ekran düğmesine ya da ← düğmesine basın.

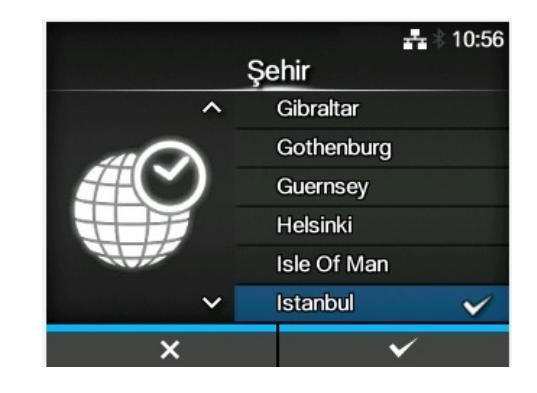

### 2.7.5 Opsiyonel RTC ile Tarih Ayarı

#### Tarihi ayarla.

▲ / ▼ düğmelerini kullanarak geçerli değeri seçin
 ve ◀ / ▶ düğmeleri ile imleci hareket ettirin. Tarih
 ayarını tamamladıktan sonra, onaylamak için sağ
 ekran düğmesine ya da ← düğmesine basın.

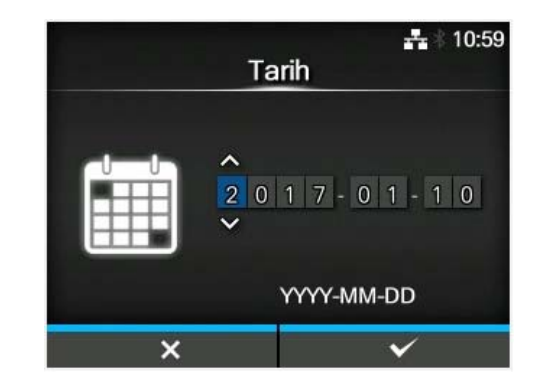

### 2.7.6 Opsiyonel RTC ile Saat Ayarı

Saati ayarlayın.

 ▲ / ▼ düğmelerini kullanarak geçerli değeri seçin ve ◀ / ▶ düğmeleri ile imleci hareket ettirin. Saat ayarını tamamladıktan sonra, onaylamak için sağ ekran düğmesine ya da ← düğmesine basın.

#### Note

Saat, 24 saat formatında ayarlanır.

### 2.7.7 Baskı Yöntemi Ayarı

Yazdırmak için şerit ve direkt termal kağıttan hangisinin kullanılacağını ayarlayın. Seçenekler şunlardır:

- Şerit kullan: Şerit ile baskı.
- Direkt Termal: Direkt termal kağıt kullanarak baskı.

▲ / ▼ düğmelerini kullanarak baskı yöntemini seçin, sonra onaylamak için sağ ekran düğmesine ya da ← düğmesine basın.

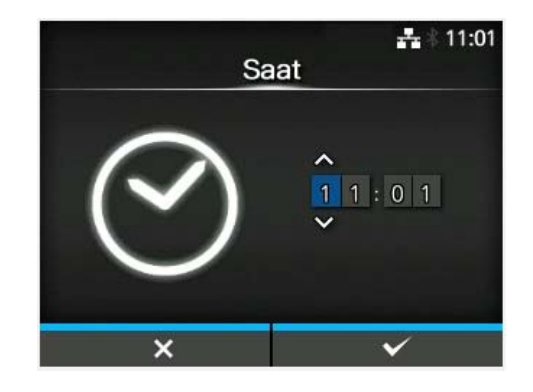

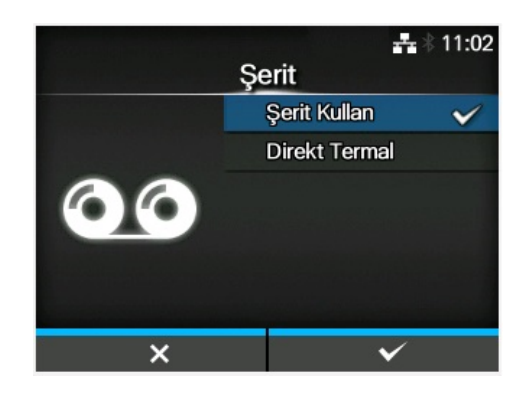

### 2.7.8 Şerit Ayarı

Şeriti yükleyin.

\*Baskı yöntemi ayarında **Şerit Kullan** seçtiyseniz görüntülenir.

Şerit için ayar yöntemini videodan inceleyebilirsiniz. Videoyu izlemek için ← düğmesine basın.

Videoyu durdurmak ve önceki ekrana dönmek için 🕽 düğmesine basın.

Şerit ayarını tamamladıktan sonra, bir sonraki ekrana geçmek için sağ ekran tuşuna basın.

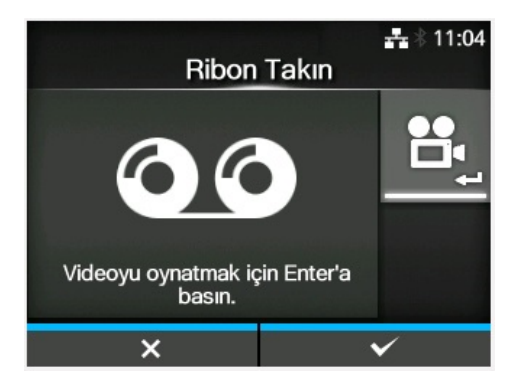

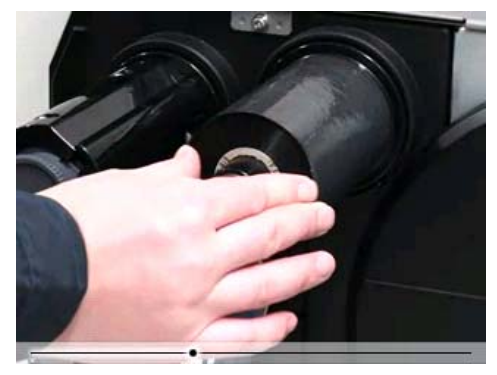

### 2.7.9 Kağıt Sensör Tipinin Ayarlanması

Kağıt algılama için sensör tipini ayarlayın. Kullanılabilir seçenekler yazıcının varsayılan yazdırma moduna bağlı olarak değişecektir. Seçenekler şunlardır:

- Yok: Kağıt sensörü devre dışı kalır.
- Boşluk: Aktarıcı tip sensör kullanılır.
- I-Mark: Yansıtıcı tip sensör kullanılır.

▲ / ▼ düğmelerini kullanarak kağıt sensör tipini seçin, sonra onaylamak için sağ ekran düğmesine ya da ← düğmesine basın.

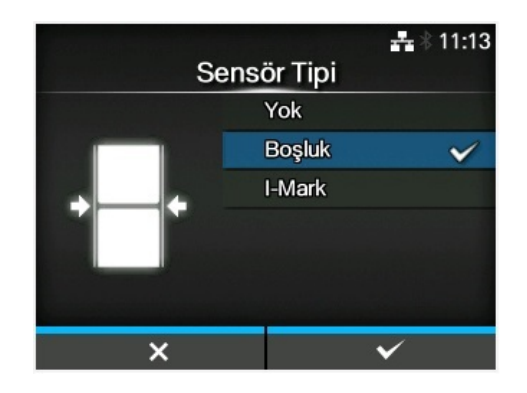

### 2.7.10 Kağıt Ayarı

Kağıdı yükleyin.

Kağıt için ayar yöntemini videodan inceleyebilirsiniz. Video modunu seçmek için ← düğmesine basın.

### Note (sadece CL4NX için)

Etiket tabansız model kullanılırken video *–* düğmesine basıldıktan hemen sonra görüntülenir.

Oynatılacak video seçim ekranı görüntülenir. (Etiket tabansız CL4NX modelinde geçerli değildir.) ▲ / ▼ düğmelerini kullanarak oynatılacak videoyu seçin, sonra videoyu oynatmak için sağ ekran düğmesine ya da ← düğmesine basın.

Seçenekler şunlardır: Seçenekler yazıcı modeline bağlı olarak değişir.

#### Standart Model ve Kesicili Model

- **Rulo:** Kağıt rulosunun nasıl yükleneceğine ilişkin video görüntülenir.
- Form: Sürekli form kağıdın nasıl yükleneceğine ilişkin video görüntülenir.

#### Sıyırıcı Modeli

- **Sıyırıcı**: Etiket tabanının yazıcıdan dışarı nasıl çıkarılacağına ilişkin video görüntülenir.
- Geri Sarıcı: Yazıcıda etiket tabanının nasıl geri sarılacağına ilişkin video görüntülenir.

Videoyu durdurmak ve önceki ekrana dönmek için Düğmesine basın.

Kağıt ayarını tamamladıktan sonra, bir sonraki ekrana geçmek için sağ ekran tuşuna basın.

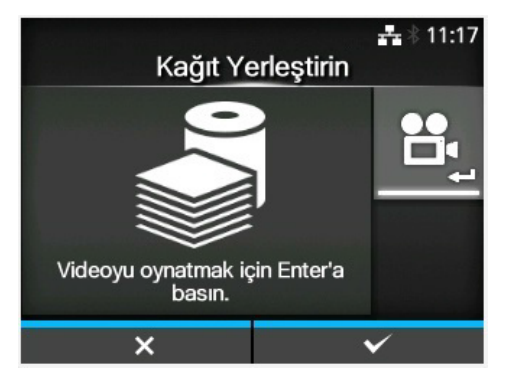

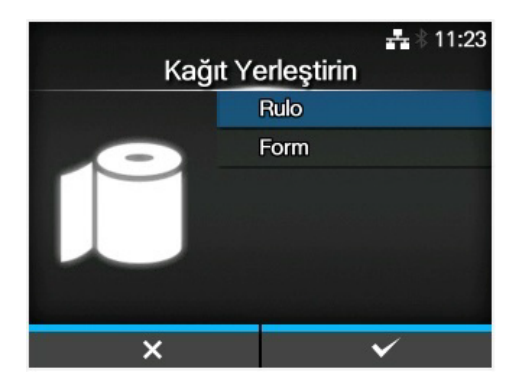

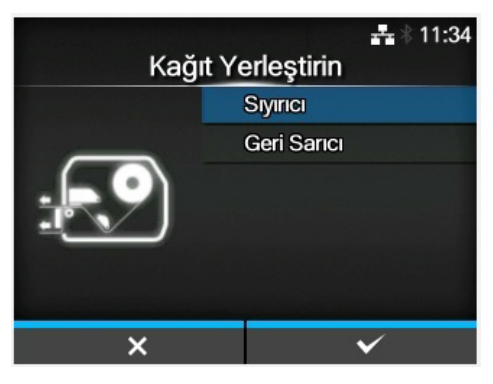

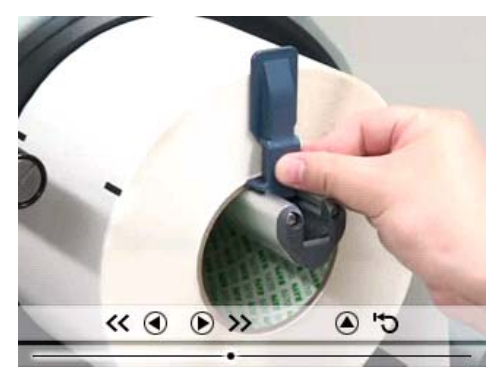

### 2.7.11 Onay Ekranı

Kurulum sihirbazı tamamlandığında bu ekran görüntülenir.

Bir sonraki başlatmada kurulum sihirbazının görüntülenmesini istiyorsanız, sol ekran düğmesine basın. Aksi durumda sağ ekran düğmesine basın.

Ekran düğmelerinden birine bastığınızda, yazıcı otomatik olarak (baskı kafası konumuna) kağıt besler ve çevrimiçi moduna girer.

## Başlangıç ayarı tamamlandı. Sihirbazın bir daha gösterilmesini engelle?

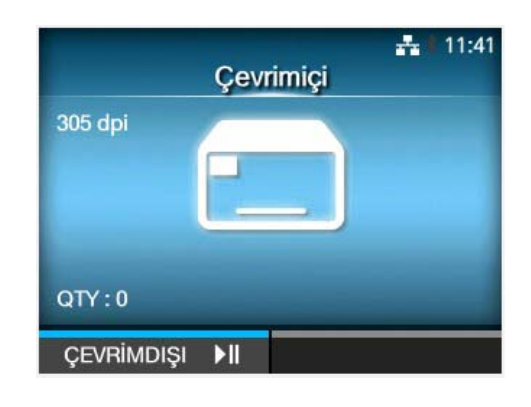

#### Note

Kurulum sihirbazını **Araçlar** menüsünün altında yer alan **Startup Guide** üzerinden etkinleştirebilir veya devre dışı bırakabilirsiniz.

### 2.7.12 Kurulum Sihirbazı İptali

Kurulum sihirbazının görüntülenmesini, istediğiniz zaman iptal edebilirsiniz.

Ayar ekranında sol ekran düğmesine bastığınızda, sağdaki ekran görüntülenir.

▲/▼ düğmelerini kullanarak bir sonraki başlatma sırasında kurulum sihirbazının görüntülenip

görüntülenmeyeceğini seçin ve onaylamak için sağ ekran tuşuna basın.

İptal edip kurulum sihirbazı ayarlarına geri dönmek için sol ekran tuşuna basın.

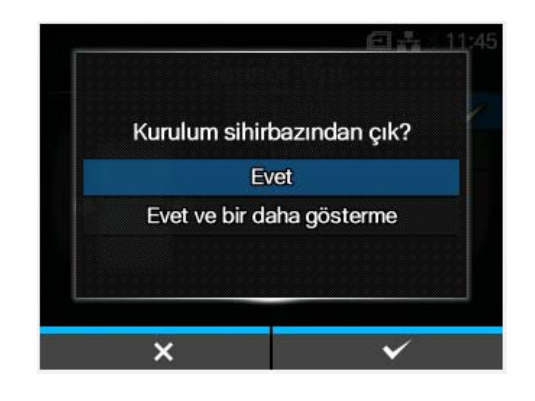

#### Note

- Kurulum sihirbazını **Araçlar** menüsünün altında yer alan **Startup Guide** üzerinden etkinleştirebilir veya devre dışı bırakabilirsiniz.
- Kurulum sihirbazını çalışırken iptal etseniz bile, yazıcı değiştirdiğiniz ayarları kaydedecektir.

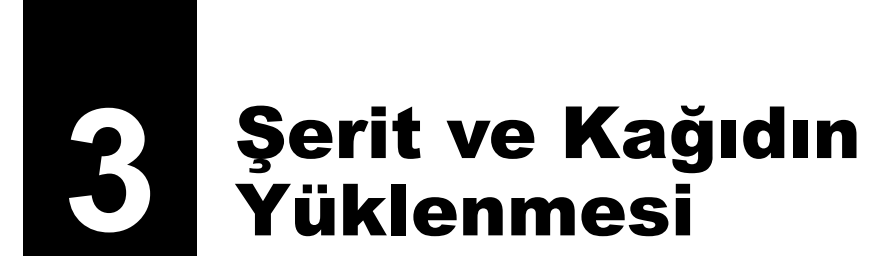

Yazıcı, iki baskı yöntemi tipi destekler: termal transfer ve direkt termal baskı. Termal transfer baskı, şeridin mürekkebini kağıda aktarır. Direkt termal baskı, görüntüyü direkt termal kağıt üzerinde oluşturur. Direkt termal kağıt kullanıyorsanız, şerit gerekli değildir.

## 3.1 Şeridin Mürekkep Tarafının Kontrolü

Şerit için iki sarma yönü vardır. Yüzü dışarda, mürekkep tarafının dış kısımda olacağı anlamına gelir ve Yüzü içerde mürekkep tarafının iç kısımda olacağı anlamına gelir. Bu yazıcı, her iki sarma yönünü de destekler. Şeridin mürekkep tarafını aşağıdaki işlemleri gerçekleştirerek belirleyebilirsiniz:

- 1 Şeridin dış tarafını kağıda gelecek (değecek) şekilde yerleştirin.
- 2 Şeridin iç kısmını parmağınızla veya sivri uçlu bir nesneyle kazıyın.
- **3** Kağıt üzerinde işaret varsa, şeridin dış tarafı mürekkep kaplıdır.

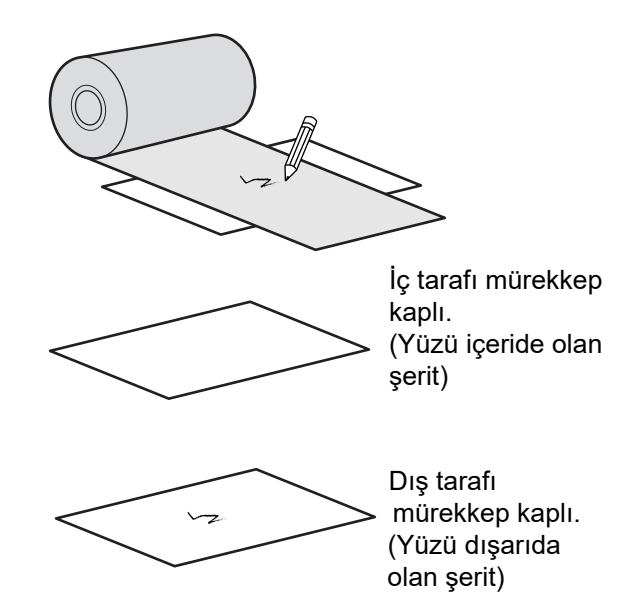

## 3.2 Şeridin Yüklenmesi

En iyi baskı kalitesi için, yazıcıda gerçek SATO kağıt ve şeritler kullanın.

### 

- Baskı kafası ve çevresi baskı sonrasında ısınır. Yanıklar olmaması için, dokunmamaya dikkat edin.
- Baskı kafasının kenarına çıplak elle dokunulması yaralanmaya neden olabilir.

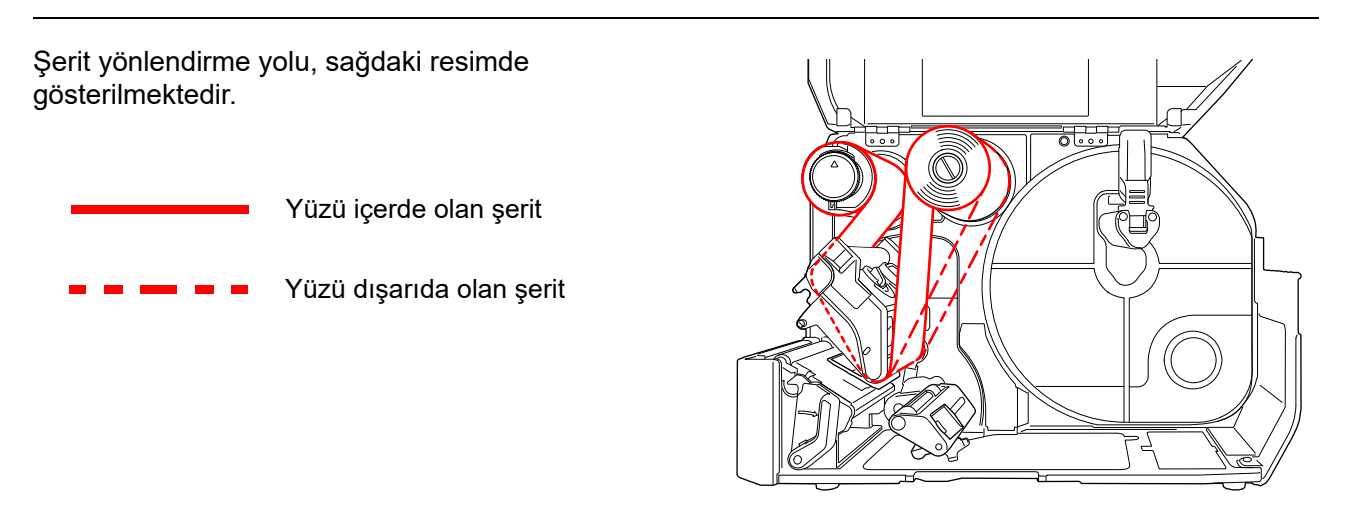

### Note

Ayrıca üst kapağın iç tarafında bulunan etikete de başvurabilirsiniz.

### **1** Üst kapağı açın ①.

### 

Kapağın yanlışlıkla düşmesini önlemek için üst kapağı tamamen açın.

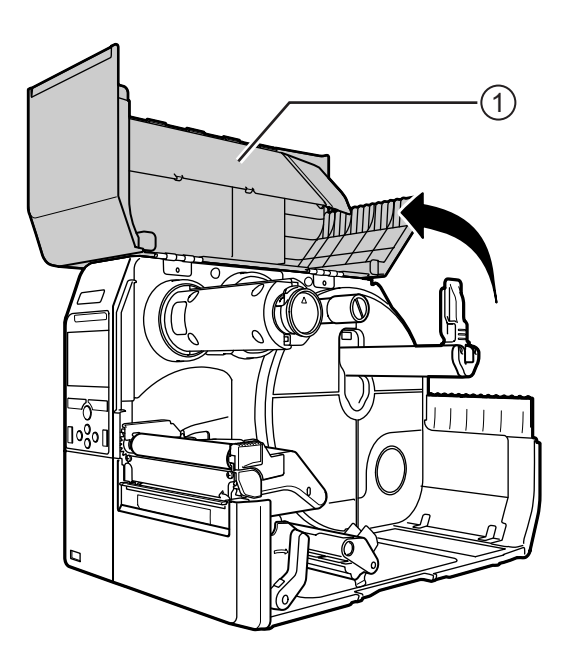
2 Şerit geri sarma milini ② içeri doğru tamamen itin.

Şerit geri sarma mili üzerinde şerit varsa, yeni şeridi yüklemeden önce mevcut şeridi milden çıkarın.

**3** Kafa kilit kolunu ③ arkaya doğru itin.

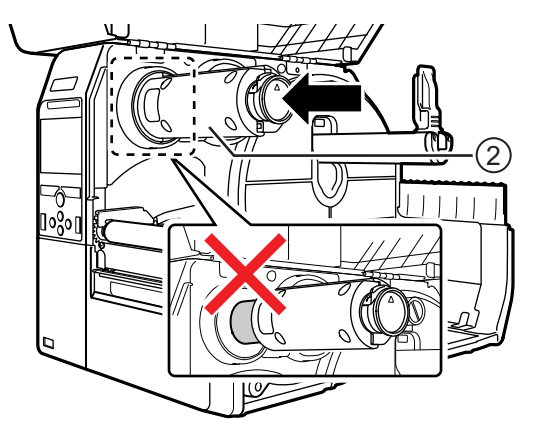

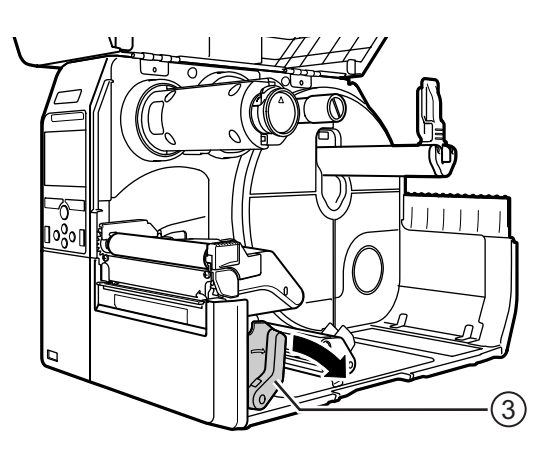

**4 Şeridi** ④, **şerit besleme miline** ⑤ yükleyin. Sarma yönünü dikkate alarak, şeridi içeri doğru tamamen yerleştirin.

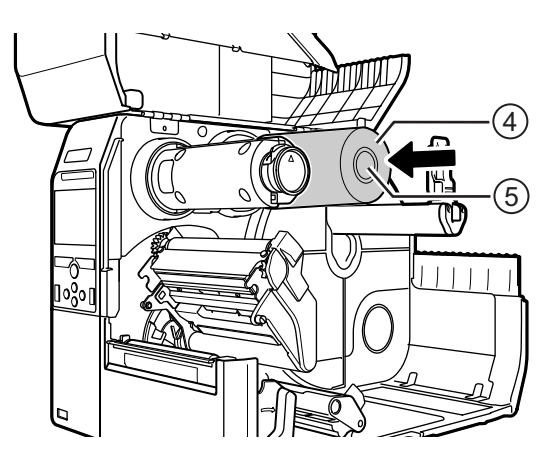

# 5 Şeridi, şerit besleme milinden 5, baskı kafasına 6 geçirin.

6 Şeridi, şerit geri sarma miline ② ve kavrama levhasına ⑦ saat yönünün tersine sarın.

Şeridi sarmak için, şerit geri sarma milini birkaç tur saat yönünün tersine çevirin.

7 Zaten kağıt yüklü ise **baskı kafasını**, **kafa kilit kolu** kilitlenene kadar aşağı bastırın.

Kağıt yüklenmemişse, **Section 3.5 Kağıdın Yüklenmesi** bölümüne devam edin.

8 Üst kapağı kapatın.

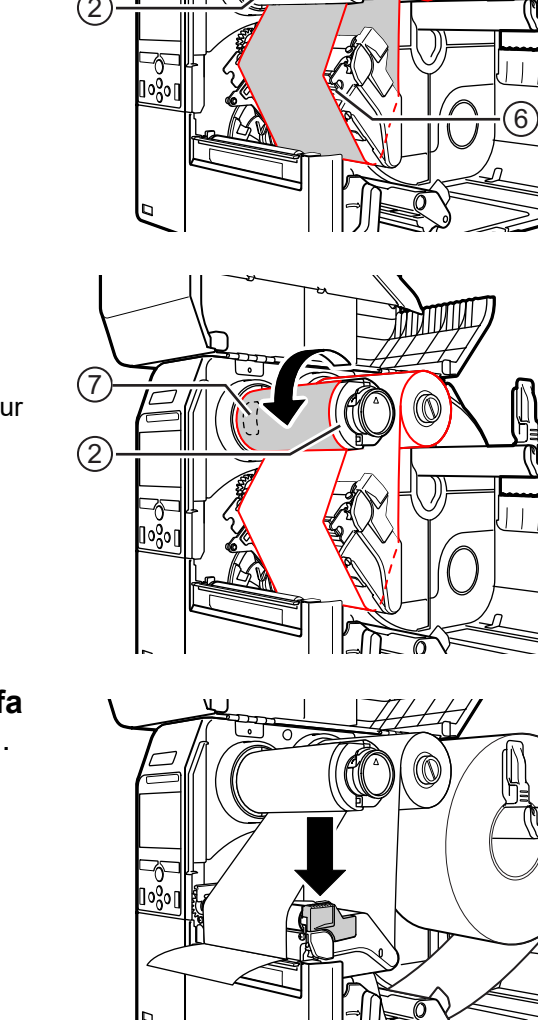

(7

(5)

# 3.3 Şeridin Çıkartılması

1 Şerit geri sarma milini dışarı çıkarmak için ucundaki **çıkıntıya** q basın.

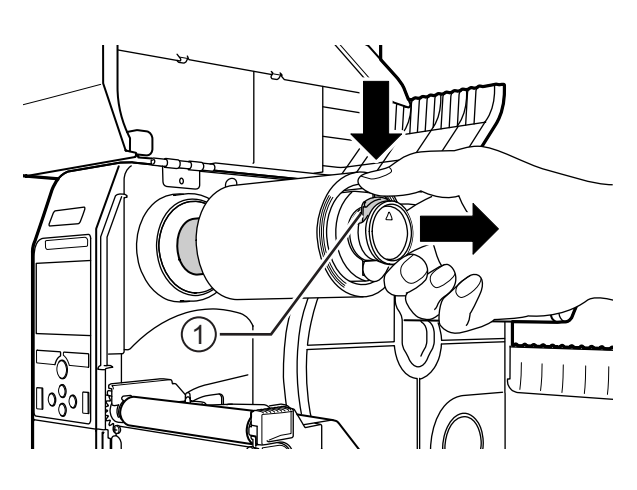

- na jru
- 2 Kullanılmış şeridi **şerit geri sarma** milinden çekerek çıkartın.
- **3** Şerit geri sarma milini içeri doğru tamamen itin.

# 3.4 Kullanılabilen Kağıtlar

Bu yazıcı iki tür kağıda baskı yapabilir; rulo kağıda ve sürekli form kağıda. Yazıcı, içeriği düzgün şekilde yazdırmak için kağıttaki I işaretlerini veya Boşlukları tespit etmek amacıyla kağıt sensörleri kullanır.

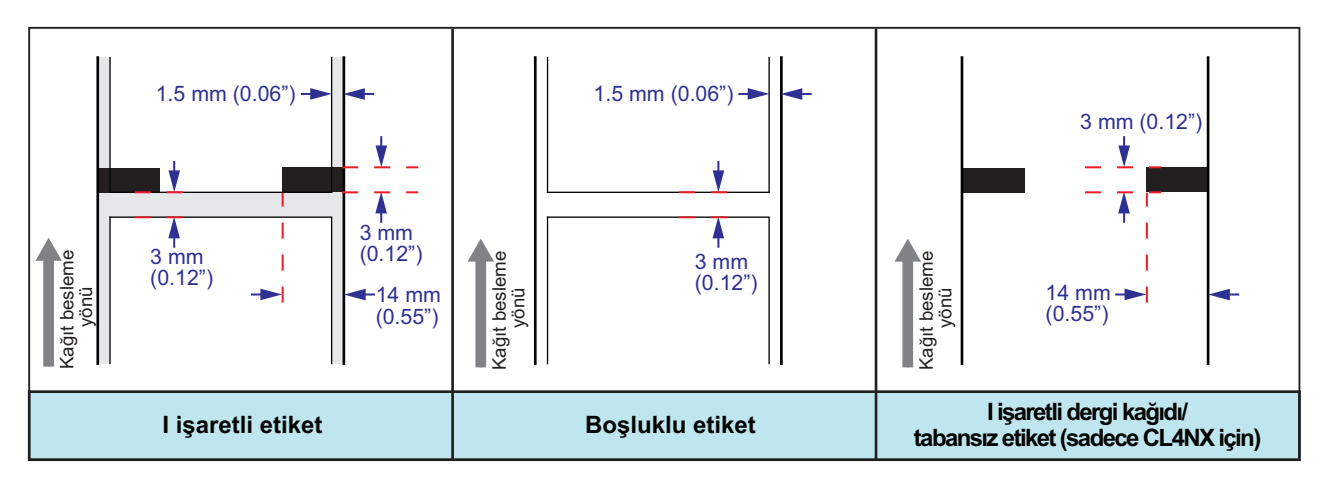

# 3.4.1 Kağıt Sensör Konumunun Ayarlanması

Standart olmayan kağıt kullanıldığında (örneğin, alt kısmında baskı olan kağıtlar ya da özel bir şekle sahip kağıtlar), kağıt sensörü kağıttaki I işaretini veya Boşluğu doğru algılayamaz. Böyle bir durumda, I işaretinin veya Boşluğun doğru şekilde algılanması için kağıt sensörünün konumunu ayarlayın.

Kağıt sensörü kılavuzunu, kağıdın I işaretini veya Boşluğunu algılayabileceği konuma ayarlayın.

I işareti sensörü, ] işaretinin, Boşluk sensörü ▽ işaretinin altındadır.

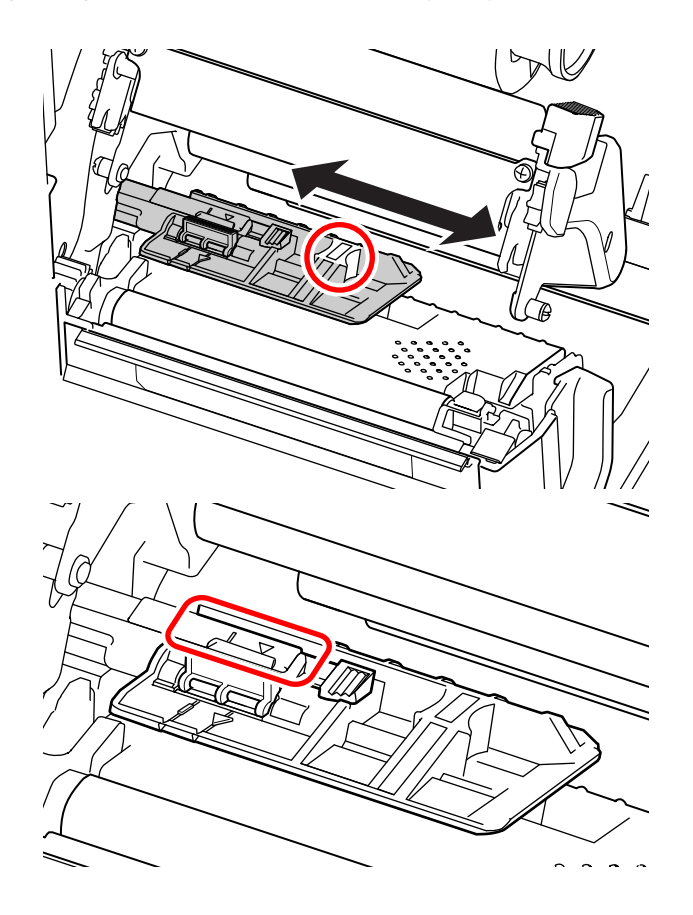

# 3.5 Kağıdın Yüklenmesi

En iyi baskı kalitesi için, yazıcıda gerçek SATO kağıt ve şeritler kullanın.

# 

- Baskı kafası ve çevresi baskı sonrasında ısınır. Yanıklar olmaması için, dokunmamaya dikkat edin.
- Baskı kafasının kenarına çıplak elle dokunulması yaralanmaya neden olabilir.

# 3.5.1 Rulo Kağıdın Yüklenmesi

Kağıt yönlendirme yolu, sağdaki resimde gösterilmektedir. Kağıdı yüklerken, yazdırma yüzünün yukarı baktığından emin olun.

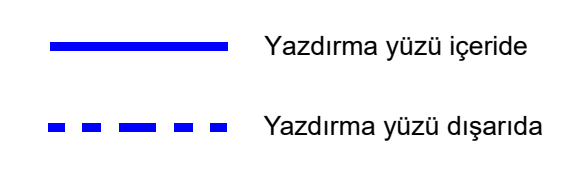

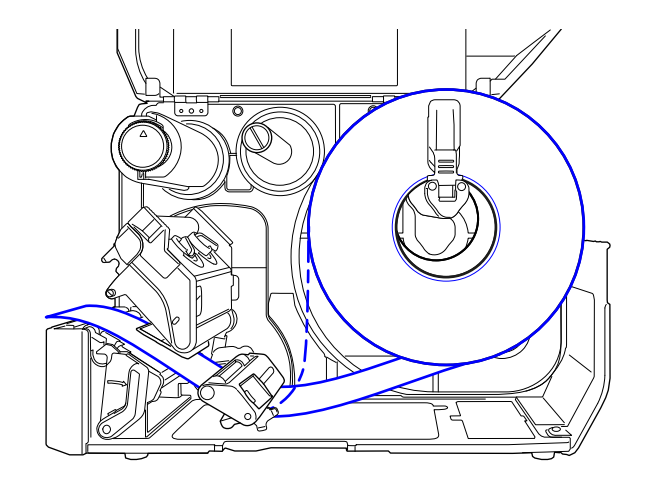

# 1 Üst kapağı açın.

# 

Kapağın yanlışlıkla düşmesini önlemek için üst kapağı tamamen açın.

**2** Baskı kafasının kilidini açmak için **kafa kilit kolunu** arkaya doğru itin. **3** Kağıt tutucu kılavuzunu ① ve kağıt kılavuzunu ② yazıcıdan uzağa doğru çekin.

Kağıt kılavuzunu serbest bırakmak için **tutamağı** ③ saat yönünün tersine çevirin.

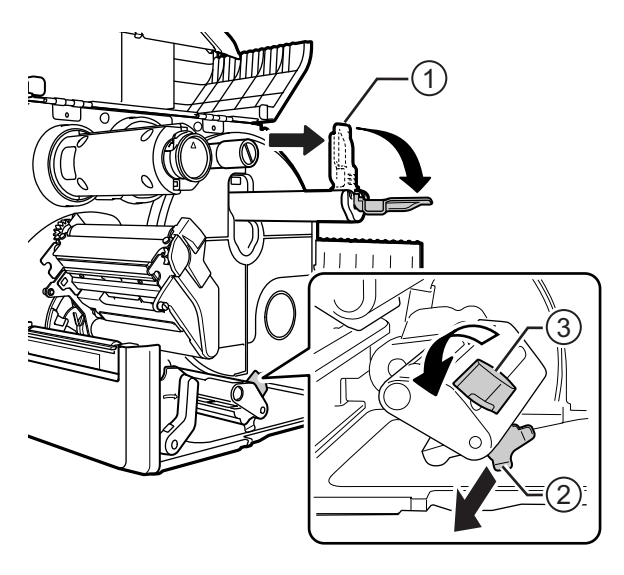

- 4 Kağıdı, **kağıt tutucuya** ④ yükleyin. Rulo kağıdın yazıcının içine tam yerleştiğinden emin olun.
- 5 Kağıt tutucu kılavuzunu (1) hafifçe rulo kağıda doğru itin.

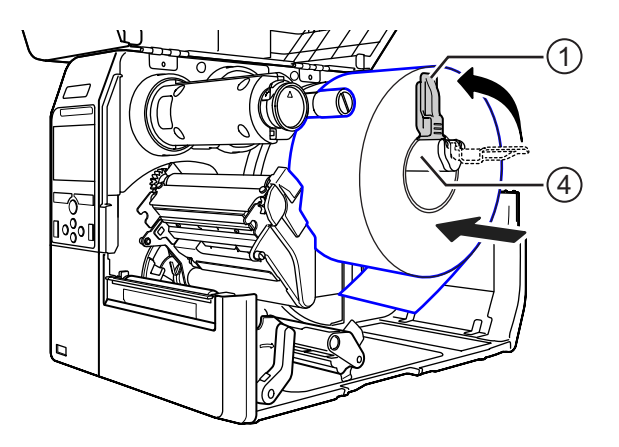

6 Kağıdı, yazıcının içine iterek kağıt yastığının (5) ve kağıt sensörü kılavuzunun (6) altından geçirin.

Kağıdın ucunun yazıcının önünden dışarı çıktığından emin olun.

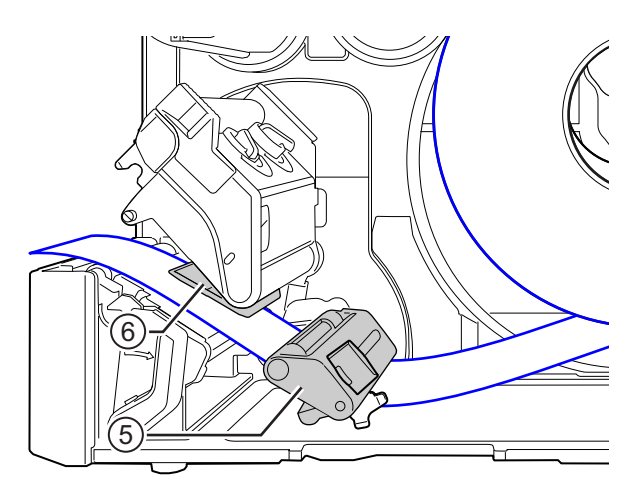

- 7 Baskı kafasını, kafa kilit kolu kilitlenene kadar aşağı bastırın.
- 8 Kağıt kılavuzunu ② hafifçe kağıdın ucuna doğru bastırın ve sonra tutamağı ③ çevirerek kağıt kılavuzunu kilitleyin.
- 9 Üst kapağı kapatın.

**10** Kağıdı ve şeridi yükledikten sonra, kağıdın doğru yüklendiğinden emin olmak için bir test baskısı gerçekleştirin.

Test baskısının nasıl gerçekleştirileceğine ilişkin ayrıntılar için **Bölüm 4.4.6 Araçlar Menüsü** bölümünde **Test Print** menüsüne bakın.

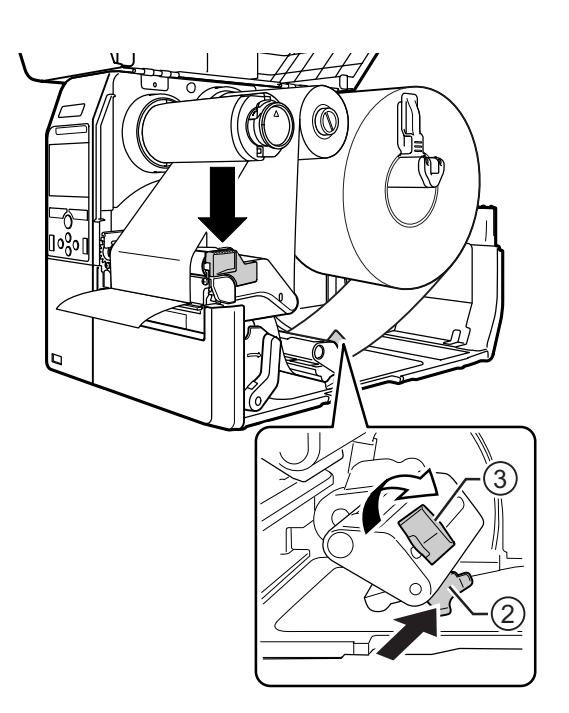

# 

Üst kapağı kapatırken, parmaklarınızı sıkıştırmamaya dikkat edin.

# 3.5.2 Sürekli Form Kağıdın Yüklenmesi

Sürekli form kağıtlarını düz bir yere koyun, sonra arkadaki kağıt yuvasından veya yazıcının altından kağıtları yükleyin.

Kağıt yönlendirme yolu, sağdaki resimde gösterilmektedir.
Kağıdı yüklerken, yazdırma yüzünün yukarı baktığından emin olun.
Kağıdı yuvadan geçirdikten sonra, kağıdı yüklemek için Section 3.5.1 Rulo Kağıdın Yüklenmesi bölümünde 5 ile 10 arası adımlara bakın.
Kağıdı yazıcının arkasından yükleyin.
Kağıdı yazıcının altından yükleyin.

#### Note

Yazıcının altından yüklenen kağıtlarda sık sık sıkışma oluyorsa, yükleme konumunu değiştirerek kağıtları yazıcının arkasından yükleyin.

## 3.5.3 Opsiyonel Kesici Olduğunda Kağıdın Yüklenmesi

Kağıt yükleme ile ilgili Section 3.5.1 Rulo Kağıdın Yüklenmesi veya Section 3.5.2 Sürekli Form Kağıdın Yüklenmesi bölümlerine bakın.

Kesici takılı olan modellerde, **kesici biriminin çıkıntısını** ① gösterilen yönde çekin ve sonra içinden kağıdı geçirmeden önce kesici açma kolunu açın.

Kağıdı yükledikten sonra, kesici açma kolunu kapatın ve sonra kilitlemek için **çıkıntıyı** ① ters yönde itin.

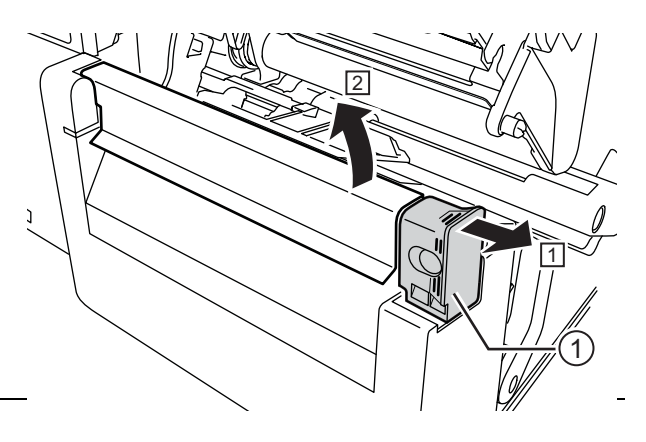

# A CAUTION

Kesici bıçağa dokunmamaya özen gösterin.

## 3.5.4 Opsiyonel Sıyırıcı ve Etiket Tabanı Tahliye Çıkışı Olduğunda Kağıdın Yüklenmesi

Bu bölümde etiketin sıyrılması ve etiket tabanının yazıcıdan çıkarılmasına ilişkin işlemler anlatılmaktadır.

1 Kağıdı yüklemek için Section 3.5.1 Rulo Kağıdın Yüklenmesi bölümünde 1 ile 6 arası adımlara bakın.

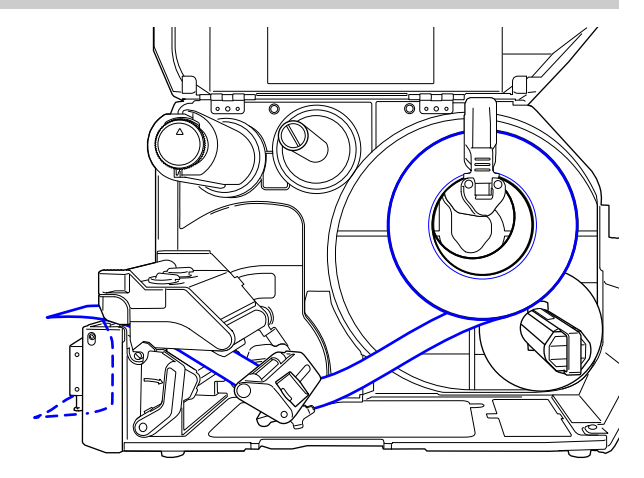

2 Sıyırıcı birimini ② açmak için yazıcının önündeki çıkıntıya ① bastırın.

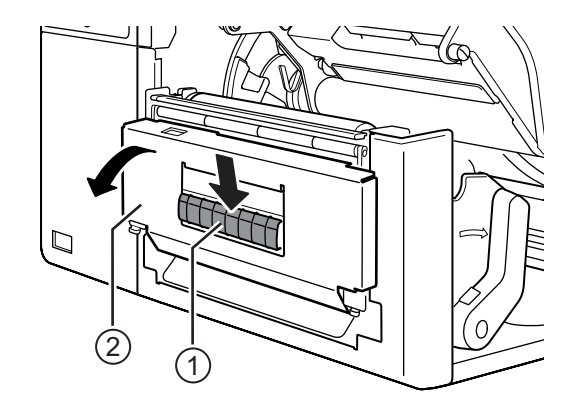

- **3** Yaklaşık 30 cm'lik (11,8") kısımdaki etiketleri ③ etiket tabanından çıkarın ④, sonra etiket tabanını ④ sıyırıcı birimin açıklığından yazıcının dışına çıkarın.
- 4 Sıyırıcı silindirini (5) etiketin merkezine gelecek şekilde ayarlayın.
- 5 Sıyırıcı birimini kapatın.
- 6 Baskı kafasını ve üst kapağı kapatın.

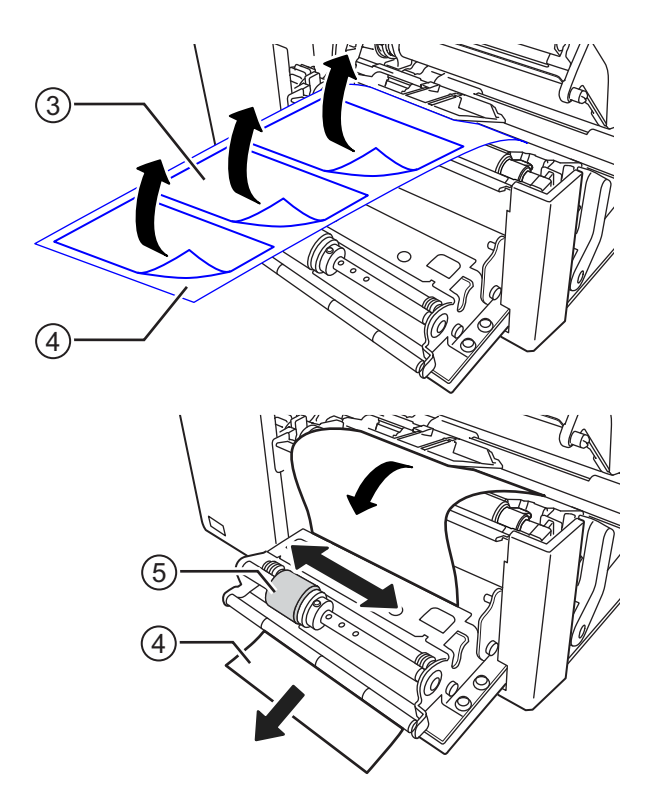

## 3.5.5 Opsiyonel Sıyırıcı ve Etiket Tabanı Geri Sarıcı Olduğunda Kağıdın Yüklenmesi

Bu bölümde etiketin sıyrılması ve etiket tabanının yazıcı içinde geri sarılmasına ilişkin işlemler anlatılmaktadır.

#### Note

Yazıcı içinde etiket tabanı, maksimum 120 mm (4,72") çap oluşturacak şekilde geri sarılabilir.

Kağıt yönlendirme yolu, sağdaki resimde gösterilmektedir.

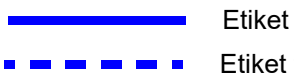

Etiket Etiket tabanı

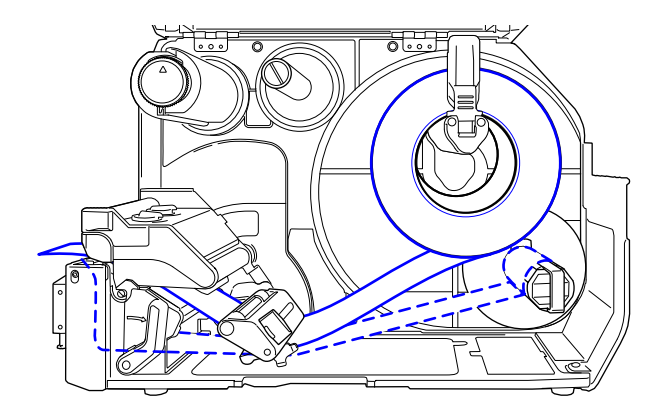

- 1 Kağıdı yüklemek için Section 3.5.1 Rulo Kağıdın Yüklenmesi bölümünde 1 ile 7 arası adımlara bakın.
- 2 Sıyırıcı birimini ② açmak için yazıcının önündeki çıkıntıya ① bastırın.

- **3** Yaklaşık 80 cm'lik (31,5") kısımdaki etiketleri e etiket tabanından çıkarın ④, sonra etiket tabanını ④ **sıyırıcı birimin** açıklığından yazıcının içine geçirin.
- 4 Sıyırıcı silindirini (5) etiketin merkezine gelecek şekilde ayarlayın.

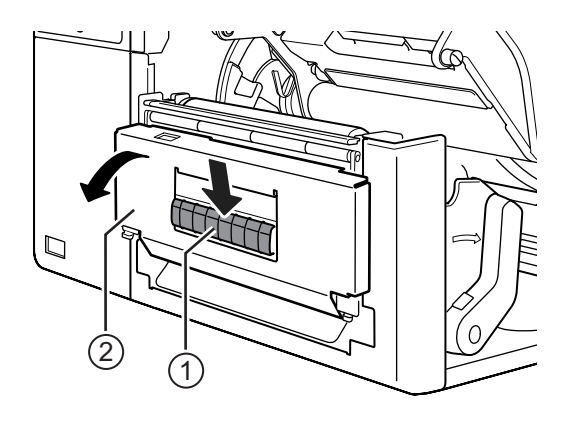

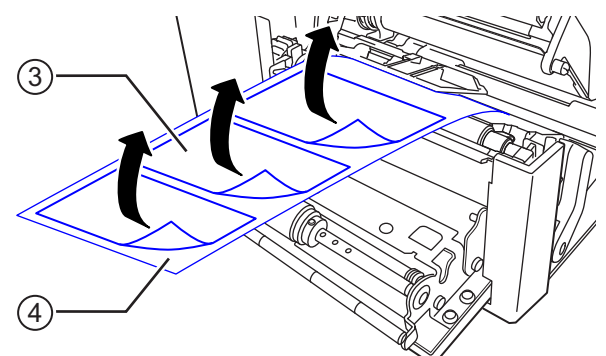

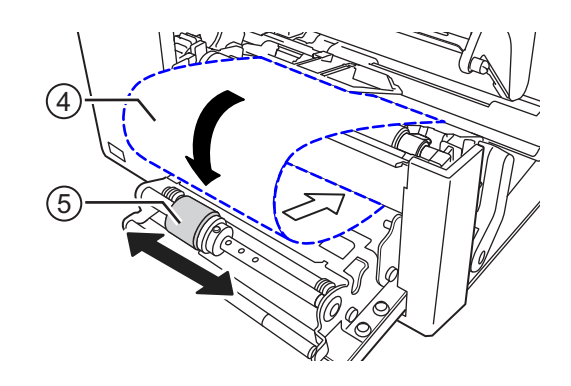

- Etiket tabanını ④ etiket tabanı geri sarıcının ⑥ altından geçirin ve sonra klips
   ⑦ ile tutturun.
- 6 Etiket tabanı geri sarıcıyı <sup>(6)</sup> saat yönünün tersine elle döndürerek etiket tabanını sardırın.
- **7** Sıyırıcı birimini kapatın.
- 8 Baskı kafasını ve üst kapağı kapatın.

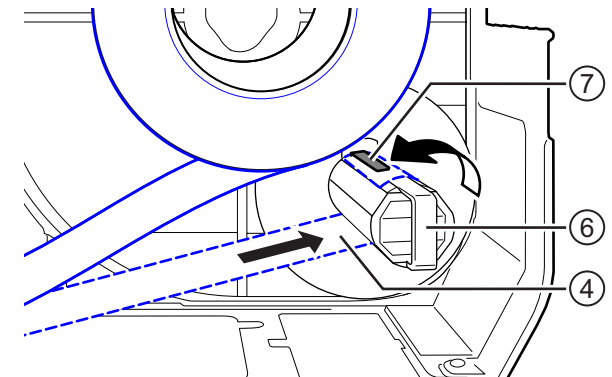

# 3.5.6 Etiket Tabanının Sarıcıdan Çıkarılması

- 1 Klipsi ① yazıcıdan dışarıya doğru çekin ve sonra etiket tabanını ② çekerek çıkarın.
- **2** Klipsi orijinal konumuna geri yerleştirin.

#### Note

Geri sarıcıya maksimum 120 mm (4.72 ") çapa kadar etiket tabanı sarılabilir.

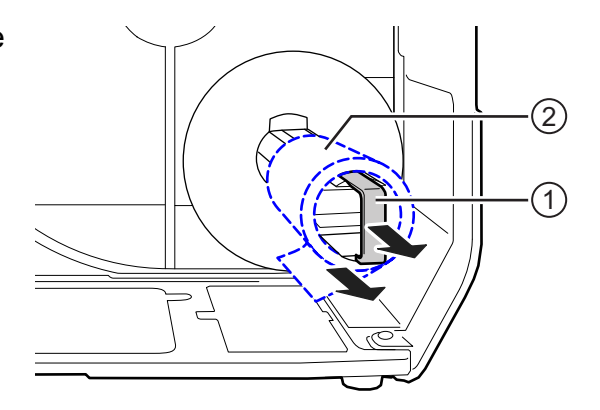

#### 3 Şerit ve Kağıdın Yüklenmesi

Bu sayfa bilerek boş bırakılmıştır.

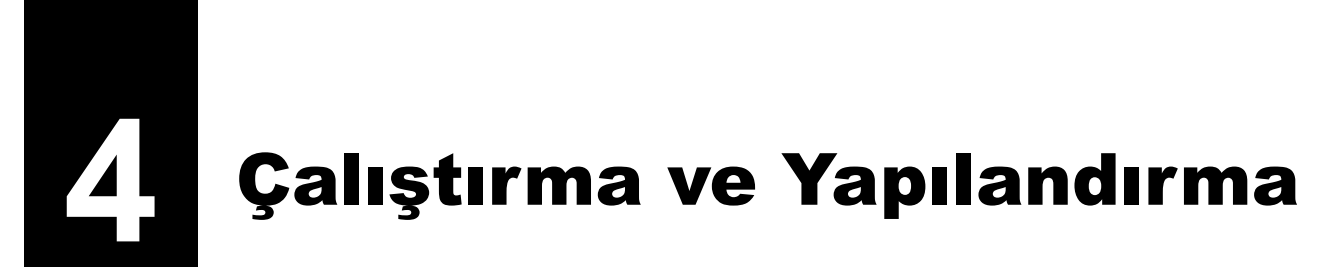

Yazıcı ekranı aşağıdaki modlara bağlı olarak değişir:

- Çevrimiçi modu: Section 4.1.1 Çevrimiçi Modu/Çevrimdışı Modu bölümüne bakın.
- Çevrimdışı modu: Section 4.1.1 Çevrimiçi Modu/Çevrimdışı Modu bölümüne bakın.
- Hata ekranı: Section 4.1.3 Hata Simgesi bölümüne bakın.
- Ayarlar modu: Section 4.2 Ayarlar Modu bölümüne bakın.

# 4.1 Ekran ve Çalıştırma

## 4.1.1 Çevrimiçi Modu/Çevrimdışı Modu

Çevrimiçi modda, yazdırma işi yürütebilirsiniz.

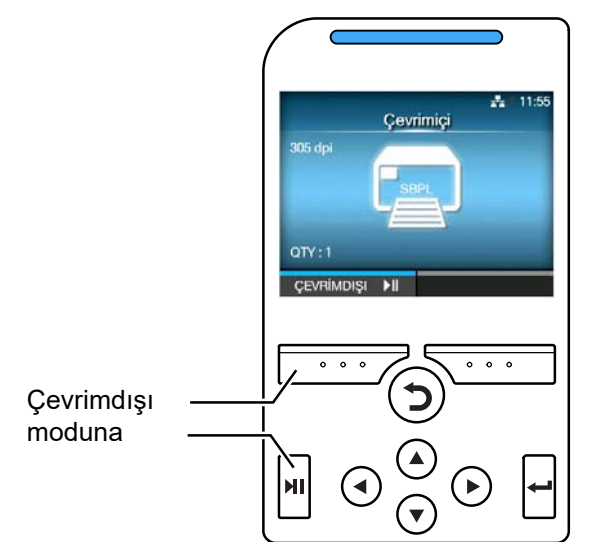

Çevrimdışı modunda, yazdırma işi duracaktır.

Baskı ayarlarını gerçekleştirebilir, yazdırma işini iptal edebilir veya kağıt besleyebilirsiniz. Ayarlar modu, yazdırma işi tamamlandıktan veya iptal edildikten sonra görüntülenebilir.

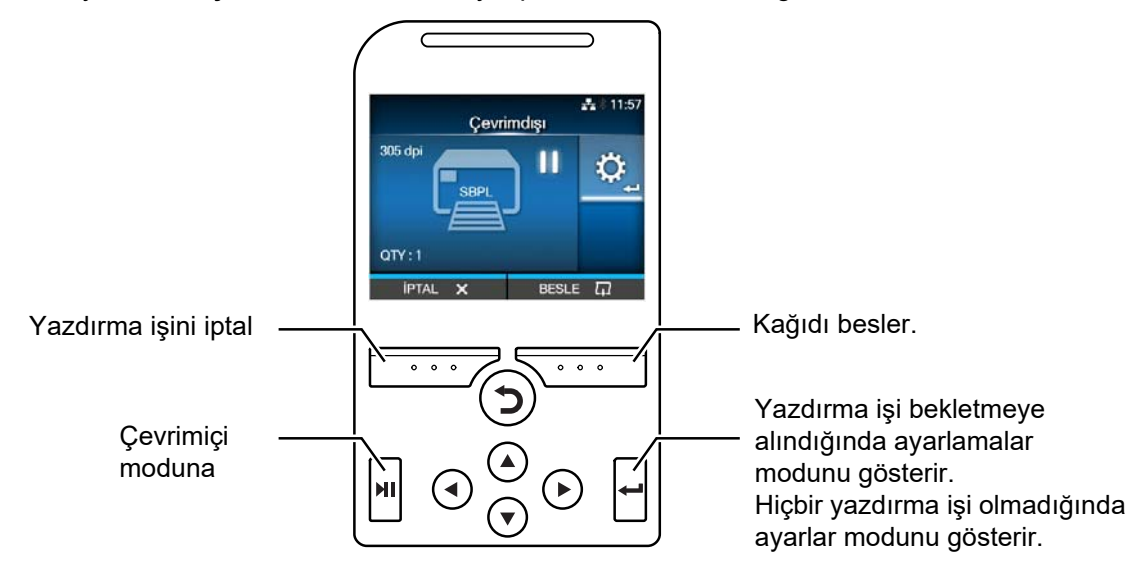

# 4.1.2 Durum Simgesi

Ekranın durum çubuğundaki simgeler yazıcı durumunu gösterir.

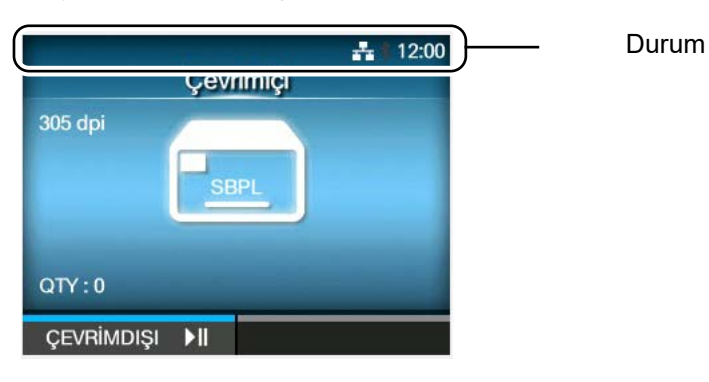

#### • Haberleşme Arabirimi Durumu

| Simge              | Açıklama                                                 |  |  |
|--------------------|----------------------------------------------------------|--|--|
| *                  | Bluetooth etkin ancak bağlantı yok.                      |  |  |
| *                  | Bluetooth etkin ve bağlantı gerçekleştirildi.            |  |  |
| ÷.                 | Ağ bağlantısı etkin ancak bağlı değil.                   |  |  |
| 井                  | Ağ bağlantısı etkin ve bağlantı gerçekleştirildi.        |  |  |
| NFC                | NFC etkin ancak bağlantı yok.                            |  |  |
| NFC                | NFC etkin ve bağlantı gerçekleştirildi.                  |  |  |
| Ŷ <mark>₽</mark> ! | NTP zaman sunucusuna bağlı değil.                        |  |  |
| •)))               | Wi-Fi bağlantısı yok.                                    |  |  |
| (((•               | Wi-Fi bağlantısı gerçekleştirildi.<br>Sinyal Seviyesi: 1 |  |  |
|                    | Wi-Fi bağlantısı gerçekleştirildi.<br>Sinyal Seviyesi: 2 |  |  |

| Simge        | Açıklama                                                                                                    |
|--------------|----------------------------------------------------------------------------------------------------|
| (((•         | Wi-Fi bağlantısı gerçekleştirildi.<br>Sinyal Seviyesi: 3                                                                          |
| (((••        | Wi-Fi bağlantısı gerçekleştirildi.<br>Sinyal Seviyesi: 4                                                                          |
|              | Wi-Fi Direct bağlantısı yok.                                                                                                    |
| ((((+        | Wi-Fi Direct bağlantısı gerçekleştirildi.<br>Sinyal Seviyesi: 1                                                                   |
|              | Wi-Fi Direct bağlantısı gerçekleştirildi.<br>Sinyal Seviyesi: 2                                                                   |
|              | Wi-Fi Direct bağlantısı gerçekleştirildi.<br>Sinyal Seviyesi: 3                                                                   |
| (((‡         | Wi-Fi Direct bağlantısı gerçekleştirildi veya yazıcı erişim noktası olarak davranacak<br>şekilde ayarlandı.<br>Sinyal Seviyesi: 4 |
| \$           | Yazıcı USB hosta bağlı.                                                                                                    |
| <b>ッ</b><br> | Harici giriş/çıkış sinyali bekleniyor.                                                                                            |
|              | RFID modu etkin (sadece CL4NX için).                                                                                              |
| ES           | Standart kod devre dışı bırakıldı (Standart dışı kod).                                                                            |

#### USB Bellek Durumu

| Simge | Açıklama          |  |
|-------|-------------------|--|
| H     | USB bellek bağlı. |  |

#### • Barkod Denetleyici Durumu

| Simge | Açıklama                  |  |
|-------|---------------------------|--|
| 15m   | Barkod denetleyici bağlı. |  |

#### 4 Çalıştırma ve Yapılandırma

#### • Barkod Tarayıcı Durumu

| Simge | Açıklama                           |  |
|-------|------------------------------------|--|
| 15.   | Barkod tarayıcı AEP modunda bağlı. |  |

#### • Yazdırma İşi Durumu

| Simge              | Açıklama                                                                                                    |  |  |
|--------------------|----------------------------------------------------------------------------------------------------|--|--|
| →                  | Kağıdın çıkarılması bekleniyor. Kağıdı çıkarın.                                                                                                    |  |  |
| QL <mark>()</mark> | Şerit sonuna yaklaşmış. Yeni bir şerit hazırlayın.                                                                                                    |  |  |
| I <mark>(</mark> ] | Etiket sonuna yaklaşmış. Yeni etiket hazırlayın.                                                                                                    |  |  |
|                    | Komut hatası algılandı. Yazdırma verilerini kontrol edin.                                                                                                 |  |  |
| <b>L</b>           | Alış ara belleği neredeyse dolu. Yazıcının daha önce gönderilen verileri yazdırması<br>başlayıncaya kadar bekleyin ve ardından sonraki verileri gönderin. |  |  |
| <b>A</b> !         | Arızalı baskı kafası tespit edildi. Baskı kafasını değiştirin.                                                                                            |  |  |
| <b>A</b> ?         | Uyumsuz baskı kafası tespit edildi. Baskı kafasını değiştirin.                                                                                            |  |  |

#### Bakım Durumu

| Simge               | Açıklama                                            |  |
|---------------------|-----------------------------------------------------|--|
|                     | Baskı kafasını veya merdane silindirini temizleyin. |  |
|                     | Baskı kafasını değiştirin.                          |  |
| 4 <mark>0</mark> )* | Merdane silindirini değiştirin.                     |  |
| -8                  | Kesici birimini değiştirin.                         |  |

# 4.1.3 Hata Simgesi

Bir yazıcı hatası oluştuğunda, hata durumu ekranda bir simge ile gösterilir. Bir hata oluştuğunda, aşağıdaki işlemleri gerçekleştirebilirsiniz:

- Çevrimdışı moda geçmek.
- · Hatayı iptal etmek.
- · Kağıt beslemek.
- Ayarlar moduna geçmek.
- Rehberlik videosuna geçmek.

#### Note

Sunulan işlemler duruma bağlı olarak değişir.

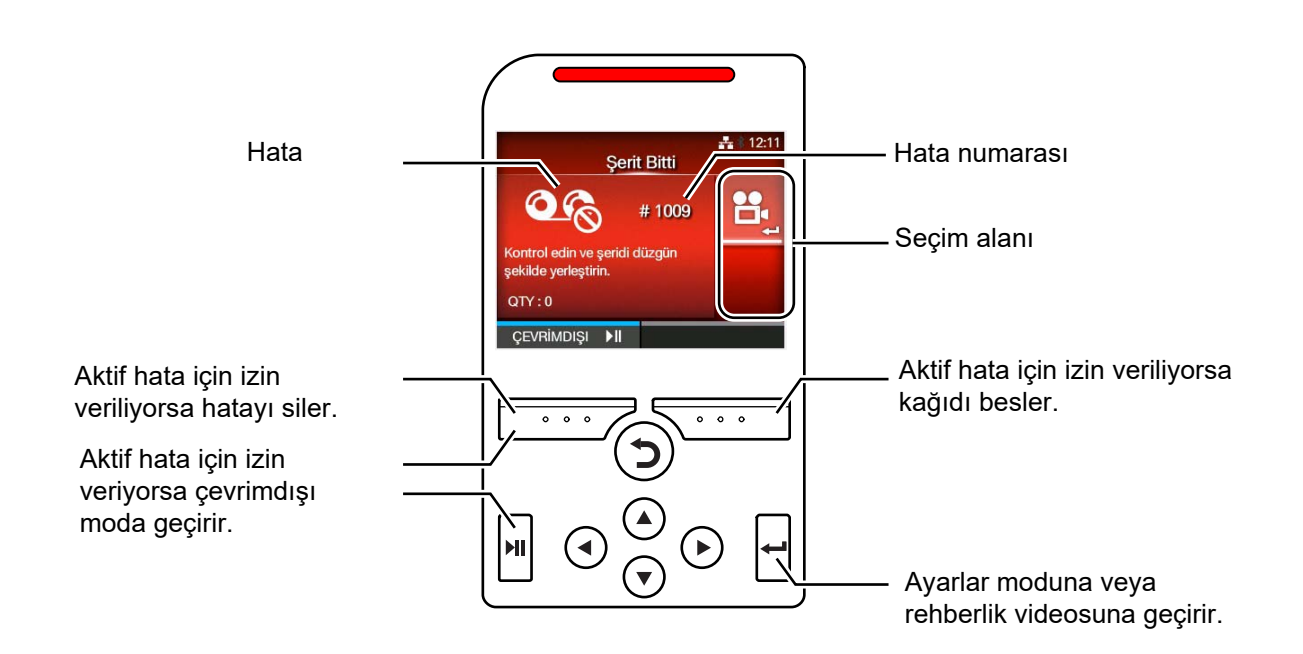

#### · Hata Simgesi

| Simge | Açıklama              |
|-------|-----------------------|
|       | Kağıt sonu algılandı. |
| O R   | Şerit sonu algılandı. |

#### 4 Çalıştırma ve Yapılandırma

| Simge                            | Açıklama                                                                                                    |
|----------------------------------|----------------------------------------------------------------------------------------------------|
|                                  | Yazdırma verileri kağıt boyutundan daha büyük.                                                                                                    |
| <b>→ ••••</b>                    | Sensör hatası algılandı.                                                                                                    |
| <b>B</b>                         | Baskı kafası kilitli değil.                                                                                                    |
|                                  | Baskı kafası hatası algılandı.                                                                                                    |
| <b>₽</b><br><b>O</b><br><b>O</b> | <ul> <li>Haberleşme hatası algılandı.</li> <li>BCC hatası algılandı.</li> <li>CRC hatası algılandı.</li> </ul>                                                                                                    |
|                                  | Alış ara belleğinde taşma.                                                                                                    |
|                                  | Kesici hatası algılandı.                                                                                                    |
| ₽ <u></u> ₽                      | <ul> <li>USB bellek erişilebilir değil.</li> <li>USB bellekte boş alan yok.</li> </ul>                                                                                                    |
|                                  | Takvim hatası algılandı.                                                                                                    |
| Ē                                | <ul> <li>RFID etiketine bilgi yazma/etiketinden bilgi okuma başarısız oldu (sadece CL4NX için).</li> <li>RFID dışı uyarılar etkin ve RFID etiketi yüklü iken, alınan öğeler RFID sorun komutu içermez (sadece CL4NX için).</li> </ul> |
| <u></u>                          | <ul> <li>Kablosuz LAN ayar hatası algılandı.</li> <li>Sunucu ile kimlik doğrulaması başarısız oldu.</li> <li>Sunucu ile kimlik doğrulaması zaman aşımına uğradı.</li> </ul>                                                           |

| Simge    | Açıklama                                                                                                    |
|----------|----------------------------------------------------------------------------------------------------|
| Ē        | Yazıcı hatası algılandı.                                                                                              |
|          | Baskı kafasının sıcaklığı tolerans aralığını aştı.                                                                    |
|          | RFID modu arızalı(sadece CL4NX için).                                                                                 |
|          | Bluetooth modülü arızalı.                                                                                             |
|          | Kağıt sıkışması algılandı. (sadece CL4NX için)                                                                        |
| NEC      | NFC hatası algılandı.                                                                                                 |
| NFC      | NFC komut hatası algılandı.                                                                                           |
| V O      | Yazıcı başlatılırken ya da yazdırma işlemi başlangıcında barkod kontrol modu etkinken barkod denetleyici algılanmadı. |
| <b>H</b> | <ul><li>Barkod okunamadı.</li><li>Barkod okuma sonucu ile komut verileri eşleşmiyor.</li></ul>                        |

# 4.1.4 Rehberlik Videosu

Yazıcı, yazıcı işlemlerine görsel referans sağlayacak aşağıdaki rehberlik videolarını içerir.

|     |                                                             | Videonun gösterileceği konum |                      |                 |
|-----|-------------------------------------------------------------|------------------------------|----------------------|-----------------|
| No. | Rehberlik Videosu                                           | Hata ekranı                  | Kurulum<br>Sihirbazı | Bilgi<br>menüsü |
| 1   | Rulo kağıt yükleme (Standart)                               | -                            | Mümkün               | Mümkün          |
| 2   | Rulo kağıt yükleme (Kesici)                                 | -                            | Mümkün               | Mümkün          |
| 3   | Rulo kağıt yükleme (Etiket tabansız) (sadece CL4NX için)    | -                            | Mümkün               | Mümkün          |
| 4   | Rulo kağıt yükleme (Sıyırıcı)                               | -                            | Mümkün               | Mümkün          |
| 5   | Rulo kağıt yükleme (Geri sarıcı ile sıyırıcı)               | -                            | Mümkün               | Mümkün          |
| 6   | Sürekli form kağıt yükleme (Standart)                       | -                            | Mümkün               | Mümkün          |
| 7   | Sürekli form kağıt yükleme (Kesici)                         | -                            | Mümkün               | Mümkün          |
| 8   | Şerit yükleme                                               | -                            | Mümkün               | Mümkün          |
| 9   | Rulo kağıt değiştirme (Standart)                            | Mümkün                       | -                    | Mümkün          |
| 10  | Rulo kağıt değiştirme (Kesici)                              | Mümkün                       | -                    | Mümkün          |
| 11  | Rulo kağıt değiştirme (Etiket tabansız) (sadece CL4NX için) | Mümkün                       | -                    | Mümkün          |
| 12  | Rulo kağıt değiştirme (Sıyırıcı)                            | Mümkün                       | -                    | Mümkün          |
| 13  | Rulo kağıt değiştirme (Geri sarıcı ile sıyırıcı)            | Mümkün                       | -                    | Mümkün          |
| 14  | Sürekli form kağıt değiştirme (Standart)                    | Mümkün                       | -                    | Mümkün          |
| 15  | Sürekli form kağıt değiştirme (Kesici)                      | Mümkün                       | -                    | Mümkün          |
| 16  | Şerit değiştirme                                            | Mümkün                       | -                    | Mümkün          |
| 17  | Baskı kafası değiştirme                                     | -                            | -                    | Mümkün          |
| 18  | Merdane silindiri değiştirme                                | -                            | -                    | Mümkün          |
| 19  | Temizlik                                                    | -                            | -                    | Mümkün          |

Rehberlik videolarını aşağıdaki işlemleri izleyerek oynatabilirsiniz:

#### Rehberlik videosunu hata ekranından oynatmak için

Seçilebilecek birden çok rehberlik videosu varsa, seçmek için ok düğmelerine basın ve ardından <del>«</del> düğmesine basın. Rehberlik videosu başlar.

**2** Hataları gidermek için rehberlik videolarındaki işlem adımlarını izleyin.

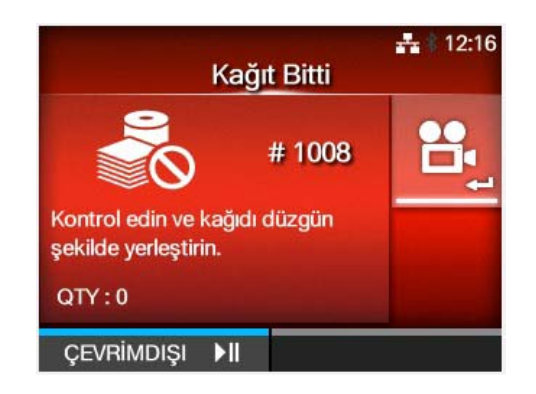

Çevrimiçi modunda rehberlik videolarına erişmek için

1 Çevrimiçi modunda ►II düğmesine basın. Yazıcı çevrimdışı moduna geçer.

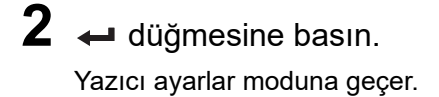

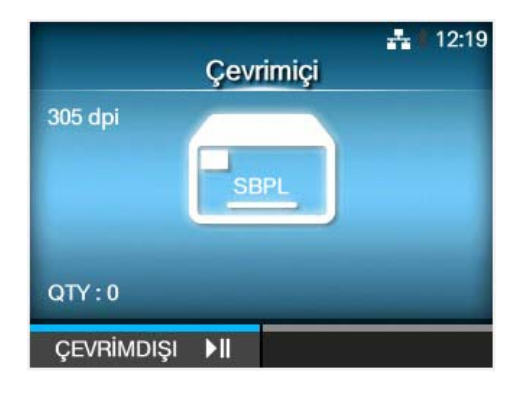

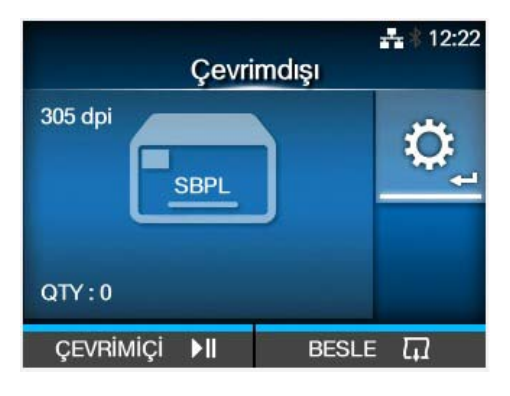

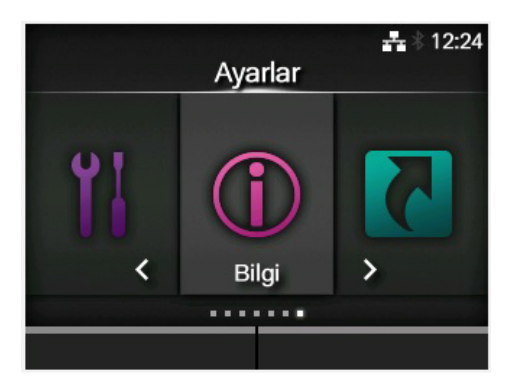

| Bilg                            | <b>동</b> * 12:27 |
|---------------------------------|------------------|
| Yardım                          | >                |
| <b>Build Version</b>            | >                |
| Uygulamalar                     | >                |
| Yazdırma Modülü                 | >                |
| Sayaçlar                        | >                |
| <ul> <li>IPv4 Adresi</li> </ul> | 192.168.137.100  |
|                                 |                  |

5 ▲/▼ düğmelerini kullanarak **Yardım** seçeneğini belirleyin.

3 </▶ düğmelerini kullanarak Bilgi

seçeneğini belirleyin.

4 ← düğmesine basın. Öğe listesi görüntülenir.

6 ← düğmesine basın. Rehberlik videolarının bir listesi görüntülenir.

# 7 ▲/▼ düğmelerini kullanarak oynatılacak videoyu seçin ve ardından ← düğmesine basın.

Rehberlik videosu başlar.

|                                        | <b>⊷</b> ∦ 12:29 |
|----------------------------------------|------------------|
| Yardım                                 |                  |
| Kağıt Yerleştirin                      | >                |
| Ribon Yerleştirin                      |                  |
| Kağıdı Değiştir                        | >                |
| Şeridi Değiştir                        |                  |
| Kafayı Değiştir                        |                  |
| <ul> <li>Silindiri Değiştir</li> </ul> |                  |
|                                        |                  |

Rehberlik videosu kullanma işlemleri aşağıda açıklanmıştır:

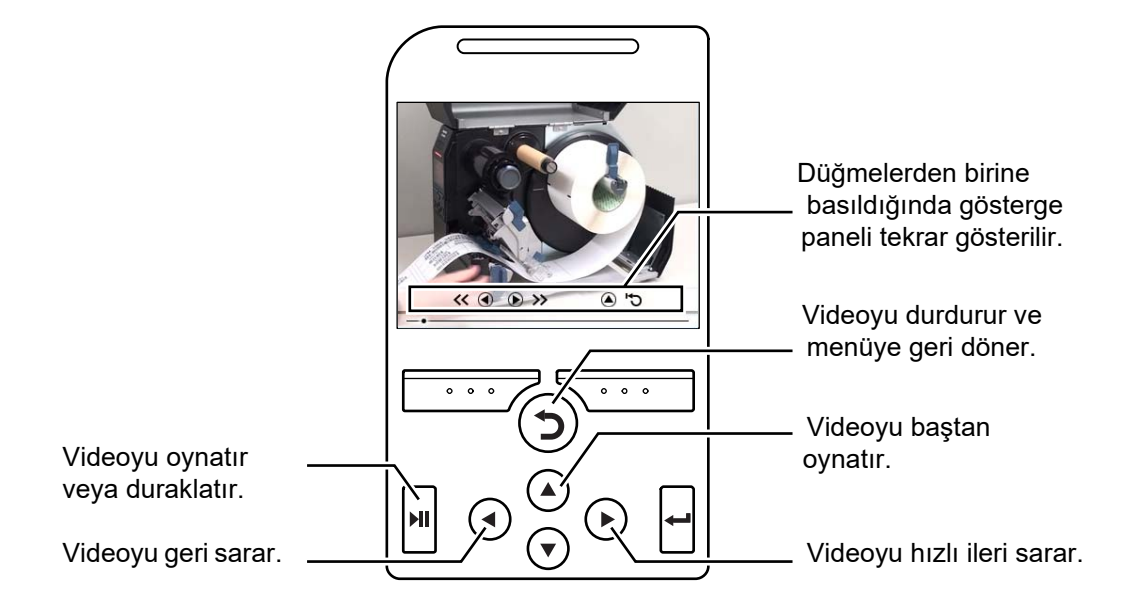

## 4.1.5 Yazdırma Sırasında Yazdırma Ayarı

Yazdırma sırasında yazdırma konumunu, baskının koyuluğunu ve baskı hızını ayarlamak için aşağıdaki işlem adımlarını izleyin.

- Yazdırma işini duraklatmak ve yazıcıyı çevrimdışı moduna geçirmek için ►II düğmesine basın.
- 2 ← düğmesine basın. Ayarlamalar menüsü görüntülenir.

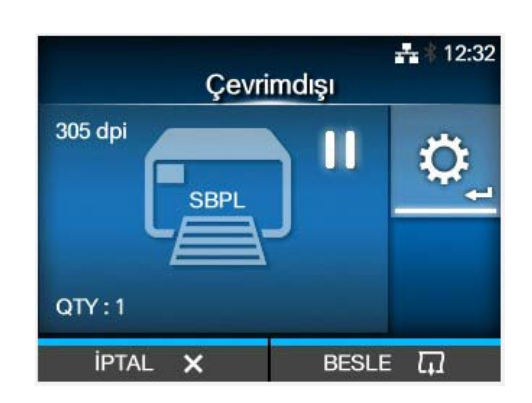

|                 | - <del></del> |  |  |  |  |  |
|-----------------|---------------|--|--|--|--|--|
| Ayarlamalar     | Ayarlamalar   |  |  |  |  |  |
| Kaydırma        | 0 dot         |  |  |  |  |  |
| Boşluk          | 0 dot         |  |  |  |  |  |
| Hız             | 6 ips         |  |  |  |  |  |
| Koyuluk Aralığı | А             |  |  |  |  |  |
| Koyuluk         | 5             |  |  |  |  |  |
| Koyuluk Ayarla  | 50            |  |  |  |  |  |
|                 |               |  |  |  |  |  |

**3** Bir öğe seçin ve ayarlayın.

Ayarların nasıl gerçekleştirileceğine ilişkin ayrıntılar için **Section 4.2 Ayarlar Modu** bölümüne bakın.

4 Çevrimdışı moduna dönmek için ⊃ düğmesine basın.

5 Çevrimiçi moduna geçmek için **▶**I düğmesine basın. Baskı işi belirlenen ayarlarla devam eder.

#### Note

**Yazdırma > Gelişmiş** menüsünde **Prioritize Komutlar** olarak ayarlandığında ve baskı ayarları komut ile belirtildiğinde, Ayarlamalar menüsünden yapılan değişiklikler yalnızca ilgili zamana kadar analiz edilmiş verilere uygulanır. Verilerin geri kalanına komut tarafından belirlenen ayarlar uygulanır.

#### Yazdırma İşinin İptal Edilmesi 4.1.6

Yazdırma işini aşağıdaki işlem adımlarını izleyerek iptal edin. Yazdırma işi iptal edildiğinde, yazıcının alış ara belleğinde depolanan veriler de silinir.

1 Yazıcıyı çevrimdışı moduna geçirmek için M düğmesine basın.

**2** Sol ekran düğmesine basın.

Yazdırma işini iptal etmek isteğinizi onaylamanızı talep eden bir mesaj görüntülenecektir.

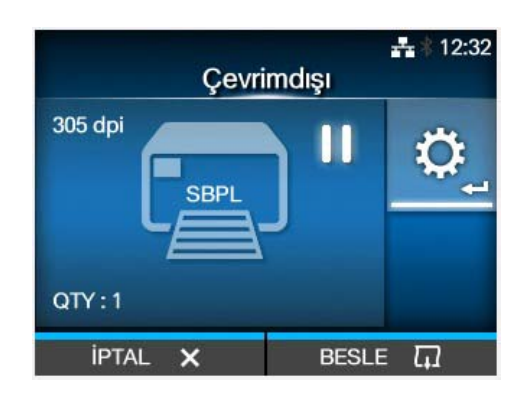

**3** Sağ ekran düğmesine basın. Yazdırma işi iptal edilecektir.

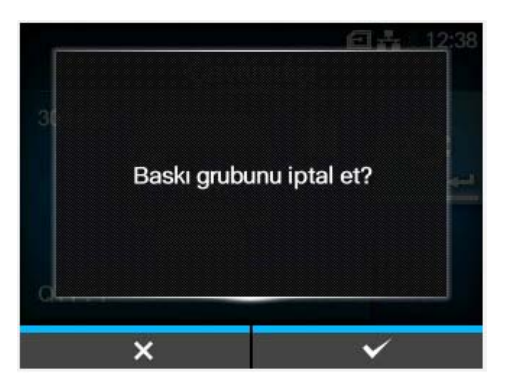

# 4.2 Ayarlar Modu

Ayarlar modunda, aşağıdaki menüler görüntülenir:

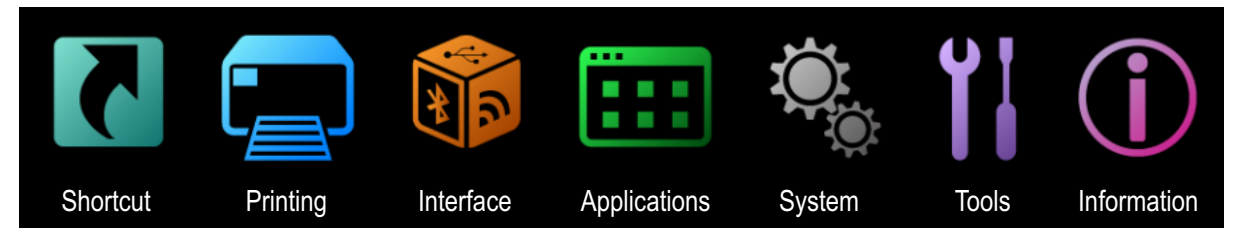

| Menü        | Açıklama                                                               |  |  |  |
|-------------|------------------------------------------------------------------------|--|--|--|
| Kısayol     | Sık kullanılan ayarlara doğrudan erişim sağlar.                        |  |  |  |
| Yazdırma    | Yazdırma işlemleri ile ilgili ayarlara erişim sağlar.                  |  |  |  |
| Arabirim    | Arabirimle ilgili ayarlara erişim sağlar.                              |  |  |  |
| Uygulamalar | Yazıcının komut diliyle ilgili ayarlara erişim sağlar.                 |  |  |  |
| Sistem      | Ekran dili, zil sesi yüksekliği vb. ile ilgili ayarlara erişim sağlar. |  |  |  |
| Araçlar     | Test baskısı, başlatma ve diğer ayarlara erişim sağlar.                |  |  |  |
| Bilgi       | Yazıcı bilgilerine ve rehberlik videolarına erişim sağlar.             |  |  |  |

## 4.2.1 Ayarlar Moduna Geçiş

Ayarlar modu, yazıcıda hiçbir yazdırma işi kalmadığında görüntülenebilir. Yazıcıyı aşağıdaki işlem adımlarını izleyerek ayarlar moduna geçirin:

1 Çevrimiçi modunda **⋈** düğmesine basın.

Yazıcı çevrimdışı moduna geçer.

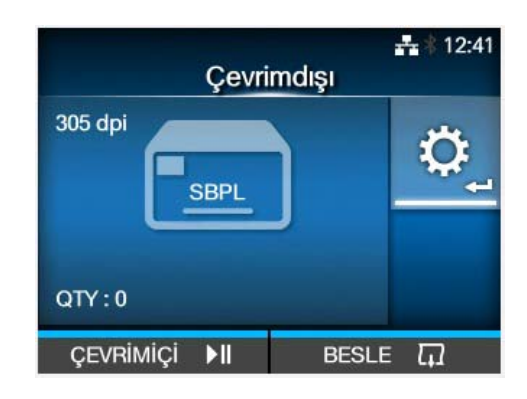

# 2 🛏 düğmesine basın.

Yazıcı ayarlar moduna geçer.

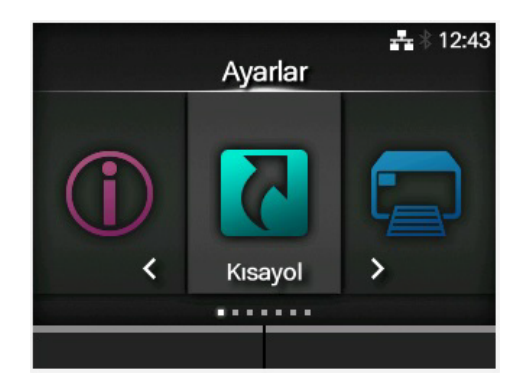

Ayarlar modundan çıkmak için, **M** düğmesine basın.

## 4.2.2 Ayarlar Moduna Giriş/ Ayarlar Modundan Çıkış

Şifre etkinse, ayarlar moduna girdiğinizde şifre sorulacaktır (bk. Sistem>Şifre üzerinden **Password Enable**).

|   | <b>₽</b> ∦ 12:49<br><b>Şifre</b><br>Sifre Girin |   |   |   |   |   |   |   |    |      |    |
|---|-------------------------------------------------|---|---|---|---|---|---|---|----|------|----|
|   |                                                 |   |   |   |   |   |   |   |    |      |    |
| а | b                                               | с | d | е | f | g | h | i | j  | <    | >  |
| k | 1                                               | m | n | 0 | р | q | r | s | t  | 1 :  | 23 |
| u | u v w x y z                                     |   |   |   |   |   | 1 |   | S  | nift |    |
| • |                                                 |   |   |   |   |   |   | @ | !? | ~    | /  |
|   | ×                                               |   |   |   |   |   |   | ~ | 8  |      |    |

Başarılı bir giriş işleminden sonra, ayarlar modundan çıktığınızda ekranın sol alt kısmında **OTURUMU KAPAT** görüntülenir.

Oturumu hemen kapatmak istiyorsanız, sol ekran tuşuna basın.

Ayarlar moduna yeniden girmek için tekrar şifre girmek gerekir.

#### Note

Şifre etkinken giriş yapıldıktan sonra yaklaşık on dakika süreyle herhangi bir tuşa basılmadığında, giriş oturumu otomatik olarak sonlandırılır. Ayarlar moduna yeniden girmek için tekrar şifre girmek gerekir.

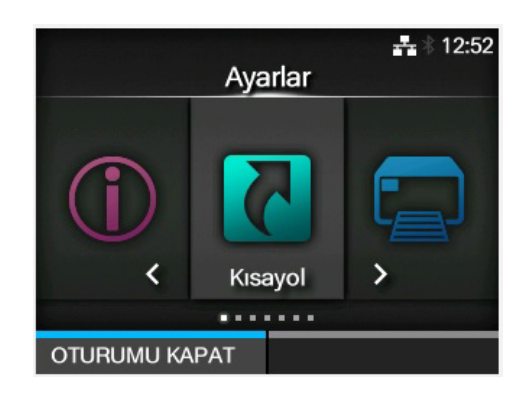

# 4.2.3 Öğe Seçimi

Ayarlar modunda öğe seçimini aşağıdaki işlem adımlarını izleyerek gerçekleştirin:

- 1 ∢/► düğmelerini kullanarak menüden seçim yapın.
- 2 ← düğmesine basın.

Öğe listesi görüntülenir.

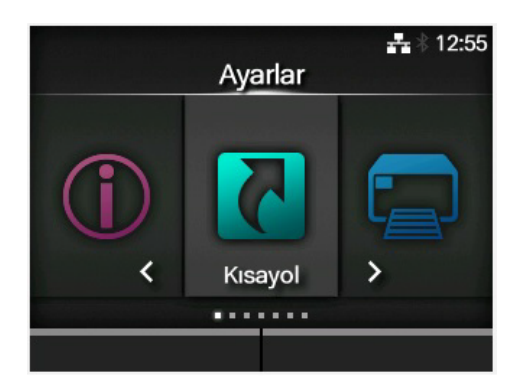

|   |               | <b></b> * 13:00   |
|---|---------------|-------------------|
|   | Kisayo        | ol                |
| ^ | Koyuluk       | 5                 |
|   | Otomatik mod  | $\mathbf{\Sigma}$ |
|   | Yazdırma Modu | Yırtma            |
|   | Geri besleme  | Öncesi            |
|   | Şerit         | $\mathbf{\Sigma}$ |
| ~ | Sensör Tipi   | Boşluk            |
|   |               |                   |

3 ▲/▼ düğmelerini kullanarak bir öğe seçin.

**4** ← düğmesine basın.

Seçilen öğe bir ayar öğesi ise, ayar ekranı görüntülenir. Seçilen öğe bir komut ise, komut yürütülür.

Sağ taraflarında ">" işareti olan öğeler, alt menünün sonraki katmanında da başka öğeler içerirler.
Sonraki katmanı görüntülemek için ▶ veya ← düğmesine basın.
Benzer şekilde ▲/▼ düğmelerini ve ← düğmesini kullanarak bir öğe seçin.
Önceki ekrana dönmek için ⊃ düğmesine basın.

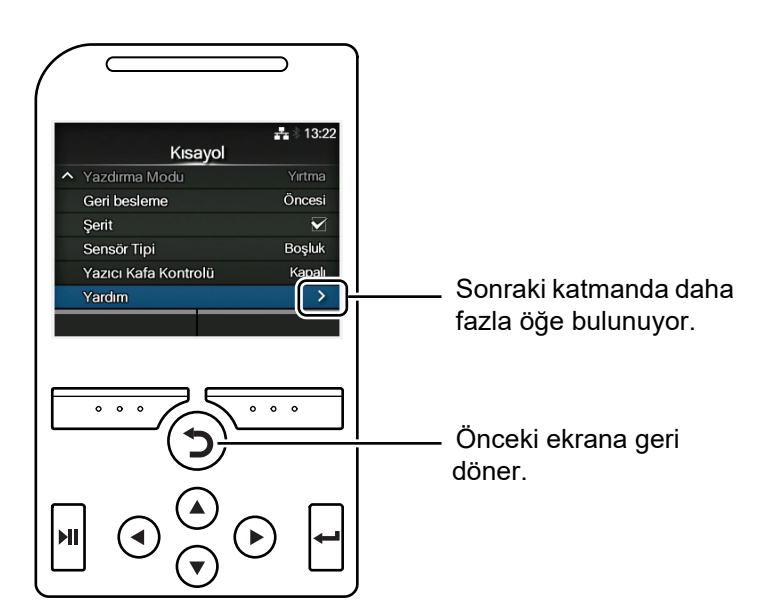

## 4.2.4 Ayar Değer Girişi ve Seçimi

Bu bölümde ayar ekranında karakter ve sayı girişi ile listeden nasıl öğe seçildiği anlatılmaktadır.

#### Note

Karakter ve sayı girişi yazıcıya bir USB klavye bağlanarak da gerçekleştirilebilir.

#### Karakter Girişi

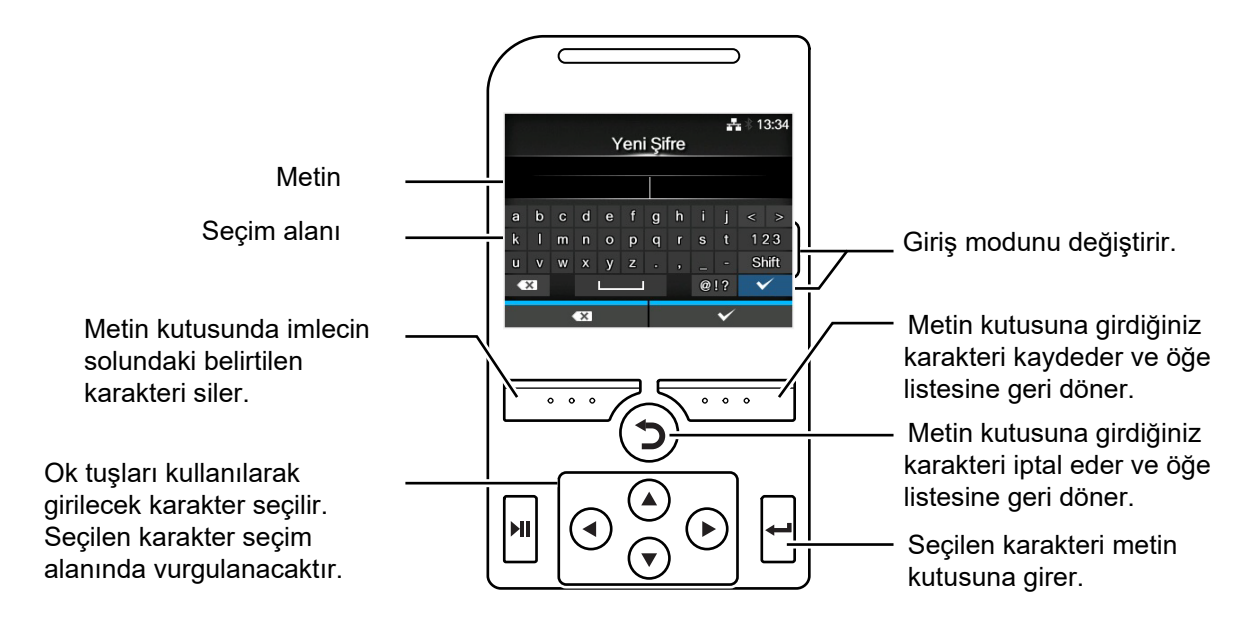

#### • Sayı Girişi

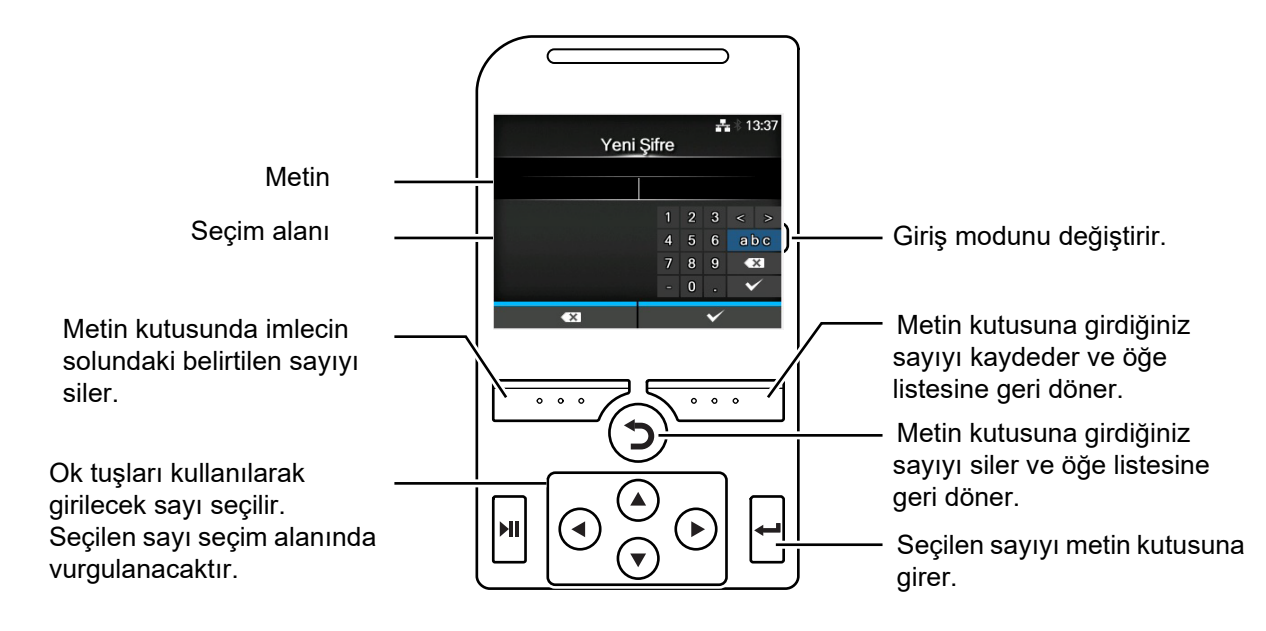

#### · Listeden seçim

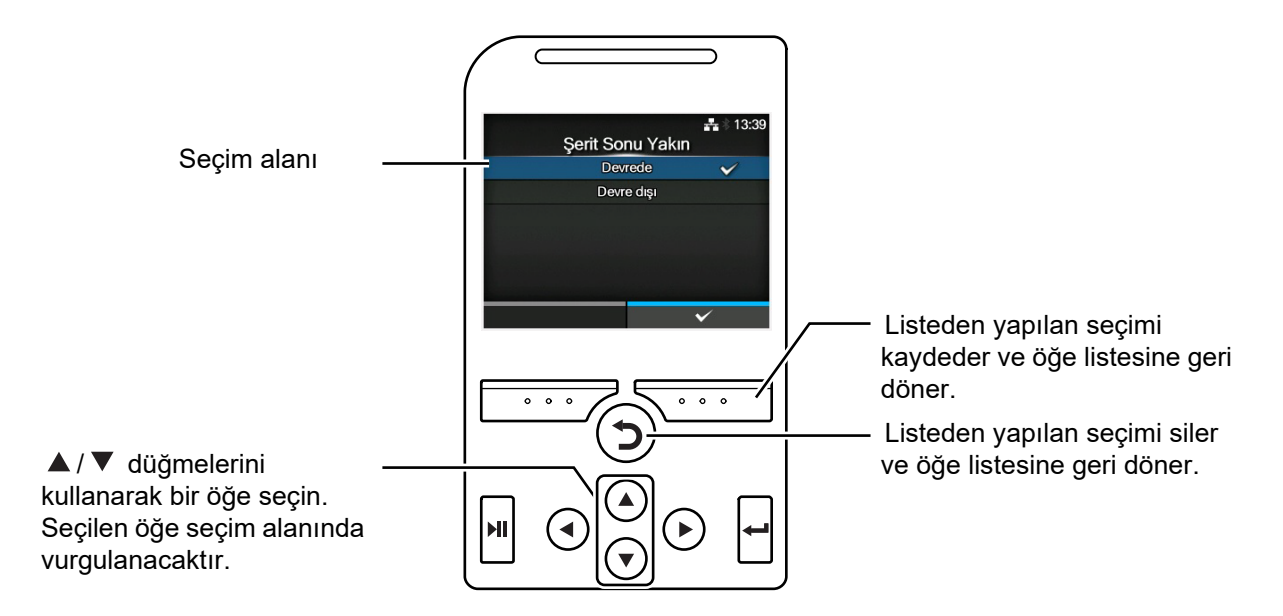

#### Kutudan seçim

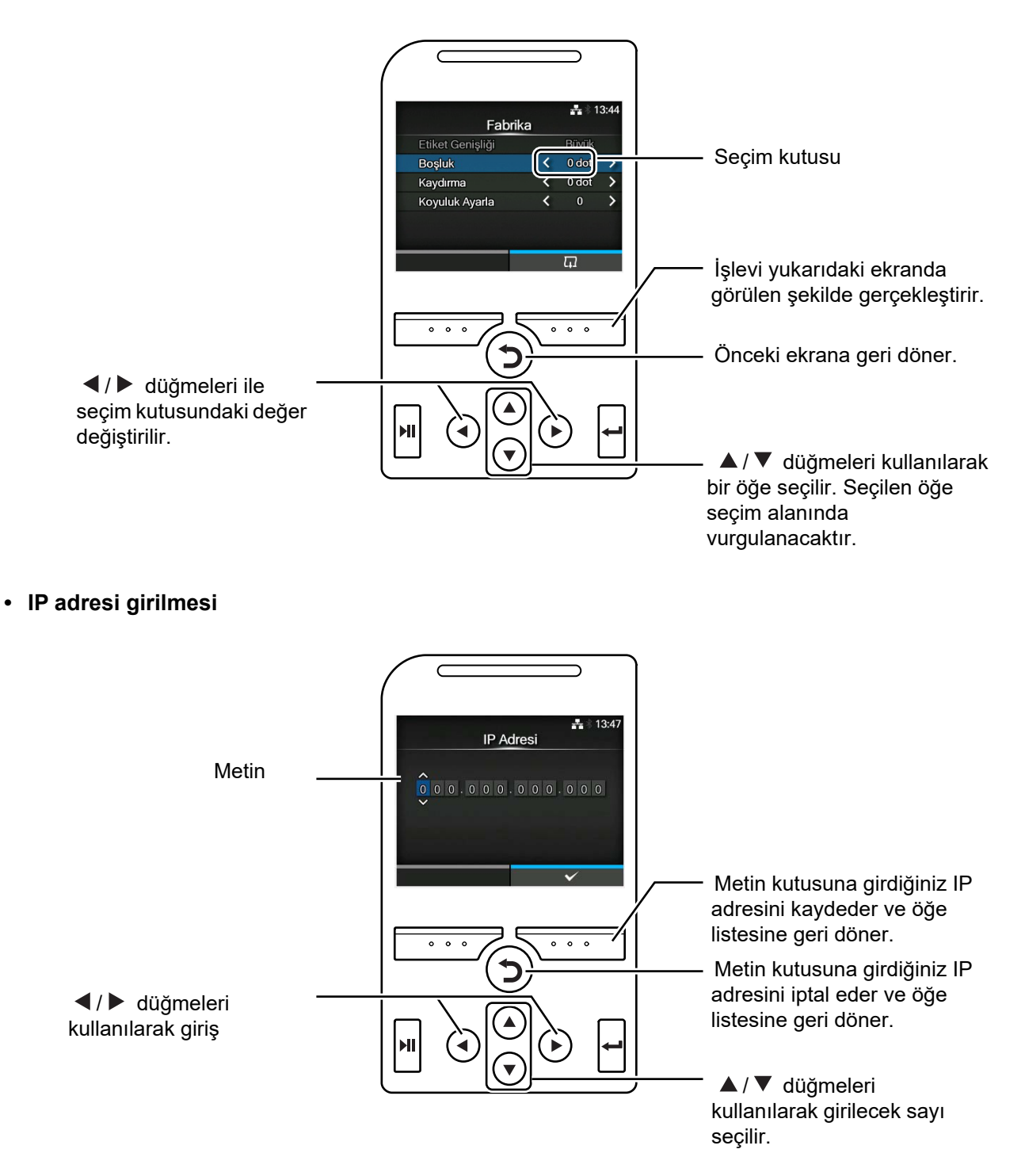

# 4.3 Ayarlar Menüsü Ağaç Yapısı

Ayarlar modunda altı ana menü bulunur ve her menü birçok alt menü katmanı içerir. Sık kullanılan ayarlar doğrudan erişebilmeniz için Kısayol menüsünde listelenir.

Aşağıdaki tablolarda Ayarlar menüsü ağaç yapısı özetlemektedir. Ayar menülerinde bilginin nerede olduğunu anlamak için ağaç yapısına bakın. Seçilen öğelerin detaylarına doğrudan erişmek için mavi öğelere tıklayın.

| Shortcut       | Sık kullanılan ayarlara ilişkin kısayollar |
|----------------|--------------------------------------------|
| Adjustments    |                                            |
| Speed          |                                            |
| Darkness Range |                                            |
| Darkness       |                                            |
| Auto-mode      |                                            |
| Print Mode     |                                            |
| Backfeed       |                                            |
| Ribbon         |                                            |
| Sensor Type    |                                            |
| Head Check     |                                            |
| Help           |                                            |

|                 |                    | Alt menüler        |  |  |  |  |  |
|-----------------|--------------------|--------------------|--|--|--|--|--|
| Label Length    |                    |                    |  |  |  |  |  |
| Label Width     |                    |                    |  |  |  |  |  |
| Auto Measure    |                    |                    |  |  |  |  |  |
| Ribbon          |                    |                    |  |  |  |  |  |
| Ribbon Near End |                    |                    |  |  |  |  |  |
| Speed           |                    |                    |  |  |  |  |  |
| Sensor Type     |                    |                    |  |  |  |  |  |
| Auto-mode       |                    |                    |  |  |  |  |  |
| Print Mode      |                    |                    |  |  |  |  |  |
| Backfeed        |                    |                    |  |  |  |  |  |
| Eject Cut       |                    |                    |  |  |  |  |  |
| Darkness Range  |                    |                    |  |  |  |  |  |
| Darkness        |                    |                    |  |  |  |  |  |
| Imaging         | Vertical           |                    |  |  |  |  |  |
|                 | Horizontal         |                    |  |  |  |  |  |
| Advanced        | Calibrate          | Auto-calibration   |  |  |  |  |  |
|                 |                    | GAP Levels         |  |  |  |  |  |
|                 |                    | GAP Slice Level    |  |  |  |  |  |
|                 |                    | I-Mark Levels      |  |  |  |  |  |
|                 |                    | I-Mark Slice Level |  |  |  |  |  |
|                 | Head Check         | •                  |  |  |  |  |  |
|                 | Head Check Mode    |                    |  |  |  |  |  |
|                 | Every Page         |                    |  |  |  |  |  |
|                 | Check Media Size   |                    |  |  |  |  |  |
|                 | Adjustments        | Offset             |  |  |  |  |  |
|                 |                    | Pitch              |  |  |  |  |  |
|                 |                    | Darkness Adjust    |  |  |  |  |  |
|                 | Start Online       |                    |  |  |  |  |  |
|                 | Feed After Error   |                    |  |  |  |  |  |
|                 | Feed At Power On   |                    |  |  |  |  |  |
|                 | Finisher Feed      |                    |  |  |  |  |  |
|                 | Paper End          |                    |  |  |  |  |  |
|                 | Head Base Position |                    |  |  |  |  |  |
|                 | Prioritize         |                    |  |  |  |  |  |
|                 | Reprint            |                    |  |  |  |  |  |
|                 | Print End Position |                    |  |  |  |  |  |
|                 | Label Near End     | Label Near End     |  |  |  |  |  |

|  | Interface |          |       | Alt me             | enüler                     |
|--|-----------|----------|-------|--------------------|----------------------------|
|  | Network   | Settings | LAN   | IPv4               | Mode                       |
|  |           | -        |       |                    | DHCP/Tutulan Değeri Yenile |
|  |           |          |       |                    | IP Address                 |
|  |           |          |       |                    | Netmask                    |
|  |           |          |       |                    | Gateway                    |
|  |           |          |       |                    | DNS                        |
|  |           |          |       | IPv6               | Mode                       |
|  |           |          |       |                    | DHCP/Tutulan Değeri Yenile |
|  |           |          |       |                    | IP Address                 |
|  |           |          |       |                    | Prefix Length              |
|  |           |          |       |                    | Gateway                    |
|  |           |          |       |                    | DNS                        |
|  |           |          |       | Proxy              | Enabled                    |
|  |           |          |       |                    | Server                     |
|  |           |          |       |                    | Exclude                    |
|  |           |          | Wi-Fi | IPv4               | Mode                       |
|  |           |          |       |                    | DHCP/Tutulan Değeri Yenile |
|  |           |          |       |                    | IP Address                 |
|  |           |          |       |                    | Netmask                    |
|  |           |          |       |                    | Gateway                    |
|  |           |          |       |                    | DNS                        |
|  |           |          |       | IPv6               | Mode                       |
|  |           |          |       |                    | DHCP/Tutulan Değeri Yenile |
|  |           |          |       |                    | IP Address                 |
|  |           |          |       |                    | Prefix Length              |
|  |           |          |       |                    | Gateway                    |
|  |           |          |       |                    | DNS                        |
|  |           |          |       | Proxy              | Enabled                    |
|  |           |          |       |                    | Server                     |
|  |           |          |       |                    | Exclude                    |
|  |           |          |       | Wi-Fi<br>Drotostad | Button (PBC)               |
|  |           |          |       | Setup              | PIN                        |
|  |           |          |       | Wi-Fi Direct       | Cihaz Adı                  |
|  |           |          |       |                    | Bağlan                     |
|  |           |          |       |                    | Grup Başlat                |
|  |           |          |       |                    | Grubu Sil                  |
|  |           |          |       |                    | Bağlantıyı Kes             |
|  |           |          |       |                    | SSID                       |
|  |           |          |       |                    | IP Adresi                  |
|  |           |          |       |                    | Parola                     |
|  |           |          |       | SSID               |                            |

| * | a)<br>Interface |          |           | Alt m                | enüler                |
|---|-----------------|----------|-----------|----------------------|-----------------------|
|   | Ağ              | Ayarlar  | Wi-Fi     | Hidden SSID          |                       |
|   |                 |          |           | Mode                 |                       |
|   |                 |          |           | Channel              |                       |
|   |                 |          |           | Security             |                       |
|   |                 |          |           | WEP Conf.            | Authentication        |
|   |                 |          |           |                      | Key Index             |
|   |                 |          |           |                      | Key #1 - Key #4       |
|   |                 |          |           | WPA Conf.            | WPA Authentication    |
|   |                 |          |           |                      | PSK                   |
|   |                 |          |           |                      | EAP Conf.             |
|   |                 |          |           | EAP Conf.            | EAP Mode              |
|   |                 |          |           |                      | Inner Method          |
|   |                 |          |           |                      | Username              |
|   |                 |          |           | Pa<br>Ai<br>Ve<br>Pi | Password              |
|   |                 |          |           |                      | Anon. Outer ID        |
|   |                 |          |           |                      | Verify Server Cert.   |
|   |                 |          |           |                      | Private Key P/W       |
|   |                 |          |           |                      | PAC Auto Provisioning |
|   |                 |          |           |                      | PAC P/W               |
|   |                 |          | Interface |                      |                       |
|   |                 | Services | Ports     | Port1                |                       |
|   |                 |          |           | Port2                |                       |
|   |                 |          |           | Port3                |                       |
|   |                 |          |           | Flow Control         |                       |
|   |                 |          |           | Multiple conr        | nections              |
|   |                 |          |           | Legacy Statu         | s for Port 9100       |
|   |                 |          |           | BCC                  |                       |
|   |                 |          | NTP       | Enable               |                       |
|   |                 |          |           | Error                |                       |
|   |                 |          |           | Time Server I        | P                     |
|   |                 |          | LPD       | Enable               |                       |
|   |                 |          |           | DNS Lookup           |                       |
|   |                 |          | FTP       | Enable               |                       |
|   |                 |          |           | FTP Timeout          |                       |

| * | a  |           |           |                         |                                |                              |               |      |
|---|----|-----------|-----------|-------------------------|--------------------------------|------------------------------|---------------|------|
|   |    | Ormial    |           | Alt me                  | enuler                         |                              |               |      |
|   | Ag | Servisler | SNMP      | sysContact              |                                |                              |               |      |
|   |    |           |           | sysName                 |                                |                              |               |      |
|   |    |           |           | sysLocation             |                                |                              |               |      |
|   |    |           |           | prtMarkerCou            | InterUnit                      |                              |               |      |
|   |    |           |           | Agent                   | Enable                         |                              |               |      |
|   |    |           |           |                         | Read-Only                      | SNMP Version                 |               |      |
|   |    |           |           |                         |                                | Community                    |               |      |
|   |    |           |           |                         |                                | User                         |               |      |
|   |    |           |           |                         |                                | User Security                |               |      |
|   |    |           |           |                         |                                | Authentication Protocol      |               |      |
|   |    |           |           |                         |                                | Authentication<br>Passphrase |               |      |
|   |    |           |           |                         |                                | Privacy Protocol             |               |      |
|   |    |           |           |                         |                                | Privacy Passphrase           |               |      |
|   |    |           |           |                         | Read-Write                     | SNMP Version                 |               |      |
|   |    |           |           |                         |                                | Community                    |               |      |
|   |    |           |           |                         |                                | User                         |               |      |
|   |    |           |           |                         |                                | User Security                |               |      |
|   |    |           |           |                         |                                | Authentication Protocol      |               |      |
|   |    |           |           |                         |                                | Authentication<br>Passphrase |               |      |
|   |    |           |           |                         |                                | Privacy Protocol             |               |      |
|   |    |           |           |                         |                                | Privacy Passphrase           |               |      |
|   |    |           |           | Traps                   | Enable                         |                              |               |      |
|   |    |           |           |                         | SNMP Versio                    | n                            |               |      |
|   |    |           |           |                         | IP Version                     |                              |               |      |
|   |    |           |           |                         | Destinations                   |                              |               |      |
|   |    |           |           |                         | <b>Destination 1</b>           |                              |               |      |
|   |    |           |           |                         | Destination 2                  |                              |               |      |
|   |    |           |           |                         | Destination 3                  |                              |               |      |
|   |    |           |           |                         | Community<br>User<br>Engine ID |                              |               |      |
|   |    |           |           |                         |                                |                              |               |      |
|   |    |           |           |                         |                                |                              |               |      |
|   |    |           |           |                         | Security                       |                              |               |      |
|   |    |           |           | Authentication Protocol |                                |                              |               |      |
|   |    |           |           |                         | Authentication Passphrase      |                              |               |      |
|   |    |           |           |                         |                                |                              | Privacy Proto | ocol |
|   |    |           |           |                         | Privacy Pass                   | phrase                       |               |      |
|   |    | Advanced  | ARP       | Additional              | -                              |                              |               |      |
|   |    |           | Announce- | Periodic                |                                |                              |               |      |
|   |    |           | ment      |                         |                                |                              |               |      |

| * | 2             |                      |          |                           |  |  |  |  |
|---|---------------|----------------------|----------|---------------------------|--|--|--|--|
| 7 | Interface     | Alt menüler          |          |                           |  |  |  |  |
|   | IEEE1284      | Flow Control         |          |                           |  |  |  |  |
|   |               | BCC                  |          |                           |  |  |  |  |
|   | RS-232C       | Interface            |          |                           |  |  |  |  |
|   |               | Baudrate             |          |                           |  |  |  |  |
|   |               | Parameters           |          |                           |  |  |  |  |
|   |               | Flow Control         |          |                           |  |  |  |  |
|   |               | BCC                  |          |                           |  |  |  |  |
|   | USB           | Flow Control         |          |                           |  |  |  |  |
|   |               | BCC                  |          |                           |  |  |  |  |
|   | Bluetooth     | Enable               |          |                           |  |  |  |  |
|   |               | Name                 |          |                           |  |  |  |  |
|   |               | PIN Code             |          |                           |  |  |  |  |
|   |               | BD Adresi            |          |                           |  |  |  |  |
|   |               | Aygıt Yazılım Sürümü |          |                           |  |  |  |  |
|   |               | Host BD Addr         |          |                           |  |  |  |  |
|   |               | Authentication       |          |                           |  |  |  |  |
|   |               | ISI                  |          |                           |  |  |  |  |
|   |               | ISW                  |          |                           |  |  |  |  |
|   |               | PSI                  |          |                           |  |  |  |  |
|   |               | PSW                  |          |                           |  |  |  |  |
|   |               | CRC Mode             |          |                           |  |  |  |  |
|   |               | Flow Control         |          |                           |  |  |  |  |
|   | NFC           | I/F Enable           |          |                           |  |  |  |  |
|   | Ignore CR/LF  |                      |          |                           |  |  |  |  |
|   | Ignore CAN/DL | E                    |          |                           |  |  |  |  |
|   | External I/O  | Enable               |          |                           |  |  |  |  |
|   |               | Signals              | EXT 9PIN |                           |  |  |  |  |
|   |               |                      | EXT Mode |                           |  |  |  |  |
|   |               |                      | Inputs   | Yazdırmayı Başlat         |  |  |  |  |
|   |               |                      |          | Yeniden Yazdır            |  |  |  |  |
|   |               |                      | Outputs  | Kagit Sonu                |  |  |  |  |
|   |               |                      |          | Şerit Sonu                |  |  |  |  |
|   |               |                      |          |                           |  |  |  |  |
|   |               |                      |          | Yazdırma Gerçekleştirildi |  |  |  |  |
|   |               |                      |          | Adet/Çevrimdişi           |  |  |  |  |
|   |               |                      |          | Şerit Sonuna Yakın        |  |  |  |  |
|   |               |                      |          | SiyiriCi                  |  |  |  |  |
|   |               |                      |          | Etiket Sonuna Yakin       |  |  |  |  |
|   |               | EXT I/O Re-print     |          |                           |  |  |  |  |
| Interface                       |             |                   |                     | Alt menüler           |  |  |
|---------------------------------|-------------|-------------------|---------------------|-----------------------|--|--|
|                                 | RFID (CL4NX | Antenna Pitch     |                     |                       |  |  |
|                                 | oniy)       | Write Power       |                     |                       |  |  |
|                                 |             | Read Power        |                     |                       |  |  |
|                                 |             | Tag Offset        |                     |                       |  |  |
|                                 |             | Okuyucu Mode      | eli                 |                       |  |  |
|                                 |             | Okuyucu Sürü      | mü                  |                       |  |  |
|                                 |             | View              | Memory Bank         |                       |  |  |
|                                 |             | Retry Mode        |                     |                       |  |  |
|                                 |             | Retries           |                     |                       |  |  |
| Mark bad tags                   |             |                   |                     |                       |  |  |
|                                 |             | MCS               | S MCS               |                       |  |  |
|                                 |             |                   | Chip Manufacturer   |                       |  |  |
|                                 |             |                   | Pre-Encoded Tag     |                       |  |  |
|                                 |             |                   | Assign Prefix       |                       |  |  |
|                                 |             |                   | MCS Prefix Digit    |                       |  |  |
|                                 |             |                   | Input Prefix        |                       |  |  |
|                                 |             | Non-RFID Wa       |                     |                       |  |  |
| Log RFID Data<br>Data To Record |             |                   |                     |                       |  |  |
|                                 |             |                   |                     |                       |  |  |
|                                 |             | Output Error Mode |                     |                       |  |  |
| Pulse Length                    |             |                   |                     |                       |  |  |
|                                 |             | Counters          | Lifetime            | Başarılı İşlem Sayısı |  |  |
|                                 |             |                   |                     | Hatalı İşlem Sayısı   |  |  |
|                                 |             |                   |                     | Toplam Sayı           |  |  |
|                                 |             |                   | User                | Başarılı İşlem Sayısı |  |  |
|                                 |             |                   | Hatalı İşlem Sayısı |                       |  |  |
|                                 |             |                   |                     | Toplam Sayı           |  |  |

## 4 Çalıştırma ve Yapılandırma

| Applications |          | Alt Menüler               |                        |                |  |  |
|--------------|----------|---------------------------|------------------------|----------------|--|--|
|              | Protocol |                           |                        |                |  |  |
|              | SBPL     | Show Error                |                        |                |  |  |
|              |          | Standard Code             | Standard Code          |                |  |  |
|              |          | Orientation               |                        |                |  |  |
|              |          | Font Settings             | Zero Slash             |                |  |  |
|              |          |                           | Kanji                  | Kanji Set      |  |  |
|              |          |                           |                        | Character Code |  |  |
|              |          |                           |                        | Kanji Style    |  |  |
|              |          |                           | Proportional           |                |  |  |
|              |          |                           | Code Page              |                |  |  |
|              |          |                           | €                      |                |  |  |
|              |          | Compatible                | M-8400 Compatibilit    | у              |  |  |
|              |          |                           | CODE128(C) Zero Fill   |                |  |  |
|              |          |                           | Kanji Command          |                |  |  |
|              |          |                           | Call Font/Logo         |                |  |  |
|              |          |                           | ENQ Reply Delay        |                |  |  |
|              |          |                           | ENQ Reply Cycle        |                |  |  |
|              | SZPL     | Label                     | Shift                  |                |  |  |
|              |          |                           | Тор                    |                |  |  |
|              |          | Caret                     |                        |                |  |  |
|              |          | Delimiter                 |                        |                |  |  |
|              |          | Tilde                     |                        |                |  |  |
|              |          | Clock Format              |                        |                |  |  |
|              | SIPL     | Font Settings             | Code Page              |                |  |  |
|              |          |                           | New Font Encoding      |                |  |  |
|              |          |                           | c20 Proportional Pitch |                |  |  |
|              |          |                           | Zero Slash             |                |  |  |
|              |          | Format Save               |                        |                |  |  |
|              | STCL     | Command Head              | Control Code           |                |  |  |
|              |          |                           | 1st Byte Code          |                |  |  |
|              |          |                           | 2nd Byte Code          |                |  |  |
|              |          |                           | 3rd Byte Code          |                |  |  |
|              |          | Font Settings             | Zero Slash             |                |  |  |
|              |          |                           | €                      |                |  |  |
|              |          |                           | Code Page              |                |  |  |
|              |          |                           | Half-width Symbol      |                |  |  |
|              |          | Rotation                  |                        |                |  |  |
|              |          | Ignore Paper Size Command |                        |                |  |  |

| Applications |      | Alt Menüler            |                     |  |  |
|--------------|------|------------------------|---------------------|--|--|
|              | SDPL | Control Code           | Code Type           |  |  |
|              |      |                        | SOH                 |  |  |
|              |      |                        | STX                 |  |  |
|              |      |                        | CR                  |  |  |
|              |      |                        | CNTBY               |  |  |
|              |      | Label Rotation         |                     |  |  |
|              |      | SOP Emulation          |                     |  |  |
|              |      | Compatible Mode        | TTF                 |  |  |
|              |      |                        | Graphics            |  |  |
|              |      | Right-to-Left print    |                     |  |  |
|              |      | Prioritize             | Format Attribute    |  |  |
|              |      |                        | Pause Mode          |  |  |
|              |      |                        | 1 Byte Codepage     |  |  |
|              |      |                        | SDPL Measure Unit   |  |  |
|              |      |                        | Scalable Font Style |  |  |
|              |      |                        | Koyuluk             |  |  |
|              |      |                        | Fabrika Telafisi    |  |  |
|              |      |                        | Hız                 |  |  |
|              |      |                        | Sensör Tipi         |  |  |
|              |      | Format Attribute       |                     |  |  |
|              |      | Pause Mode             |                     |  |  |
|              |      | 1 Byte Codepage        |                     |  |  |
|              |      | SDPL Measure Unit      |                     |  |  |
|              |      | Scalable Font<br>Style | Bold                |  |  |
|              |      |                        | Italic              |  |  |
|              | SEPL | Home Reference         | Horz. Offset        |  |  |
|              |      |                        | Vert. Offset        |  |  |
|              |      | Memory Device          |                     |  |  |
|              |      | Sim. 300 DPI Head      |                     |  |  |
|              | AEP  | Enable                 |                     |  |  |
|              |      | Start Application      |                     |  |  |
|              |      | Label Rotation         |                     |  |  |

| Ö.               |                  |                     |       |  |
|------------------|------------------|---------------------|-------|--|
| System           | Alt Menüler      |                     |       |  |
| Regional         | Messages         |                     |       |  |
|                  | USB Keyboard     |                     |       |  |
|                  | Locale           |                     |       |  |
|                  | Unit             |                     |       |  |
|                  | Time             |                     |       |  |
|                  | Date             |                     |       |  |
|                  | Time Zone        | Bölge               | Şehir |  |
| Notifications    | Clean Printhead  | Clean Printhead     | •     |  |
|                  |                  | Cleaning Interval   |       |  |
|                  |                  | Sayacı Sıfırla      |       |  |
|                  | Change Printhead | Change Printhead    |       |  |
|                  |                  | Printhead Interval  |       |  |
|                  |                  | Baskı Kafası Sayısı |       |  |
|                  | Change Cutter    | Change Cutter       |       |  |
|                  |                  | Cutter Life         |       |  |
|                  |                  | Kesici Sayısı       |       |  |
|                  | Change Platen    | Change Platen       |       |  |
|                  |                  | Platen Interval     |       |  |
|                  |                  | Merdane Sayısı      |       |  |
| Sound            | Error Sound      |                     |       |  |
| Energy Saving    | Sleep Timeout    | Sleep Timeout       |       |  |
| LCD Brightness   |                  |                     |       |  |
| Show Total Count |                  |                     |       |  |
| Password         | Password Enable  |                     |       |  |
|                  | Install Security |                     |       |  |
|                  | NFC Security     |                     |       |  |
|                  | Change Password  | sistem yöneticisi   |       |  |
|                  |                  | yönetici            |       |  |
|                  |                  | seviye1             |       |  |
|                  |                  | rfid                |       |  |

|         | Tools        |                   | Alt Menüler      |  |
|---------|--------------|-------------------|------------------|--|
|         | Test Print   | Factory           | Etiket Genisliği |  |
|         | TestTint     | ractory           | Sıklık           |  |
|         |              |                   | zaklık           |  |
|         |              |                   |                  |  |
|         |              | Configure List    | Etiket Genisliği |  |
|         |              | Comgaro Liot      | Etilet Uzunluğu  |  |
|         |              |                   | Siklik           |  |
|         |              |                   | Uzaklik          |  |
|         |              |                   | Kovuluk Avarı    |  |
|         |              | Configure QR      | Etiket Genişliği |  |
|         |              | <b>U</b>          | Etiket Uzunluğu  |  |
|         |              |                   | Sıklık           |  |
|         |              |                   | Uzaklık          |  |
|         |              |                   | Koyuluk Ayarı    |  |
|         |              | Paper Sensor      | Etiket Genişliği |  |
|         |              |                   | Etiket Uzunluğu  |  |
|         |              |                   | Sıklık           |  |
|         |              |                   | Uzaklık          |  |
|         |              |                   | Koyuluk Ayarı    |  |
|         | HEX-Dump     | Hex Dump Mode     |                  |  |
|         |              | Buffer Dump       |                  |  |
|         |              | Log Files         | Сору             |  |
|         |              |                   | Remove           |  |
|         |              |                   | Print            |  |
|         | Reset        | Select            | Data             |  |
|         |              |                   | Data & Settings  |  |
|         |              |                   | Settings         |  |
|         | Profiles     | Delete            |                  |  |
|         |              | Load              |                  |  |
| Save    |              | Save              |                  |  |
|         |              | Start with        |                  |  |
|         | Servis       |                   |                  |  |
| Fabrika |              |                   |                  |  |
|         | Certificates | HIIPS             |                  |  |
|         |              | Wi Ei Cliont      |                  |  |
|         |              |                   |                  |  |
|         |              |                   |                  |  |
|         |              | EAP-FAST PAC FILE |                  |  |

## 4 Çalıştırma ve Yapılandırma

| Tools           |          | Alt               | Menüler      |  |
|-----------------|----------|-------------------|--------------|--|
| Barcode Checker | Test     | Okuyucu Adı       |              |  |
|                 |          | Reading Test      | Reading Test |  |
|                 | Settings | Mode              |              |  |
|                 |          | Start Position    |              |  |
|                 |          | VOID Print        |              |  |
|                 |          | Retry Count       |              |  |
|                 |          | Host Notification |              |  |
|                 |          | Logs              | Сору         |  |
|                 |          |                   | Remove       |  |
| Clone           |          | -                 | •            |  |
| Startup Guide   |          |                   |              |  |

| Information      |                           | А             | lt Menüler                        |  |  |
|------------------|---------------------------|---------------|-----------------------------------|--|--|
| Help             | Install Paper             | Roll          | Standart                          |  |  |
|                  |                           |               | Kesici                            |  |  |
|                  |                           |               | Etiket Tabansız (sadece CL4NX içi |  |  |
|                  |                           |               | Sıyırıcı                          |  |  |
|                  |                           |               | Geri sarıcı ile sıyırıcı          |  |  |
|                  |                           | Fanfold       | Standart                          |  |  |
|                  |                           |               | Kesici                            |  |  |
|                  | Şerit yüklenmesi          |               |                                   |  |  |
|                  | Replace Paper             | Roll          | Standart                          |  |  |
|                  |                           |               | Kesici                            |  |  |
|                  |                           |               | Etiket Tabansız (sadece CL4NX içi |  |  |
|                  |                           |               | Siyirici                          |  |  |
|                  |                           |               | Geri sarıcı ile sıyırıcı          |  |  |
|                  |                           | Fanfold       | Standart                          |  |  |
|                  |                           |               | Kesici                            |  |  |
|                  | Şeridin Değiştirilme      | si            |                                   |  |  |
|                  | Kafanın Değiştirilmesi    |               |                                   |  |  |
|                  | Merdanenin Değiştirilmesi |               |                                   |  |  |
|                  | Temizlik                  |               |                                   |  |  |
| Build Version    | Ad                        |               |                                   |  |  |
|                  | Tarih                     |               |                                   |  |  |
|                  | Sağlama Toplamı           |               |                                   |  |  |
|                  | Kernel Version            |               |                                   |  |  |
|                  | Boot Version              | Diskler       |                                   |  |  |
|                  |                           | Warp!!-modu   |                                   |  |  |
|                  |                           | Tarih         |                                   |  |  |
| Applications     |                           |               |                                   |  |  |
| Installation Log | RPM Log                   |               |                                   |  |  |
|                  | System Restore            |               |                                   |  |  |
| Print Module     | Boot                      | Ad            |                                   |  |  |
|                  |                           | Çıkış Tarihi  |                                   |  |  |
|                  |                           | Sağlama Topla | mı                                |  |  |
|                  | Main                      | Ad            |                                   |  |  |
|                  |                           | Çıkış Tarihi  |                                   |  |  |
|                  |                           | Sağlama Topla | mı                                |  |  |
| Counters         | Head                      | lead Ömür     |                                   |  |  |
|                  |                           | Kafa 1        |                                   |  |  |
|                  |                           | Kafa 2        |                                   |  |  |
|                  |                           | Kafa 3        |                                   |  |  |
|                  | Kesici                    |               |                                   |  |  |

## 4 Çalıştırma ve Yapılandırma

| Information    | Alt Menüler  |
|----------------|--------------|
| LAN MAC        | •            |
| Wi-Fi MAC      |              |
| Wi-Fi Region   |              |
| Wi-Fi Status   |              |
| Wi-Fi Direct   | SSID         |
|                | Rol          |
|                | Aygıt Adresi |
|                | IP Adresi    |
|                | Parola       |
| Wi-Fi Versions |              |